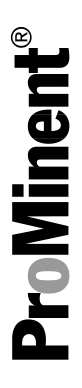

# Montage- en gebruikershandleiding

DULCOMETER<sup>®</sup> Multiparameter-regelaar diaLog DACb

Deel 2 - Bediening en instellingen

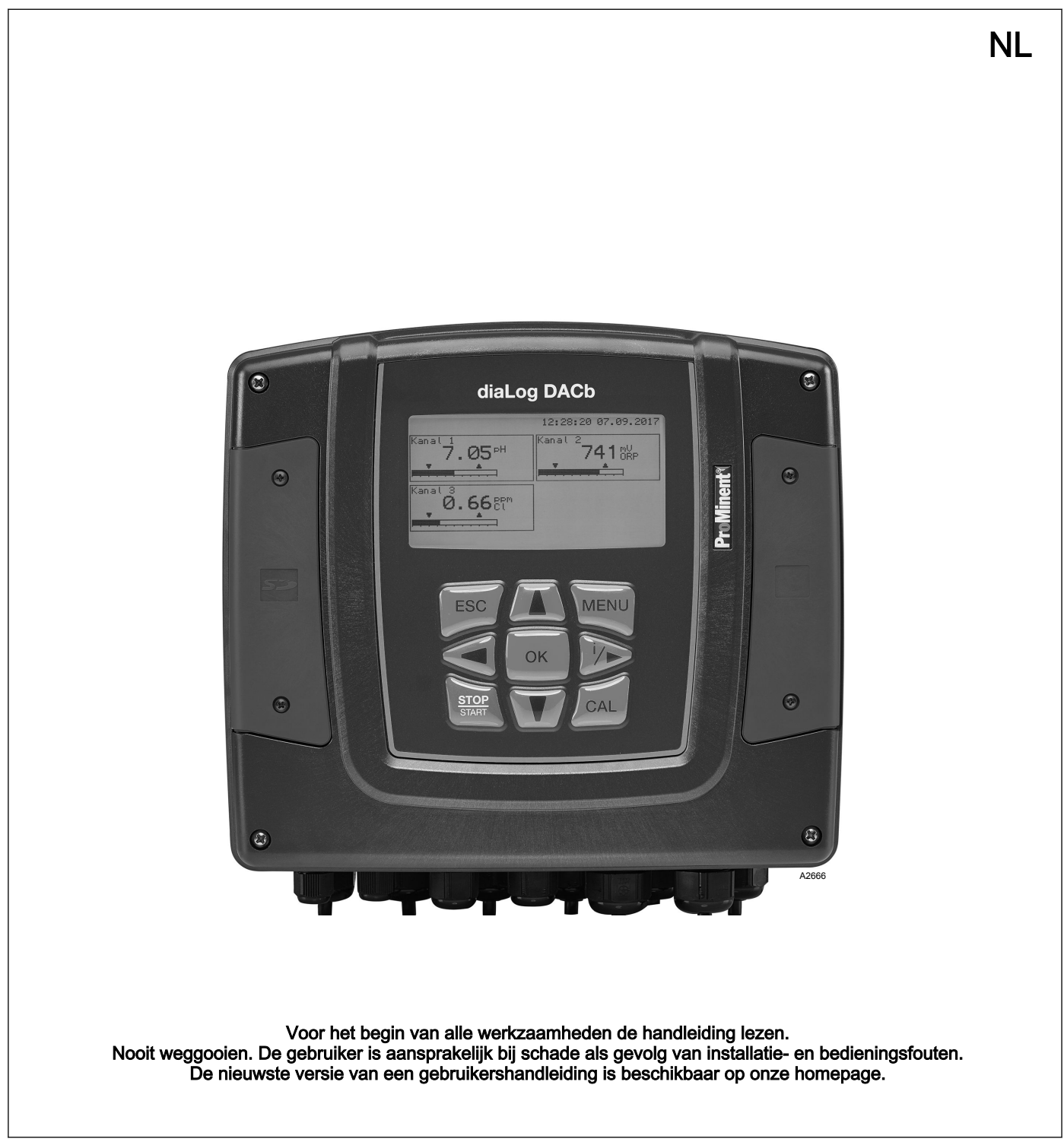

# Inhoudsopgave

| 1 | Opbouw van de gebruikershandleiding                                                | . 5 |
|---|------------------------------------------------------------------------------------|-----|
| 2 | Bedieningsconcept                                                                  | . 6 |
|   | 2.1 Display en toetsen                                                             | 6   |
|   | 2.2 De functies van de toetsen                                                     | 9   |
|   | 2.3 Wijziging van de gekozen menutaal                                              | 10  |
|   | 2.4 Fout- of waarschuwingsmeldingen bevestigen                                     | 10  |
|   | 2.5 De toetsenblokkering                                                           | 11  |
|   | 2.6 Meetgrootheden en meetingangen                                                 | 11  |
| 3 | Functiebeschrijving                                                                | 12  |
|   | 3.1 Seriematige uitrusting                                                         | 12  |
|   | 3.2 Optionele uitrusting                                                           | 12  |
| 4 | Functie-uitbreidingen achteraf                                                     | 14  |
| 5 | Functies voor het maken van een back-up van de instel-<br>gegevens van de regelaar | 15  |
| 6 | Informatie naar veldbusproducten                                                   | 18  |
| 7 | Inbedrijfname                                                                      | 19  |
|   | 7.1 Inschakelgedrag bij het in gebruik nemen                                       | 19  |
|   | 7.2 Achtergrondverlichting en contrast van het regelaard-                          |     |
|   | isplay instellen                                                                   | 20  |
|   | 7.3 Resetten van de bedieningstaal                                                 | 20  |
|   | 7.4 Doseer- en regelproces bepalen                                                 | 20  |
|   | 7.5 Geleidbaarneid kalibreren, conductier, sensorpara-<br>meterbepaling            | 21  |
| 8 | Meetgrootheden instellen                                                           | 22  |
|   | 8.1 Informatie m.b.t. de meetgrootheden                                            | 23  |
|   | 8.1.1 Meetgrootheid pH [mV]                                                        | 23  |
|   | 8.1.2 Temperatuur                                                                  | 24  |
|   | 8.1.3 Meetgrootheid pH [mA]                                                        | 25  |
|   | 8.1.4 Redox [mV], redox [mA]                                                       | 25  |
|   | 8.1.5 Chloor, broom, chloordioxide, chloriet, opgeloste                            | 25  |
|   | 8 1 6 Meetarootheid fluoride                                                       | 23  |
|   | 8.1.7 Peraziinzuur.                                                                | 28  |
|   | 8.1.8 Waterstofperoxide                                                            | 28  |
|   | 8.1.9 Geleidbaarheid [mA]                                                          | 28  |
|   | 8.1.10 Geleidbaarheid [conductief]                                                 | 29  |
|   | 8.1.11 Temperatuur [mA], (als hoofdmeetgrootheid)                                  | 31  |
|   | 8.1.12 mA algemeen                                                                 | 31  |
|   | 8.1.13 Bijzonderheden van de tweekanaalsversie                                     | 31  |
| 9 | Kalibreren                                                                         | 32  |
|   | 9.1 pH-sensor kalibreren                                                           | 33  |
|   | 9.1.1 Keuze van de kalibratiemethode bij pH                                        | 36  |
|   | 9.1.2 2-puntskalibratie pH-sensor (CAL)                                            | 37  |
|   | 9.1.3 Kalibratie pH-sensor (CAL) met een extern monster (1-punt)                   | 42  |
|   | 9.1.4 Kalibratie van de pH-sensor (CAL) via                                        |     |
|   | [Data-invoer]                                                                      | 44  |
|   | 9.2 Kedox-sensor kalibreren.                                                       | 46  |
|   | 9.2.1 Neuze van de kalibratiemethode bij redox                                     | 40  |

|    | 9.2.2 1-puntskalibratie redox-sensor (CAL)                                     | 46  |
|----|--------------------------------------------------------------------------------|-----|
|    | 9.2.3 Data-kalibratie redox-sensor (CAL)                                       | 49  |
|    | 9.3 Fluoride-sensor kalibreren                                                 | 50  |
|    | 9.3.1 Keuze van de kalibratiemethode bij fluoride                              | 50  |
|    | 9.3.2 2-puntskalibratie fluoride-sensor (CAL)                                  | 51  |
|    | 9.3.3 1-puntskalibratie fluoride-sensor (CAL)                                  | 53  |
|    | 9.4 Amperometrische sensoren kalibreren                                        | 56  |
|    | 9.4.1 Keuze van de kalibratiemethode hij amperometri-                          |     |
|    | sche meetgrootheden                                                            | 56  |
|    | 9.4.2 Kalibratie van de steilheid                                              | 57  |
|    | 9.4.3 Kalibratie van het nulpunt                                               | 60  |
|    | 9.5 Zuurstofsensor kalibreren                                                  | 62  |
|    | 9.5.1 De kalibratie-interval vastleggen                                        | 62  |
|    | 9.5.2 Keuze van de kalibratiemethode voor de meet-<br>grootheid O <sub>2</sub> | 63  |
|    | 9.6 Meetwaarde [mA algemeen] kalibreren                                        | 70  |
|    | 9.7 Geleidbaarheid kalibreren <i>[mA1</i>                                      | 70  |
|    | 9.8 Geleidbaarheid kalibreren conductief                                       | 71  |
|    | 9.8.1 Geleidbaarbeid kalibreren conductief sensornara-                         | ••• |
|    | meterbepaling                                                                  | 72  |
|    | 9.8.2 Geleidbaarheid kalibreren, conductief, celcon-<br>stante.                | 72  |
|    | 9.8.3 Geleidbaarheid kalibreren, conductief, temperatuur-                      |     |
|    | coëfficiënt                                                                    | 73  |
|    | 9.9 Temperatuur kalibreren                                                     | 74  |
| 10 | De <i>[Reaelina]</i> instellen                                                 | 76  |
|    | 10.1 Regeling parameter [Type]                                                 | 82  |
|    | 10.2 Regeling parameter [Systeemrespons]                                       | 82  |
|    | 10.3 Regeling parameter [Setpoint]                                             | 83  |
|    | 10.4 Regeling parameter [vn]                                                   | 83  |
|    | 10.5 Pegeling parameter [Tp]                                                   | 00  |
|    | 10.6 Description parameter [Tri]                                               | 0.0 |
|    | 10.6 Regeling parameter [1v]                                                   | 84  |
|    | 10.7 Regeling parameter [Add. basischarge]                                     | 84  |
|    | 10.8 Regeling parameter [Controletijd]                                         | 84  |
|    | 10.9 Regeling parameter [max. inst. var.]                                      | 84  |
|    | 10.10 Storingsvariabele                                                        | 84  |
|    | 10.10.1 Additieve en multiplicatieve storingsvariabelen-<br>schakeling         | 85  |
|    | 10.10.2 Multiplicatieve storingsvariabele                                      | 86  |
|    | 10.11 Setpointdefinitie via een 0/4 20 mA-analoog sig-                         |     |
|    | naal                                                                           | 87  |
|    | 10.12 [Param.omschakeling] via de digitale ingang of [Timer]                   | 88  |
| 11 | De [Grenswaarden] instellen                                                    | 91  |
|    | 11.1 Functie van de grenswaarden                                               | 91  |
|    | 11.2 Grenswaarde kanaal 1 instellen                                            | 93  |
|    | 11.2.1 [Grenswaarde 1] instellen                                               | 03  |
|    | 11.2.2. [Grenswaarde 2] instellen                                              | 01  |
|    | 11.2.2 [Orenswaarde 2] Instellen                                               | 05  |
| 40 |                                                                                | 30  |
| 12 | Insteidare functies van de digitale ingangen                                   | 96  |
| 13 | De <i>[Pompen]</i> instellen                                                   | 98  |
|    | 13.1 [Pomp 1] instellen                                                        | 99  |
|    |                                                                                |     |

| 14 | De <i>[relais]</i> instellen                         | 101 |
|----|------------------------------------------------------|-----|
|    | 14.1 Relais 1 instellen                              | 101 |
|    | 14.1.1 Functiebeschrijving [Uit]                     | 103 |
|    | 14.1.2 Functiebeschrijving [Relais-timer]            | 103 |
|    | 14.1.3 Functiebeschrijving [Grenswaarde 1] of        |     |
|    | [Grenswaarde 2]                                      | 103 |
|    | 14.1.4 Functiebeschrijving [Grenswaarde 1/2 (actor)] | 104 |
|    | 14.1.5 Functiebeschrijving <i>[Cyclus]</i>           | 104 |
|    | 14.1.6 Functiebeschrijving [Pulsiengte (PBM)]        | 104 |
| 15 | [Digitale ingangen] instellen                        | 105 |
|    | 15.1 [Digitale ingang 1] instellen                   | 105 |
| 16 | De <i>[mA-uitgangen]</i> instellen                   | 108 |
|    | 16.1 De [mA-uitgangen] instellen                     | 109 |
| 17 | Verzorging en onderhoud                              | 111 |
| 18 | Functie: Datalogboek                                 | 112 |
|    | 18.1 Logboeken activeren, lezen en wissen            | 112 |
|    | 18.2 Logboeken configureren                          | 113 |
|    | 18.2.1 [Kalibratielogboek] gebruiken                 | 114 |
|    | 18.2.2 [Foutenlogboek] gebruiken                     | 115 |
|    | 18.2.3 [Datalogboek] gebruiken (optie)               | 116 |
| 19 | [Diagnose]                                           | 119 |
|    | 19.1 [Logboeken] weergeven                           | 119 |
|    | 19.1.1 [Kalibratielogboek] weergeven                 | 119 |
|    | 19.1.2 Het [Foutenlogboek] lezen                     | 120 |
|    | 19.2 [Simulatie] weergeven                           | 120 |
|    | 19.3 [Apparaatgegevens] weergeven                    | 121 |
|    | 19.4 Foutmeldingen en waarschuwingsmeldingen         | 121 |
|    | 19.4.1 Foutmeldingen                                 | 121 |
|    | 19.4.2 Waarschuwingsmeldingen                        | 126 |
|    | 19.5 Helptekst                                       | 127 |
| 20 | Index                                                | 128 |

# 1 Opbouw van de gebruikershandleiding

Deze gebruikershandleiding bestaat uit twee delen.

- Deel 1: Montage en installatie (onderdeelnummer 990468)
- Deel 2: Bediening en instellingen (onderdeelnummer 990469)

# 2 Bedieningsconcept

2.1 Display en toetsen

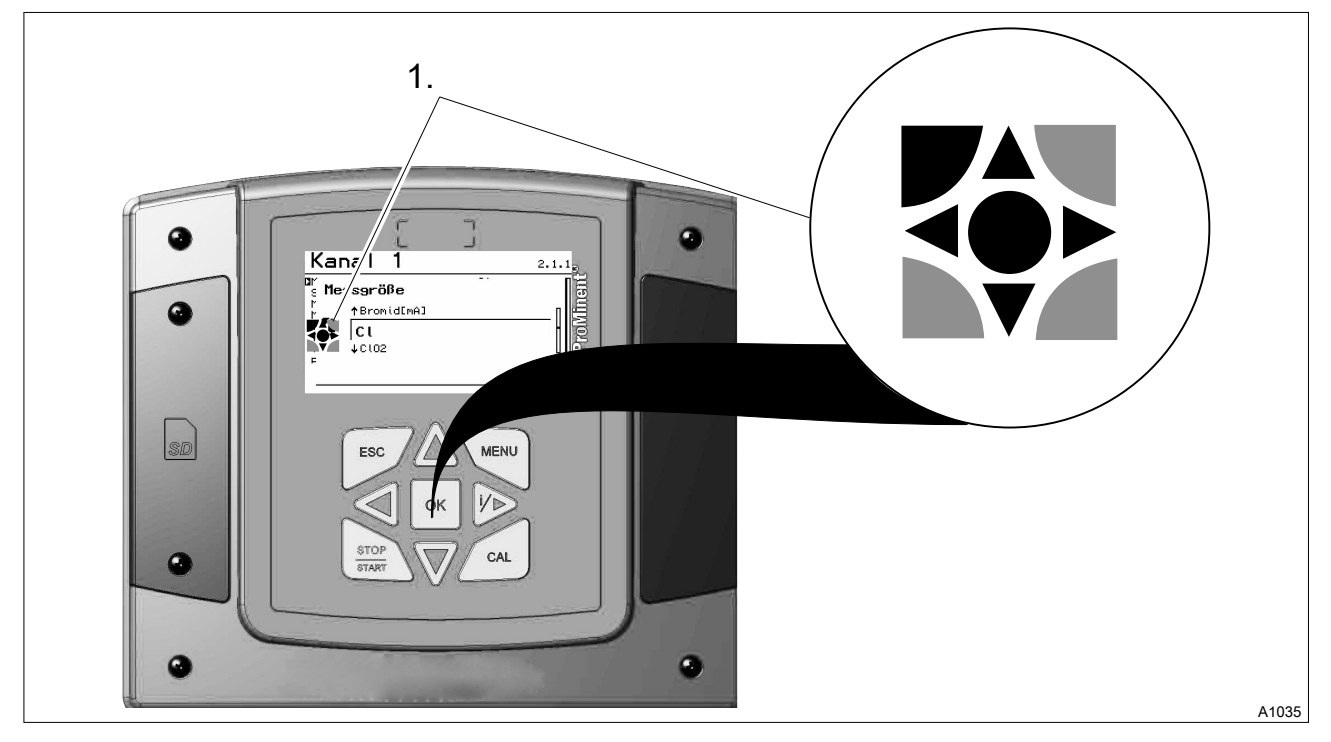

*Afb. 1: Bedieningskruis (1) / actieve toetsen worden op het display [zwart] weergegeven, inactieve toetsen worden [grijs] weergegeven.* 

Het volgende traject wordt bijvoorbeeld als volgt weergegeven:

Basisweergave  $\Rightarrow \blacksquare \Rightarrow \land of \nabla$  [Kalibratie]  $\Rightarrow \blacksquare \Rightarrow \land of \nabla$ 

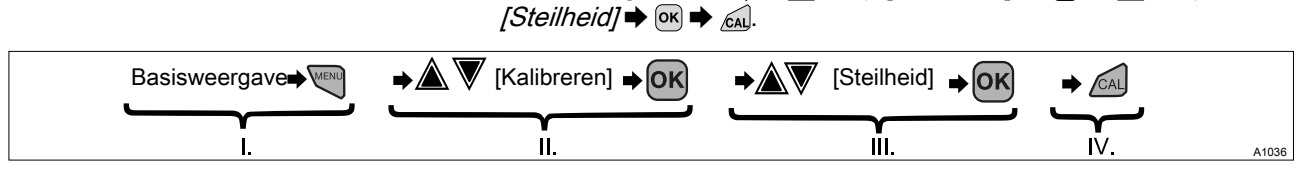

Afb. 2: Binnen de stappenvolgorde ontstaat een wijziging van de weergave.

- I. Basisweergave 1
- II. Weergave 2
- III. Weergave 3
- IV. Weergave 4

De functie van de toetsen wordt in tabel  $\Leftrightarrow$  *Hoofdstuk 2.2 "De functies van de toetsen " op pagina 9* beschreven.

= beschrijft symbolisch een handeling door de bediener, die tot een mogelijk nieuwe handeling leidt.

*[Benaming op het display]* = de rechthoekige haakjes bevatten een benaming, die woordelijk op het display van de regelaar staat.

Via de *▶*-toets kan meer informatie worden opgevraagd.

#### Verlichting van display

Bij een fout met de status [ERROR], wijzigt de achtergrondverlichting van het display van "wit" naar "rood". Zo wordt het voor de bediener makkelijker een fout te herkennen en daarop te reageren.

### Bedieningsconcept

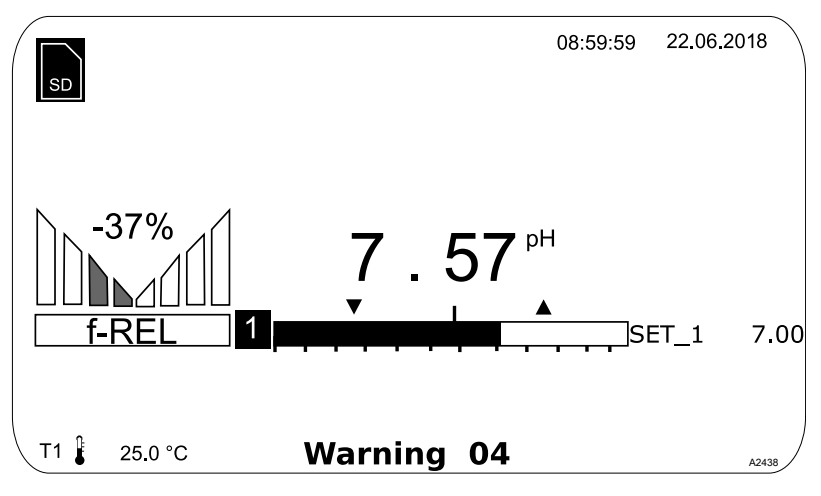

Afb. 3: Voorbeeld van een basisweergave, bij gebruik met één meetkanaal (bijv. pH).

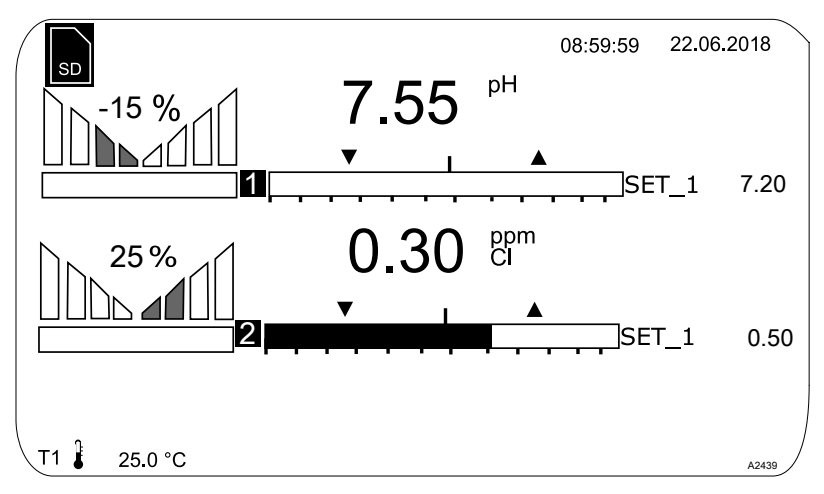

Afb. 4: Voorbeeld van een basisweergave, bij gebruik met twee meetkanalen (bijv. pH/chloor).

Gebruikt u 3 meetkanalen, kies dan het gewenste meetkanaal in de weergave met de toetsen  $\underline{\land}$  of  $\overline{\nabla}$ .

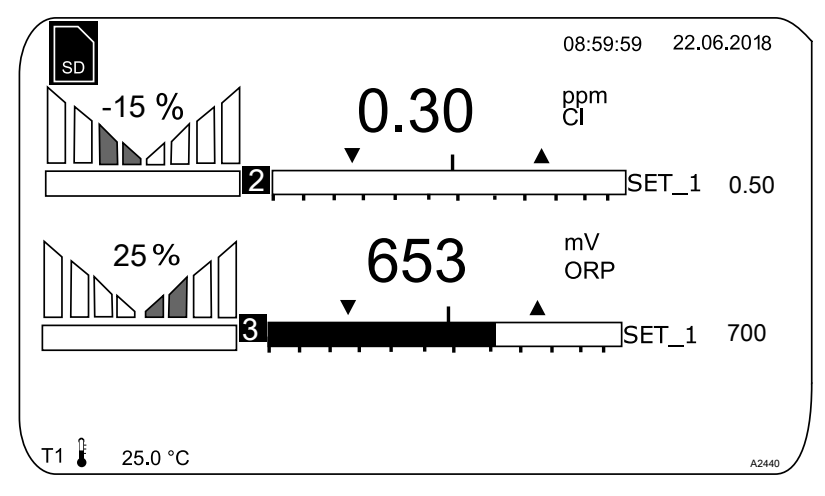

*Afb. 5: Voorbeeld van een basisweergave, bij gebruik met 3 meetkanalen (bijv. pH/chloor/redox).* 

Gebruikt u 3 meetkanalen, kunt u met de toetsen  $\underline{\land}$  of  $\overline{\nabla}$  als vierde weergave het totaaloverzicht van de meetkanalen laten weergeven, zie .

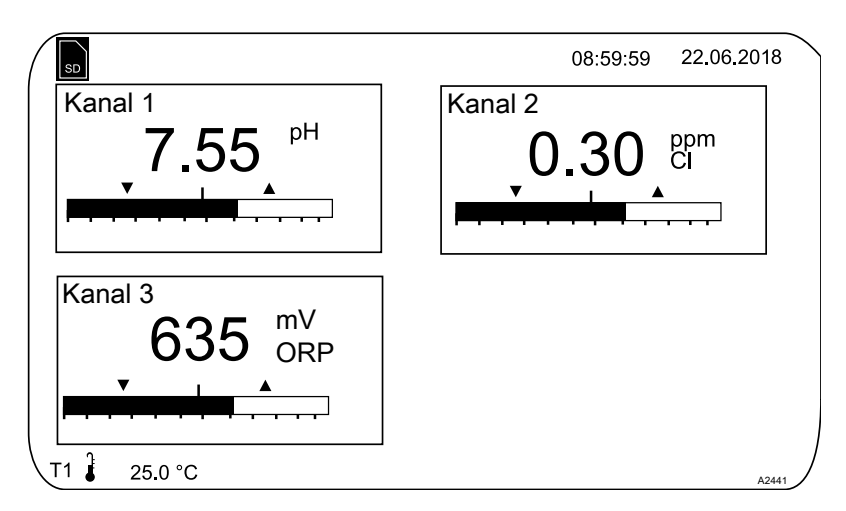

Afb. 6: Voorbeeld van een basisweergave, bij gebruik met 3 meetkanalen (bijv. pH/chloor/redox) en weergave van alle 3 meetkanalen

Parameters bij instelbare menu's

Instellen van de verschillende parameters in de instelbare menu's

#### Geen tijdgestuurde menupunten

De regelaar verlaat menupunten niet tijdgestuurd, de regelaar blijft staan bij een menupunt, tot dit menupunt wordt verlaten door de gebruiker.

- **1.** Kies de gewenste parameter op het display met de toetsen  $\underline{\land}$  of  $\overline{\nabla}$ .
  - ⇒ Voor de gekozen parameter staat een pijlpunt, die de gekozen parameter markeert.
- 2. Druk op de toets OK.

⇔

- ⇒ U bevindt zich nu in het instelmenu voor de gewenste parameter.
- **3.** In het instelmenu kunt u met de vier pijltoetsen de gewenste waarde instellen en met de ex-toets opslaan.

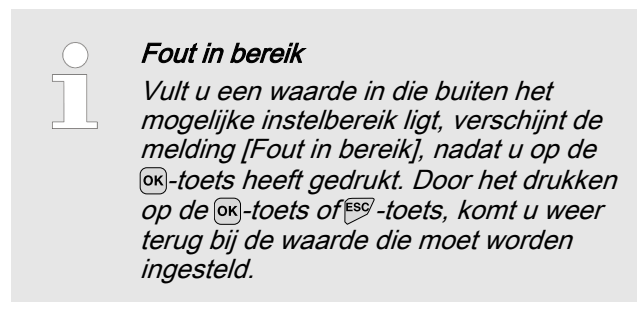

Na het indrukken van de ex-toets, bevindt de regelaar zich weer in het menu.

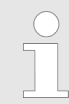

#### Afbreken van de instelprocedure

Door het drukken op de <sup>seg</sup>-toets komt u weer terug bij het menu zonder dat een waarde is opgeslagen.

# 2.2 De functies van de toetsen

| Tab. 1: Functies van de toetsen |                                                                                                    |  |  |  |
|---------------------------------|----------------------------------------------------------------------------------------------------|--|--|--|
| Toets                           | Functie                                                                                                    |  |  |  |
|                                 | Indrukken bij instelmenu: bevestigen en opslaan van waarden.                                                           |  |  |  |
| OK                              | Indrukken bij basisweergave: weergeven van alle informatie m.b.t. opgeslagen fouten en waarschuwingen.                 |  |  |  |
| ESC                             | Terugkeren naar de basisweergave of het begin van het betreffende instellingsmenu.                                     |  |  |  |
| MENU                            | Maakt een direct toegang tot alle instelmenu's van de regelaar mogelijk.                                               |  |  |  |
| CAL                             | Maakt een direct toegang tot het kalibratiemenu van de regelaar vanuit de basisweergave mogelijk.                      |  |  |  |
| STOP<br>START                   | Start/Stop van de regel- en doseerfunctie van de regelaar, vanuit elke willekeurige weer-<br>gave.                     |  |  |  |
|                                 | Voor het verhogen van de weergegeven getalwaarde of voor het naar boven springen in het bedieningsmenu.                |  |  |  |
|                                 | Indrukken bij instelmenu: Bewegen van de cursor naar rechts.                                                           |  |  |  |
|                                 | Indrukken bij basisweergave: weergeven van meer informatie m.b.t. uitgangs- en ingangs-<br>grootheden van de regelaar. |  |  |  |
| $\mathbf{\nabla}$               | Voor het verlagen van de weergegeven getalwaarde of voor het naar onder springen in het bedieningsmenu.                |  |  |  |
|                                 | Bewegen van de cursor naar links.                                                                                      |  |  |  |
|                                 |                                                                                                    |  |  |  |

# 2.3 Wijziging van de gekozen menutaal

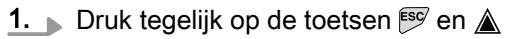

⇒ De regelaar schakelt om naar het menu voor het instellen van de menutaal.

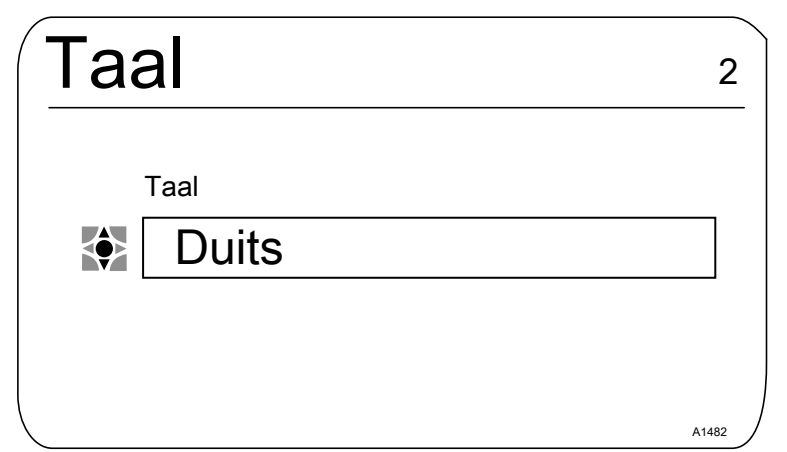

Afb. 7: Menu voor het instellen van de menutaal

- **2.** Met de toetsen  $\underline{\land}$  en  $\overline{\nabla}$  kunt u de gewenste menutaal instellen
- 3. Bevestig uw keuze door te drukken op de or toets
  - ⇒ De regelaar schakelt om naar de basisweergave en toont de gekozen menutaal.

## 2.4 Fout- of waarschuwingsmeldingen bevestigen

Detecteert de regelaar een fout *[Error]*, wordt de regeling gestopt, de achtergrondverlichting schakelt naar rood licht en het alarmrelais valt af. Door het drukken op de etoets, kunt u de melding bevestigen. De regelaar toont u daarbij alle fouten en waarschuwingen. De actuele alarmmeldingen kunt u selecteren en evt. bevestigen. Bevestigt u een fout, trekt het alarmrelais aan en schakelt de achtergrondverlichting weer om naar wit licht. In het onderste gedeelte van het display wordt de opgetreden fout of de waarschuwingsmelding nog steeds weergegeven, bijv. *[Error 01]*, tot de oorzaak wordt verholpen.

Bij een waarschuwing, bijv. de regelaar signaleert dat een sensor nog niet is gekalibreerd, kan ook zonder het bevestigen van de melding worden verder gewerkt met de regelaar.

Bij een foutmelding *[Error]*, de regelaar signaleert *[bijv.]* dat geen sensor is aangesloten, kan na het bevestigen van de melding niet worden verder gewerkt met de regelaar. U moet dan de fout verhelpen, zie hiervoor het hoofdstuk voor diagnose en het verhelpen van fouten.

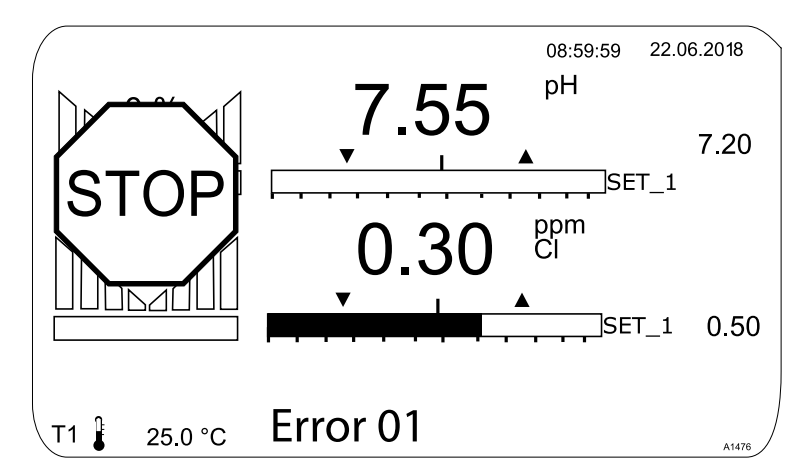

Afb. 8: Alarmmelding, de regelaar stopt de regeling

# 2.5 De toetsenblokkering

De regelaar heeft een toetsenblokkering. Een actieve toetsenblokkering verhindert het bedienen van de toetsen. De toetsenblokkering kan door het tegelijk drukken op de toetsen  $\underline{\land}$  en  $\overline{\mathbb{V}}$  worden geactiveerd of gedeactiveerd. De geactiveerde toetsenblokkering wordt door het  $\mathfrak{P}_{\pi}$ -symbool aangegeven.

| Meetgrootheid               | Meetingang | Module-type |                                 |
|-----------------------------|------------|-------------|---------------------------------|
| pH (mV)                     | mV         | VA          | mV/mA-meetingang of mV/mV-meet- |
| Temperatuur (mV)            |            | VV          | Ingang                          |
| Redox (mV)                  |            |             |                                 |
| pH (mA)                     | mA         | VA          | mV/mA-meetingang of mA/mA-meet- |
| Redox (mA)                  |            | AA          | Ingang                          |
| mA algemeen                 |            |             |                                 |
| Broom                       |            |             |                                 |
| Chloor                      |            |             |                                 |
| Chloordioxide               |            |             |                                 |
| Chloriet                    |            |             |                                 |
| Fluoride                    |            |             |                                 |
| Opgel. O2                   |            |             |                                 |
| Ozon                        |            |             |                                 |
| Perazijnzuur                |            |             |                                 |
| Waterstofperoxide           |            |             |                                 |
| Geleidbaarheid (mA)         |            |             |                                 |
| Temperatuur (mA)            |            |             |                                 |
| Geleidbaarheid (conductief) |            | L3          | Geleidbaarheid conductief       |

## 2.6 Meetgrootheden en meetingangen

# 3 Functiebeschrijving

De DULCOMETER Multiparameter Controller diaLog DACb is een controller-platform van ProMinent. In dit document wordt voor de DULCOMETER hoofdzakelijk het begrip *"regelaar"* gebruikt. De regelaar is voor het continu meten en regelen van parameters uit de vloeistofanalyse ontwikkeld. Voor processen voor de waterbehandeling in milieutechniek en industrie. De regelaar is beschikbaar in een versie met 2 of 3 meetkanalen. De regelaar kan samen met conventionele, analoge sensoren en actoren werken.

Typische toepassingen:

- Drinkwaterbehandeling,
- Afvalwaterbehandeling,
- Industrie- en proceswaterbehandeling,
- Zwembadwaterbehandeling.

## 3.1 Seriematige uitrusting

- 1 meetkanaal met 14 vrij selecteerbare meetgrootheden (via mV- of mA-ingang) afhankelijk van de identcode.
- PID-regelaar met doseerpompaansturing via frequentie voor 2 doseerpompen.
- 2 analoge uitgangen voor meetwaarde, correctiewaarde of instelbare variabele (afhankelijk van de optionele uitrusting).
- 4 digitale ingangen voor meetwaterfoutdetectie, pauze en parameteromschakeling.
- 2 relais met grenswaardefunctie, timer en discontinue regeling, (afhankelijk van de optionele uitrusting).
- Voedingsspanning voor sensoren 20 V DC, 70 mA
- Meetgrootheden en taalkeuze bij inbedrijfstelling.
- Compensatie van de temperatuurinvloed op de meetgrootheden pH en fluoride.
- 22 bedieningstalen.
- Opslaan en overdracht van apparaatparameters via een SDkaart.
- De softwarefuncties kunnen achteraf via activation-key of firmware-update worden uitgebreid.
- Verwerking van storingsvariabelen (debiet) via de frequentie (digitale ingang), of
- Verwerking van storingsvariabelen (debiet) via mA (module VA en AA) standaard, of
- pH-compensatie voor chloor (module VA en AA).
- Meetwaardetrendweergave via het regelaardisplay.

# 3.2 Optionele uitrusting

- Derde, volledig meet- en regelkanaal met 14 vrij selecteerbare meetgrootheden (via mV- of mA-ingang).
- Data- en gebeurtenislogboek met een SD-kaart.
- Verwerking van storingsvariabelen (debiet) eveneens via mA, als de mA-ingangen van kanaal 1 en 2 (module VA of AA) bezet of niet aanwezig zijn (module VV).
- Externe setpoint-definitie voor kanaal 1.
- 3 extra digitale ingangen, bijv. voor niveaubewaking.
- PROFIBUS®-DP \*.
- Modbus-RTU.

- PROFINET<sup>®</sup>.
- Visualisatie via LAN/WLAN-Web-Access.

# 4 Functie-uitbreidingen achteraf

Kwalificatie van gebruiker, functie-uitbreidingen achteraf: geschoolde gebruiker, zie deel 1 van de gebruikershandleiding, hoofdstuk Veiligheid en verantwoordelijkheid, Gebruikerskwalificatie.

Voorwaarde: De hardware voor kanaal 3 moet aanwezig zijn in de regelaar. Het datalogboek kan al zonder uitbreiding van de hardware worden vrijgeschakeld. Uitbreiding achteraf met de ontbrekende hardware, kan alleen in de fabriek van de fabrikant plaatsvinden. De vrijschakeling kan voor kanaal 2, uitgaande van het upgrade-pakket 2 of upgrade-pakket 3, plaatsvinden. De upgradepakketten komen overeen met de upgrade-pakketten, die ook bij de identcode zijn beschreven. De datalogboek-functie kan altijd worden vrijgeschakeld.

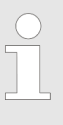

#### Geldigheid van de ontgrendelingscode

Een ontgrendelingscode is uitsluitend geldig en bruikbaar voor de betreffende regelaar met het opgegeven serienummer.

De ontgrendelingscode kan per e-mail worden verzonden en wordt vervolgens via de SD-kaart (maximaal 32 GB) ingelezen bij de regelaar of via het toetsenbord op de regelaar ingevoerd. De vrijgeschakelde functie is daarna beschikbaar en moet nog worden geactiveerd en geparametreerd.

De volgende gegevens zijn absoluut noodzakelijk voor het bepalen van de ontgrendelingscode:

- het serienummer van de betreffende regelaar, zie menu bij [Diagnose], [Apparaatgegevens].
- het benodigde upgrade-pakket.

| Aanwezig                         | Noodzakelijk                     | Bestelnummer |
|----------------------------------|----------------------------------|--------------|
| Pakket 2                         | Upgrade: Pakket 2 naar pakket 3. | 1047874      |
|                                  | Upgrade: Pakket 2 naar pakket 4. | 1047875      |
| Pakket 3                         | Upgrade: Pakket 3 naar pakket 4. | 1047876      |
| Pakket 0 = geen datalog-<br>boek | Upgrade: Datalogboek.            | 1047877      |

Handmatig invoeren van de ontgrendelingscode: 1. Druk op de toets W.

- 2. ▶ Kies met de toetsen ▲ en ▼ [Setup].
- 3. Druk op de toets OK.
- 4. Kies met de toetsen A en V [Ontgrendelingscode].
- 5. Druk op de toets 🔍
- 6. Kies [Manual input].
- 7. Druk op de toets or.
- 8. De ontgrendelingscode met de 4 pijltoetsen invoeren.
- 9. Druk op de toets OK.
- **10.** Kies met de toetsen  $\blacktriangle$  en  $\nabla$  [Double check].
- **11.** Druk op de toets or.
  - ⇒ De regelaar wordt nu opnieuw opgestart.

# 5 Functies voor het maken van een back-up van de instelgegevens van de regelaar

Kwalificatie van gebruiker, beveiliging van de instelgegevens: geschoolde gebruiker, zie deel 1 van de gebruikershandleiding, hoofdstuk Gebruikerskwalificaties.

De volgende functies zijn beschikbaar:

- Apparaatconfiguratie opslaan als tekstbestand.
- Apparaatconfiguratiebestand opslaan op SD-kaart.
- Configuratiebestand vanaf de SD-kaart in de DAC laden.

CONFIG.BIN opgeslagen. Dit bestand slaat alle gebruikersafhan-

# Apparaatconfiguratie opslaan als tekstbestand

| Maximale grootte van de SD-kaart:                  |                                                                                                    | 32 GB                                                                                                    |
|----------------------------------------------------|----------------------------------------------------------------------------------------------------|----------------------------------------------------------------------------------------------------|
|                                                    | Deze functie maakt h<br>documentatiedoeleind<br>32 GB) en via een PC<br>teren. Het bestand, da<br>CONFIG.TXT en heel<br>SD-kaart met vrije op<br>laar aanwezig zijn.           | et mogelijk de apparaatconfiguratie voor<br>den op te slaan op een SD-kaart (maximaal<br>C met een printer af te drukken of te documen-<br>at hierbij wordt geschreven, heet<br>t het ASCII-bestandsformaat. Er moet een<br>slagruimte in het leesapparaat van de rege-                                                          |
|                                                    | Procedure voor het op bestand op de SD-ka                                                                                                    | oslaan van de configuratie als gewoon tekst-<br>art:                                                                                                    |
|                                                    | 1. Druk op de toet                                                                                                    | S WEND.                                                                                                    |
|                                                    | 2. Kies met de toe                                                                                                    | tsen 🛦 en 👿 <i>[Setup]</i> .                                                                                                    |
|                                                    | 3. Druk op de toet                                                                                                    | S OK.                                                                                                    |
|                                                    | 4. Kies met de toe                                                                                                    | tsen 🛦 en   [Geavanceerde instellingen].                                                                                                    |
|                                                    | 5. Druk op de toet                                                                                                    | S OK.                                                                                                    |
|                                                    | 6. Kies met de toe<br>[De apparaatco                                                                                                    | tsen ▲ en ▼<br><i>nfiguratie laden of opslaan]</i> .                                                                                                    |
|                                                    | 7. Druk op de toet                                                                                                    | S OK.                                                                                                    |
|                                                    | 8. Kies met de toe<br>[De apparaatco<br>op de SD-kaart                                                                                                    | tsen ▲ en ▼<br><i>nfiguratie als gewoon tekstbestand opslaan</i><br>I.                                                                                                    |
|                                                    | 9. Druk op de toet                                                                                                    | S OK.                                                                                                    |
|                                                    | ⇒ De configura<br>minuten.                                                                                                    | atie wordt nu opgeslagen, dit duurt ca. 5                                                                                                    |
|                                                    | 10. Druk daarna op                                                                                                    | de toets 💽.                                                                                                    |
|                                                    | 11. Nu kunt u de SI<br>bewerken of he<br>bestand kan nie<br>laar.                                                                                                    | D-kaart verwijderen en het bestand evt. verder<br>t bestand eenvoudig op de SD-kaart laten. Dit<br>t opnieuw worden ingelezen door de rege-                                                                                                    |
| Apparaatconfiguratie kopiëren naar<br>de SD-kaart: | De functie <i>[Apparaato</i><br>worden gebruikt voor<br>Met dit bestand kan e<br>worden verdeeld over<br>regelaar ingestelde a<br>configuratiebestand o<br>SD-kaart de map CON | <i>configuratie kopiëren naar SD-kaart]</i> kan<br>documentatie of het maken van een back-up.<br>en terugkerende apparaatconfiguratie<br>verschillende regelaars. U kunt een op een<br>oparaatconfiguratie opslaan in een apparaat-<br>p de SD-kaart. Bij het opslaan wordt op de<br>IFIG aangemaakt en hierin wordt het bestand |

**ProMinent**<sup>®</sup>

kelijke instelgegevens van de regelaar op. Sensorkalibratiegegevens worden niet gekopieerd, omdat deze gegevens voor elk meetpunt separaat moeten worden bepaald. Er moet een SD-kaart met vrije opslagruimte in het leesapparaat van de regelaar aanwezig zijn.

- 1. Druk op de toets w.
- 2. ▶ Kies met de toetsen ▲ en ▼ [Setup].
- 3. Druk op de toets OK.
- 4. ▶ Kies met de toetsen ▲ en ▼ [Geavanceerde instellingen].
- 5. Druk op de toets or.
- 6. Kies met de toetsen ▲ en ▼ [De apparaatconfiguratie laden of opslaan].
- 7. Druk op de toets OK.
- 8. ► Kies met de toetsen ▲ en ▼ [Het apparaatconfiguratiebestand opslaan op de SD-kaart].
- 9. Druk op de toets or.
  - ⇒ De configuratie wordt nu opgeslagen, dit duurt ca. 3 minuten.
- **10.** Druk daarna op de toets or.
- **11.** Nu kunt u de SD-kaart verwijderen en het bestand evt. verder bewerken of het bestand eenvoudig op de SD-kaart laten.

| ( |  |
|---|--|
|   |  |
|   |  |
|   |  |

# *De aanwezige configuratie is per ongeluk overschreven*

Bevindt zich op de SD-kaart een configuratiebestand en wordt er nog een toegevoegd, wordt het al aanwezige configuratiebestand omgenoemd naar CONFIG.BAK. Het nieuwe configuratiebestand heet dan CONFIG.BIN. Wilt u de CONFIG.BAK opnieuw gebruiken, moet u de CONFIG.BIN wissen en de CONFIG.BAK omnoemen naar CONFIG.BIN. Daarna kunt u het configuratiebestand weer gebruiken.

# Configuratiebestand van de SD-kaart laden

#### Verschillende ID-codes

Wijken de ID-codes van de bron- en doelregelaar af van elkaar, worden alleen de instellingen overgenomen die beide regelaars gemeenschappelijk hebben.

#### Als u via de functie

[Apparaatconfiguratiebestand kopiëren naar SD-kaart] een configuratiebestand naar een SD-kaart heeft gekopieerd, kunt u met deze functie het apparaatconfiguratiebestand van de SD-kaart in een DACa-regelaar laden of deze overdragen naar een andere DACaregelaar (klonen). Hiervoor moeten de bron- en doelregelaar een identieke ID-code hebben. Door deze functie bespaart u zich het handmatig instellen van de apparaatconfiguratie. Controleer altijd of u de instellingen voor de door u bedoelde applicatie kunt gebruiken.

- **1.** Er moet zich een SD-kaart met een map CONFIG en een geldig CONFIG.BIN-bestand in het leesapparaat van de regelaar bevinden.
- 2. Druk op de toets W.
- 3. ▶ Kies met de toetsen ▲ en ▼ [Setup].
- 4. Druk op de toets or.
- 5. ▶ Kies met de toetsen ▲ en ▼ [Geavanceerde instellingen].
- 6. Druk op de toets ok.
- **7.** Kies met de toetsen ▲ en ▼ [*De apparaatconfiguratie laden of opslaan*].
- 8. Druk op de toets or.
- 9. Kies met de toetsen ▲ en ▼ [Het apparaatconfiguratiebestand van de SD-kaart laden].
- 10. Druk op de toets or.
  - ⇒ De configuratie wordt nu geladen, dit duurt ca. 1 minuut.
- 11. Overnemen met or.
  - ⇒ De regelaar neemt nu onherroepelijk de configuratie van de SD-kaart over en wist de bij de regelaar aanwezige configuratie.
- **12.** Eerst verschijnt nog een keer de vraag: *[Weet u het zeker?]*, na bevestiging met de toets **(R)**, wordt de configuratie overgedragen.
  - ⇒ Daarna start de regelaar opnieuw, om zich te initialiseren en daarna start de regelaar met de nieuwe configuratie.

# 6 Informatie naar veldbusproducten

Hier vindt u nadere informatie over onze veldbusproducten, informatie als bijv. GSD-bestanden, gebruikshandleidingen, etc.: <u>www.prominent.com/fieldbus</u>

# 7 Inbedrijfname

 Kwalificatie van gebruiker: geschoolde gebruiker, zie deel 1 van de gebruikershandleiding, hoofdstuk Gebruikerskwalificaties

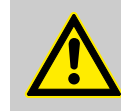

#### WAARSCHUWING!

#### Inlooptijden van de sensor

Gevaarlijke foutieve doseringen zijn mogelijk.

Houd bij het in gebruik nemen rekening met de inlooptijden van de sensor:

- Voor uw toepassing moet voldoende doseermiddel aanwezig zijn in het meetwater (bijv. 0,5 ppm chloor).
- Correct meten en doseren is alleen mogelijk bij een probleemloos werkende sensor.
- Altijd de inlooptijden van de sensor aanhouden.
- De inlooptijden bij de planning van de inbedrijfstelling incalculeren.
- Het inlopen van de sensoren kan een volledige werkdag duren.
- De gebruikershandleiding van de sensor opvolgen.

Na de mechanische en elektrische montage, moet de regelaar in het meetpunt worden geïntegreerd.

## 7.1 Inschakelgedrag bij het in gebruik nemen

Inschakelen - eerste stappen

#### Installatie- en functiecontrole

- Controleer of alle aansluitingen correct zijn uitgevoerd
- Zorg dat de voedingsspanning overeenkomt met de op het typeplaatje vermelde spanning
- 1. Schakel de voedingsspanning in
- 2. De regelaar toont een menu, waarin de taal kan worden ingesteld voor het bedienen van de regelaar

3. Wacht tot de moduledetectie van de regelaar is afgerond

| Moduledetectie                                         |       |
|--------------------------------------------------------|-------|
| Basismodule<br>Softwareversie: 01.00.00.00             |       |
| Uitbreidingsmodule<br>Softwareversie: 01.00.00.00      |       |
| Ga verder met <ok><br/>Automatisch verder in 10 s</ok> | A1081 |

#### Afb. 9: Moduledetectie

- ⇒ De regelaar toont de geïnstalleerde en gedetecteerde modules van de regelaar.
- **4.** Druk op de OK-toets
  - ⇒ De regelaar schakelt om naar basisweergave. Vanuit de basisweergave kunt u met de <sup>™</sup>-toets toegang krijgen tot alle functies van de regelaar.

## 7.2 Achtergrondverlichting en contrast van het regelaardisplay instellen

Via dit menupunt kunt u de helderheid en het contrast van uw regelaardisplay instellen op basis van de omgevingsvoorwaarden op uw montagelocatie.

## 7.3 Resetten van de bedieningstaal

De bedieningstaal terugzetten

Is er een vreemde en daarmee onbegrijpelijke menutaal ingesteld, kan de basisinstelling van de regelaar worden teruggezet. Dit gebeurt door het tegelijk indrukken van de toetsen  $\mathbb{S}$  en  $\underline{\mathbb{A}}$ .

Weet u niet meer waar u bent in het bedieningsmenu, drukt u op de <sup>[55]</sup>-toets, tot de basisweergave zichtbaar wordt.

## 7.4 Doseer- en regelproces bepalen

Nadat u de regelaar heeft geïntegreerd in het meetcircuit, moet u de regelaar instellen. Door het instellen, wordt uw regelaar aangepast aan uw proces.

Voor het instellen van een regelaar moeten de volgende parameters worden bepaald:

- Om wat voor procestype gaat het?
- Om welke meetgrootheid gaat het?
  - Gaat het om een doorloop-. batch- of circulatieproces?
- Moet de regelaar als enkelzijdige of tweezijdige regelaar werken?
- Om welke regelgrootheid gaat het?
- Welke regelparameters zijn noodzakelijk?
- Wat moet de regelaar bij [HOLD] doen?
- Hoe moeten de actoren worden aangestuurd?
- Hoe moet de mA-uitgang worden ingesteld?

### 7.5 Geleidbaarheid kalibreren, conductief, sensorparameterbepaling

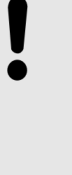

#### AANWIJZING!

#### De sensor moet droog zijn

De geleidbaarheidssensor mag niet in contact komen met vloeistof. Pas nadat de geleidbaarheidssensor is aangesloten, geconfigureerd en gekalibreerd, mag de geleidbaarheidssensor in contact komen met vloeistof. De sensorparameters (nulpunt) van een vochtige of natte geleidbaarheidssensor kunnen niet meet zinvol worden gekalibreerd.

Is de geleidbaarheidssensor voor de kalibratie met vloeistof in contact gekomen, is het mogelijk de geleidbaarheidssensor te drogen. Een gedroogde geleidbaarheidssensor kan weer met succes worden gekalibreerd op de sensorparameters.

Wordt ondanks een gedroogde geleidbaarheidssensor nog steeds *[Sensor niet droog]* wordt weergegeven, moet u enige tijd wachten tot de regelaar de sensor als droog heeft herkend.

Nadat u het sensortype heeft gekozen, volgt automatisch de vraag of de sensorparameters (nulpunt) moeten worden bepaald, handmatig kunt u de vraag als volgt activeren:

Basisweergave  $\Rightarrow$  menu  $\Rightarrow \land$  of  $\nabla$  [Meting]  $\Rightarrow \bowtie \Rightarrow \land$  of  $\nabla$  [Meting kanaal X geleidbaarheid]  $\bowtie \Rightarrow \land$  of  $\nabla$  [Sensorparameterbepaling]  $\Rightarrow \bowtie$ .

- **1.** Kies met de pijltoetsen [Sensorparameters automatisch bepalen].
- 2. Verder met or.
  - ⇒ U ziet het display met de weergave [Sensor droog] en [Sensorparameters automatisch bepalen].
- 3. Verder met or.
  - ⇒ U ziet het display met de weergave [Sensorparameters worden automatisch bepaald].

De sensorparameters worden automatisch overgenomen.

# 8 Meetgrootheden instellen

 Kwalificatie van gebruiker: geschoolde gebruiker, zie deel 1 van de gebruikershandleiding, hoofdstuk Gebruikerskwalificaties

Basisweergave  $\Rightarrow \heartsuit$  [Meting]  $\Rightarrow \bowtie$  [Meting]  $\Rightarrow \bigtriangleup$  of  $\heartsuit$  [Meting kanaal 1]  $\bowtie \Rightarrow \bigtriangleup$  of  $\heartsuit$  [Meetgrootheid]  $\bowtie$ .

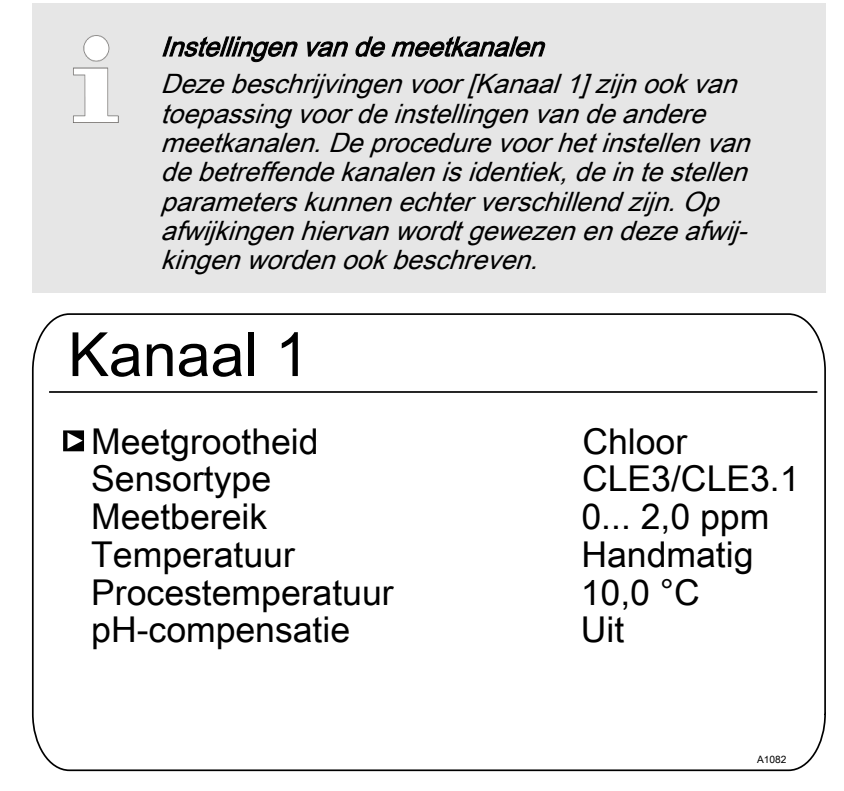

*Afb. 10: Meetgrootheden instellen, bijvoorbeeld [Kanaal 1] en de meetgrootheid [Chloor].* 

Tab. 2: De volgende meetgrootheden kunt u op de regelaar instellen:

| Meetgrootheid | Betekenis                          | Eenheid                                                                                                    |
|---------------|------------------------------------|----------------------------------------------------------------------------------------------------|
| [Geen]        | De regelaar voert geen meting uit. |                                                                                                    |
| [pH [mV]]     | pH-sensor met mV-signaal           | [pH]                                                                                                    |
| [pH [mA]]     | pH-sensor met mA-signaal           | [pH]                                                                                                    |
| [Redox [mV]]  | Redox-sensor met mV-signaal        | [mV]                                                                                                    |
| [Redox [mA]]  | Redox-sensor met mA-signaal        | [mV]                                                                                                    |
| [mA algemeen] |                                    | <ul> <li>[Vrij te kiezen]</li> <li>[%]</li> <li>[mA]</li> <li>[m]</li> <li>[bar]</li> <li>[psi]</li> <li>[m<sup>3</sup>/h]</li> <li>[gal/h]</li> <li>[ppm]</li> <li>[%RV]</li> <li>[NTU]</li> </ul> |

### Meetgrootheden instellen

| Meetarootheid    | Betekenis                                           | Eenheid                     |
|------------------|-----------------------------------------------------|-----------------------------|
| [Broom]          | Broom                                               | [ppm]                       |
| [Chloor]         | Chloor                                              | [ppm]                       |
| [Chloordioxide]  | Chloordioxide                                       | [ppm]                       |
| [Chloriet]       | Chloriet                                            | [ppm]                       |
| [Fluoride [mA]]  | Fluoride                                            | [ppm]                       |
| [Zuurstof]       | Zuurstof                                            | [ppm]                       |
| [Ozon]           | Ozon                                                | [ppm]                       |
| [Perazijnzuur]   | Perazijnzuur                                        | [ppm]                       |
| [Waterstofper.]  | Waterstofperoxide met een sensortype [PER]          | [ppm]                       |
| [Geleidb. [mA]]  | Geleidbaarheidssensor met mA-signaal                | [µS]                        |
| [Geleidbaarheid] | Geleidbaarheid, conductief                          | [µS]                        |
| [Temp. [mA]]     | Temperatuursensor met mA-signaal                    | <i>[°C]</i> of <i>[°F]</i>  |
| [Temp. [Pt100x]] | Temperatuur met een sensortype Pt 100 of Pt<br>1000 | <i>[°C]</i> of <i>[°F</i> ] |

**INFO!:** Bij het uitvoeren van een meting van de pH-waarde met potentiaalvereffening, moet deze procedure bij de keuze van de meetgrootheid als parameter instellen.

# 8.1 Informatie m.b.t. de meetgrootheden

| Beschikbare meetgrootheden  | <b>INFO!:</b> In de regelaar zijn vele meetgrootheden beschikbaar en toepasbaar.                                                                                                    |  |  |
|-----------------------------|----------------------------------------------------------------------------------------------------|--|--|
| 8.1.1 Meetgrootheid pH [mV] |                                                                                                    |  |  |
| De meetgrootheid pH [mV]    | Het aansluiten van de pH-sensor voor de meetgrootheid pH [mV],<br>gebeurt met een coaxiaalkabel, die wordt gebruikt voor het door-<br>geven van het mV-signaal naar de regelaar. Deze meting kan<br>worden toegepast, als de kabellengte minder is dan 10 meter. |  |  |
| Aantal decimalen            | De functie geeft de pH-waarde op het display aan met één of twee<br>decimalen. Het aanpassen van de weergave naar één decimaal, is<br>zinvol als de wijziging van de 1/100-waarde niet belangrijk of<br>onrustig is.                                             |  |  |
|                             | Fabrieksinstelling: 2 decimalen                                                                                                    |  |  |

| Glasbreukdetectie      | [AAN] / [UIT]: Schakelt de glasbreukdetectie van de pH-sensor<br>[AAN] of [UIT]. De fabrieksinstelling is [UIT]. De regelaar geeft bij<br>de instelling [AAN] een foutmelding, als een fout wordt gedetec-<br>teerd.                                                                                                    |
|------------------------|----------------------------------------------------------------------------------------------------|
|                        | In geval van glasbreuk daalt de inwendige weerstand van de sensor sterk. Deze toestand wordt gedetecteerd en een foutmel-<br>ding wordt afgegeven.                                                                                                    |
|                        | Bij mediatemperaturen > 50 °C daalt de inwendige weerstand van de sensor eveneens en wordt ten onrechte een glasbreuk gedetec-<br>teerd.                                                                                                    |
|                        | De functie <i>[Glasbreukdetectie]</i> werkt tot een sensorkabellengte van<br>ca. 2 m. Ook kunnen externe invloeden, zoals het te meten<br>medium de glasbreukdetectie beïnvloeden en tot een foutieve<br>interpretatie leiden. In die gevallen moet de glasbreukdetectie<br>worden uitgeschakeld, om een foutieve interpretatie te vermijden.                   |
| Kabelbreukdetectie     | [AAN] / [UIT]. Schakelt de kabelbreukdetectie van de coaxiaalkabel<br>[AAN] of [UIT]. De fabrieksinstelling is [UIT]. De regelaar geeft bij<br>de instelling [AAN] een alarmmelding, als een fout wordt gedetec-<br>teerd.                                                                                                    |
|                        | In geval van kabelbreuk of als geen sensor is aangesloten, wordt<br>de weerstand van een open kabeluiteinde gemeten. Deze weer-<br>stand is zeer hoog. Deze toestand wordt gedetecteerd en een fout-<br>melding wordt afgegeven.                                                                                                    |
|                        | Bij mediatemperaturen < 10 °C kan afhankelijk van het sensortype de weerstand onder de activeringsdrempel dalen en wordt ten onrechte een kabelbreuk gedetecteerd.                                                                                                    |
|                        | De functie <i>[Kabelbreukdetectie]</i> werkt tot een sensorkabellengte<br>van ca. 2 m. Ook kunnen externe invloeden, zoals het te meten<br>medium de kabelbreukdetectie beïnvloeden en tot een foutieve<br>interpretatie leiden. In die gevallen moet de kabelbreukdetectie<br>worden uitgeschakeld, om een foutieve interpretatie te vermijden.                |
| 8.1.2 Temperatuur      |                                                                                                    |
| Temperatuur            | Bij amperometrische meetgrootheden, wordt de temperatuurin-<br>vloed op de meting automatisch gecompenseerd in de sensor. Een<br>separate temperatuurmeting dient evt. voor het weergeven en uit-<br>voeren van de temperatuurwaarden via een mA-uitgang. Een<br>separate temperatuurcompensatie is alleen bij een chloroxide-<br>sensor type CDP noodzakelijk. |
| Temperatuurcompensatie | Deze functie dient voor het compenseren van de temperatuurin-<br>vloed op de meting. Dit is alleen bij de pH- en fluoridemeting,<br>evenals bij de meting van chlooroxide en een CDP-sensor noodza-<br>kelijk.                                                                                                    |
|                        | Temperatuur: [Uit] / [Handmatig] / [Automatisch]                                                                                                    |
|                        | [Uit] schakelt de procestemperatuurinstelling uit                                                                                                    |
|                        | [Handmatig] maakt een voorinstelling van de procestempera-<br>tuur mogelijk, dit is alleen zinvol bij constante temperaturen                                                                                                    |
|                        | [Automatisch] gebruikt een gemeten procestemperatuur. Auto-<br>matische meting van de temperatuur via de temperatuur-<br>sensor, bijv. Pt1000. Bij pH kan in het menu de temperatuur-<br>compensatie naar [AAN] of [UIT] worden geschakeld.                                                                                                    |

### 8.1.3 Meetgrootheid pH [mA] Meetgrootheid pH [mA]: Wordt de meetgrootheid "pH [mA]", dus pH-meting met een mAsignaal gekozen, vervalt de mogelijkheid voor het bewaken van de sensor op kabel- of glasbreuk. Bij de pH-meting met een mA-signaal, wordt een DMTa- of een pH-V1-meetomvormer aangesloten op de pH-sensor. Tussen de DMTa-/pH-V1-meetromvormer en de regelaar wordt een 2-aderige verbindingsleiding gebruikt. De verbindingsleiding voedt de DMTa-/pH-V1-meetromvormer en geeft de meetwaarde als 4 ... 20 mA signaal door aan de regelaar. Bij toepassing van de DMTa-meetomvormer of de meetomvormer van een derde, moet de toewijzing van het meetbereik worden ingesteld op de volgende waarden: 4 mA = 15,45 pH 20 mA = -1,45 pH Bij de pH-V1-meetomvormer gebeurt de toewijzing van het meetbereik automatisch. Temperatuurcompensatie Deze functie dient voor het compenseren van de temperatuurinvloed op de meting. Bij gebruik van een DMTa-meetomvormer, wordt in deze DMTa-meetomvormer de procestemperatuurinstelling gedaan Temperatuur: [Uit] / [Handmatig] / [Automatisch] [Uit] schakelt de procestemperatuurinstelling uit [Handmatig] maakt een handmatige procestemperatuurinstelling mogelijk [Automatisch] gebruikt een gemeten procestemperatuur

# 8.1.4 Redox [mV], redox [mA]

Meetgrootheid redox [mV], redox [mA]
 Bij de keuze van de meetgrootheid " Redox [mV]" of "Redox [mA]" is het meten van de procestemperatuur alleen mogelijk voor informatie- of registratiedoeleinden.
 Bij de meetgrootheid "Redox [mV]", ligt het meetbereik vast binnen het bereik -1500 mV ... + 1500 mV.
 Bij de meetgrootheid "Redox [mA]", is het meetbereik afhankelijk van de RH-V1-meetomvormer en is 0 ... +1000 mV.

# 8.1.5 Chloor, broom, chloordioxide, chloriet, opgeloste zuurstof en ozon

| Chloor, broom, chloordioxide, chloriet, opgeloste zuurstof en ozon | De meetgrootheden chloor, broom, chloordioxide, chloriet, opge-<br>loste zuurstof en ozon, worden altijd via een mA-signaal gemeten,<br>omdat de meetomvormer zich in de sensor bevindt.                                                |  |
|--------------------------------------------------------------------|----------------------------------------------------------------------------------------------------|--|
| De temp<br>zonderin<br>matie de                                    | De temperatuurcompensatie gebeurt automatisch in de sensor (uit-<br>zondering: CDP, chloordioxide-sensor). Gebruik voor meer infor-<br>matie de bedieningshandleiding van de toegepaste sensor.                                         |  |
| Meting van chloor met pH-compen-<br>satie                          | <b>INFO!:</b> De functie pH-compensatie is alleen mogelijk met de meet-<br>grootheden VA (pH als mV-signaal) en AA (pH als mA-signaal) en<br>bij deze meetgrootheden als standaard ingesteld. Het 3e kanaal<br>heeft deze functie niet. |  |

Chloor voor desinfectie van water is er in verschillende vormen, bijv. als vloeibare chloorbleekloog, als opgelost calciumhypochloriet of als chloorgas. Al deze vormen kunnen met chloorsensoren worden gemeten. Na het toevoegen van chloor aan het water, splitst het chloor zich afhankelijk van de pH-waarde op in twee delen:

- 1. in hypochlorigzuur (of ook onderchlorigzuur genoemd, HOCI) – een sterk oxiderend werkend kiemdodend middel, dat de meeste organismen binnen zeer korte tijd vernietigt.
- 2. in het hypochloriet-anion (OCI-) met zwakke kiemdodende werking, dat zeer veel tijd nodig heeft om organismen te doden.

De sensoren voor het meten van vrije chloor meten selectief het zeer effectief werkende hypochlorigzuur (HOCI), echter niet het hypochloriet-anion. Wijzigt de pH-waarde in het proces, wijzigt ook de verhouding tussen beide chloordelen en daardoor de gevoeligheid (steilheid) van de chloorsensor. Bij een stijgende pH-waarde, wordt de gemeten HOCI-concentratie kleiner. Is geen regeling geïntegreerd, probeert de regeling het wijzigen te compenseren. Wordt de pH-waarde vervolgens weer kleiner, kan hierdoor een aanzienlijke overdosering van chloor ontstaan, hoewel er niet verder chloor gedoseerd is. De toepassing van een pH-gecompenseerde chloormeting kan dit verhinderen.

Zoals de grafiek laat zien, is bij pH-waarden > 8,5 minder dan 10% van het HOCI opgenomen in het water en is daardoor de desinfectie minder. De na de compensatie weergegeven chloorwaarde is een rekenkundig bepaalde chloorwaarde. De rekenkundig bepaalde chloorwaarde wijzigt niets aan de desinfecterende werking van het water. De hierboven beschreven overdosering wordt echter voorkomen. Voor de kalibratie van amperometrische sensoren, wordt de erkende referentiemethode DPD 1 (voor vrij chloor) als vergelijkingsmethode gebruikt. De referentiemethode is pH-onafhankelijk (resp. buffert de pH-waarde op ca. 6,5) en bepaalt daarom het vrije chloor vrijwel als 100 % HOCI. Om ervoor te zorgen dat de door het amperometrische chloormeetsysteem gemeten concentratiewaarde overeenkomt met deze vrije chloorwaarde, kan de pH-invloed op de door de sensor gemeten chloorwaarde van de regelaar worden gecompenseerd. De regelaar kan deze pH-compensatie automatisch of via een geïntegreerde pHmeting of handmatig gerelateerd aan een vaste pH-waarde, uitvoeren. We raden de automatische versie aan. Hierbii is het absoluut noodzakelijk ook de meetwatertemperatuur te meten, die een wezenlijke invloed heeft op de pH-meting. Zou deze invloed niet worden gecompenseerd, zou de pH-waarde verkeerd worden gemeten en zou de chloorwaarde daardoor verkeerd worden gecompenseerd.

Zonder pH-compensatie, is bij hoge pH-waarden geen kalibratie mogelijk, omdat het verschil tussen de meting met de chloorsensor en de vergelijkende DPD 1 referentiemethode te groot is.

Het werkbereik van de pH-compensatie: pH 4,00 ... 8,50, temperatuur: 5 ... 45  $^\circ\text{C}$ 

Meting van opgeloste zuurstof: Wanneer hogere eisen worden gesteld aan de meetnauwkeurigheid (zie specificatie van de sensortypen), moet u de volgende correctiewaarden invoeren: luchtdruk, hoogte boven NN, saliniteit of geleidbaarheid. De factor temperatuur wordt bij de sensortypen DO1, DO2, DO3 al in de sensor gecorrigeerd. Schakel voor deze sensortypen de temperatuur op "UIT", actualiseer de waarden van de invloedsfactoren minimaal voor elke kalibratie.

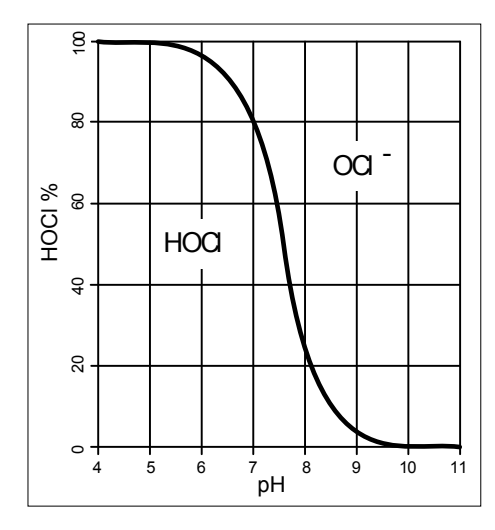

Afb. 11: Evenwicht HOCI/OCL<sup>-</sup>

|                                | Kalibratie van de chloorsensor bij geactiveerde pH-<br>compensatie<br>Het is absoluut noodzakelijk, dat altijd eerst de pH-<br>sensor wordt gekalibreerd en daarna de chloor-<br>sensor. Bij elke volgende kalibratie van de pH-<br>sensor is daarna altijd een kalibratie van de<br>chloorsensor noodzakelijk. Anders is de chloorme-<br>ting foutief.                              |  |
|--------------------------------|----------------------------------------------------------------------------------------------------|--|
|                                |                                                                                                    |  |
| Sensortype:                    | Kies eerst het sensortype. Het sensortype staat op het typeplaatje<br>van de sensor. Deze sensorkeuze is noodzakelijk en activeert in<br>de regelaar de sensorspecifieke gegevens.                                                                                                    |  |
| Meetbereik van de sensoren     | Kies het meetbereik. Het meetbereik staat op het typeplaatje van de sensor. Een verkeerd meetbereik leidt tot een foutieve meting.                                                                                                    |  |
| Temperatuur                    | De meting van de temperatuur dient uitsluitend voor informatie- of registratiedoeleinden, echter niet voor temperatuurcompensatie. De temperatuurcompensatie gebeurt in de sensor. Zijn de meet-grootheid <i>[Chloordioxide]</i> en het sensortype <i>[CDP]</i> gekozen, is een separate temperatuurmeting voor temperatuurcompensatie nood-zakelijk.                                |  |
|                                |                                                                                                    |  |
| 8.1.6 Meetgrootheid fluoride   |                                                                                                    |  |
| Meetgrootheid fluoride         | Bij het meten van de meetgrootheid fluoride, wordt het sensorsig-<br>naal, afhankelijk van het meetbereik, door een FPV1- of FP100V1-<br>meetomvormer omgevormd naar een 4-20 mA-signaal. De meet-<br>omvormer wordt aangesloten op de mA-ingang van de regelaar.<br>De referentiesensor REFP-SE wordt via een coaxiaalkabel met<br>een SN 6-stekker aangesloten op de meetomvormer. |  |
|                                | FPV1-meetomvormer: Meetbereik 0.0510 ma/l                                                                                                    |  |
|                                | FP100V1-meetomvormer: Meetbereik 0.5 100 ma/l.                                                                                                    |  |
|                                |                                                                                                    |  |
| Meetbereik van de meetomvormer | Kies het meetbereik. Het meetbereik staat op het typeplaatje van<br>de meetomvormer. Een verkeerd meetbereik leidt tot een foutieve<br>meting.                                                                                                    |  |
| Temperatuurcompensatie         | Deze functie dient voor het compenseren van de temperatuurin-<br>vloed op de meting. Dit is alleen bij de pH- en fluoridemeting,<br>evenals bij de meting van chlooroxide en een CDP-sensor noodza-<br>kelijk.                                                                                                    |  |
|                                | Temperatuur: [Uit] / [Handmatig] / [Automatisch]                                                                                                    |  |
|                                | <ul> <li><i>[Uit]</i> schakelt de procestemperatuurinstelling uit</li> </ul>                                                                                                    |  |
|                                | <ul> <li><i>[Handmatig]</i> maakt een voorinstelling van de procestempera-<br/>tuur mogelijk, dit is alleen zinvol bij constante temperaturen</li> </ul>                                                                                                    |  |
|                                | [Automatisch] gebruikt een gemeten procestemperatuur. Auto-<br>matische meting van de temperatuur via de temperatuur-<br>sensor, bijv. Pt1000. Bij pH kan in het menu de temperatuur-<br>compensatie naar [AAN] of [UIT] worden geschakeld.                                                                                                    |  |

| 8.1.7 Perazijnzuur                   |                                                                                                    |
|--------------------------------------|----------------------------------------------------------------------------------------------------|
| Meetgrootheid perazijnzuur           | De meetgrootheid perazijnzuur, wordt via een van beide mA-sen-<br>soringangen gemeten. Een temperatuurcompensatie gebeurt in de<br>sensor. Een extra aangesloten temperatuursensor, dient voor<br>weergave en gegevensregistratie via een datalogger en kan op de<br>mA-uitgang, via de veldbus of webserver worden uitgevoerd.     |
| Meetbereik van de sensoren           | Kies het meetbereik. Het meetbereik staat op het typeplaatje van de sensor. Een verkeerd meetbereik leidt tot een foutieve meting.                                                                                                    |
| Temperatuur                          | De meting van de temperatuur dient uitsluitend voor informatie- of registratiedoeleinden, echter niet voor temperatuurcompensatie. De temperatuurcompensatie gebeurt in de sensor.                                                                                                    |
| 8.1.8 Waterstofperoxide              |                                                                                                    |
| Meetgrootheid waterstofperoxide [mA] | De meetgrootheid waterstofperoxide, wordt via een van beide mA-<br>sensoringangen gemeten. Een temperatuurcompensatie gebeurt in<br>de sensor. Een extra aangesloten temperatuursensor, dient voor<br>weergave en gegevensregistratie via een datalogger en kan op de<br>mA-uitgang, via de veldbus of webserver worden uitgevoerd. |
| Meetbereik van de sensoren           | Kies het meetbereik. Het meetbereik staat op het typeplaatje van de sensor. Een verkeerd meetbereik leidt tot een foutieve meting.                                                                                                    |
| Temperatuur                          | De meting van de temperatuur dient uitsluitend voor informatie- of registratiedoeleinden, echter niet voor temperatuurcompensatie. De temperatuurcompensatie gebeurt in de sensor.                                                                                                    |
| 8.1.9 Geleidbaarheid [mA]            |                                                                                                    |
| Meetgrootheid geleidbaarheid [mA]    | Bij de meetgrootheid geleidbaarheid [mA], is het gebruik van een<br>meetomvormer een voorwaarde, bijv. een meetomvormer DMTa-<br>geleidbaarheid. Een geleidbaarheidssensor kan niet direct op de<br>regelaar worden aangesloten.                                                                                                    |
|                                      | Meetbereik:                                                                                                    |
|                                      | Kies het meetbereik op basis van het meetbereik van de meet-<br>omvormer. Een verkeerd meetbereik leidt tot een foutieve<br>meting.                                                                                                    |
|                                      | Temperatuur:                                                                                                    |
|                                      | De meting van de temperatuur dient uitsluitend voor informatie-<br>of registratiedoeleinden, echter niet voor temperatuurcompen-<br>satie. De temperatuurcompensatie gebeurt in de meetom-<br>vormer.                                                                                                    |

# 8.1.10 Geleidbaarheid [conductief]

Temperatuurcompensatie en referentietemperatuur

#### AANWIJZING!

#### De sensor moet droog zijn

De geleidbaarheidssensor mag niet in contact komen met vloeistof. Pas nadat de geleidbaarheidssensor is aangesloten, geconfigureerd en gekalibreerd, mag de geleidbaarheidssensor in contact komen met vloeistof. De sensorparameters (nulpunt) van een vochtige of natte geleidbaarheidssensor kunnen niet meet zinvol worden gekalibreerd.

Is de geleidbaarheidssensor voor de kalibratie met vloeistof in contact gekomen, is het mogelijk de geleidbaarheidssensor te drogen. Een gedroogde geleidbaarheidssensor kan weer met succes worden gekalibreerd op de sensorparameters.

Voor een correcte weergave van de conductieve geleidbaarheid en de weerstand moeten de temperatuurcompensatie en de referentietemperatuur worden ingesteld.

Voor de weergave van [TDS] en [SAL] worden niet instelbare waarden voorgedefinieerd door de regelaar.

| Grootheid          | Aanduiding | Type temperatuurcom-<br>pensatie                        | Bereik        | Referentietemperatuur<br>(°C)     |
|--------------------|------------|---------------------------------------------------------|---------------|-----------------------------------|
| Specifieke geleid- | off        | Zonder                                                  |               |                                   |
| sche weerstand lin | lin        | Lineair, 0 9,99 %/K                                     | - 20 °C150 °C | 15 °C … 30 °C instel-<br>baar     |
|                    | nLF        | Niet lineair voor<br>natuurlijk water (DIN<br>EN 27888) | 0 °C35 °C     | 20 °C of 25 °C selec-<br>teerbaar |
|                    |            | Uitgebreide nLF-<br>functie                             | 35 °C 120 °C  | 20 °C of 25 °C selec-<br>teerbaar |
| TDS                |            | Lineair                                                 | 0°C40°C       | 25°C, vast ingesteld              |
| SAL                |            | Niet lineair volgens<br>PSS-78                          | 0°C35°C       | 15°C, vast volgens<br>PSS-78      |

Tab. 3: Temperatuurcompensatie en referentietemperatuur

De bij de vloeistoftemperatuur gemeten conductieve geleidbaarheid, wordt omgerekend naar de referentietemperatuur [TREF].

|                                  | <ul> <li>Wijziging van de referentietemperatuur</li> <li>Wordt de referentietemperatuur gewijzigd, moet de temperatuurcoëfficiënt weer opnieuw worden gekalibreerd.</li> <li>Instelbare processen voor temperatuurcompensatie</li> <li>[off]         <ul> <li>Temperatuurcompensatie is uitgeschakeld. Er wordt gemeten op basis van de ingestelde referentietemperatuur.</li> <li>[lin]</li> </ul> </li> </ul> |  |
|----------------------------------|----------------------------------------------------------------------------------------------------|--|
|                                  | <ul> <li>Lineaire temperatuurcompensatie over het voor de sensoren toegestane temperatuurbereik. De referentietemperatuur is instelbaar van 15 °C 30 °C.</li> <li>[nLF]</li> <li>Niet lineaire temperatuurcompensatie volgens DIN EN 27888 voor natuurlijk water, tussen 0 °C 35 °C. De referentietemperatuur is omschakelbaar, 20 °C / 25 °C.</li> </ul>                                                       |  |
| Meetgrootheid: TDS-waarde        | Weergegeven symbool op het display van de regelaar: [TDS] (total dissolved solids)                                                                                                    |  |
|                                  | Meeteenheid: ppm (mg/l)                                                                                                    |  |
|                                  | Fysische grootheid: totaal van alle in een oplosmiddel opgeloste anorganische en organische stoffen                                                                                                    |  |
|                                  | Weergavebereik: 0 9999 ppm                                                                                                    |  |
|                                  | Temperatuurbereik: 0 … 35 °C                                                                                                    |  |
|                                  | <i>[TLIMIT ↑]</i> : ≤ 40 °C                                                                                                    |  |
|                                  | Instelling van weergegeven TDS-waarde: Via het menu kan een vermenigvuldigingsfactor <i>[TDS]</i> worden ingesteld waarmee de weergegeven TDS-waarde kan worden gewijzigd:                                                                                                    |  |
|                                  | weergegeven TDS-waarde [ppm] = K (25 °C) [uS/cm] * TDS-factor                                                                                                    |  |
|                                  | Instelbereik TDS-factor: 0,400 1,000 (standaard: 0,640)                                                                                                    |  |
|                                  | De temperatuurcompensatie gebeurt bij de TDS-weergave altijd lineair met een referentietemperatuur van 25 °C.                                                                                                    |  |
| Meetgrootheid: zoutgehalte (SAL) | Weergegeven symbool op het display van de regelaar: <i>[SAL]</i> eenheden: ‰ (g/kg)                                                                                                    |  |
|                                  | Fysische grootheid: massa-aandeel van zouten in een kg water, aangegeven in PSU ( <b>p</b> ractical <b>s</b> alinity <b>u</b> nits).                                                                                                    |  |
|                                  | Het zoutgehalte wordt afgeleid van de gemeten geleidbaarheid met<br>een vastgelegde, niet lineaire temperatuurcompensatie en een<br>referentiegeleidbaarheid (KCL).                                                                                                    |  |
|                                  | Weergavebereik: 0 70,0 ‰                                                                                                    |  |
|                                  | Temperatuurbereik: 0 … 35 °C                                                                                                    |  |
|                                  | <i>[TLIMIT↑]</i> . ≤ 35 °C                                                                                                    |  |
|                                  | Berekening van het zoutgehalte [SAL] gebeurt volgens de [Practical Salinity Scale 1978 (PSS-78)]                                                                                                    |  |

# 8.1.11 Temperatuur [mA], (als hoofdmeetgrootheid)

| Meetgrootheid temperatuur [mA], (als | Bij de meetgrootheid <i>"Temperatuur [mA]"</i> , is het gebruik van een |
|--------------------------------------|-------------------------------------------------------------------------|
| hoofdmeetgrootheid):                 | DMTa-temperatuurmeetomvormer of een Pt100V1-meetomvormer                |
|                                      | een voorwaarde. Het meetbereik is: 0 100 °C. Een temperatuur-           |
|                                      | sensor kan niet direct op de regelaar worden aangesloten.               |

### 8.1.12 mA algemeen

Meetgrootheid [mA algemeen]

Bij de meetgrootheid *[mA algemeen]*, kunnen verschillende voorgeselecteerde meetgrootheden worden geselecteerd, resp. is een meetgrootheid met de bijbehorende maateenheid ook vrij te bewerken. De temperatuurmeting kan niet worden gebruikt voor compensatiedoeleinden, omdat de invloed van de temperatuurmeting op de meetwaarde niet bekend is. In principe worden de instellingen net als bij de andere meetgrootheden van de regelaar uitgevoerd. De regelaar verwacht een genormeerd gekalibreerd signaal van het betreffende aangesloten apparaat

### 8.1.13 Bijzonderheden van de tweekanaalsversie

| Tweekanaalsversie                                        | Is een tweede meetkanaal beschikbaar (afhankelijk van de iden-<br>tcode, kanaal 2), kan dit tweede meetkanaal in overeenstemming<br>met de beschrijvingen van het eerste meetkanaal worden geconfi-<br>gureerd.                                                                                                    |
|----------------------------------------------------------|----------------------------------------------------------------------------------------------------|
| Tweekanaalsversie met twee iden-<br>tieke meetgrootheden | Zijn de geselecteerde meetgrootheden van meetkanaal 1 en meet-<br>kanaal 2 identiek, verschijnt in het menu [Meting] het menupunt:<br>[Verschilmeting]. De functie [Verschilmeting] is vanuit de fabriek<br>uitgeschakeld. De functie [Verschilmeting] kan worden geactiveerd<br>en de rekenbewerking [K1-K2] worden berekend. Het resultaat van<br>de rekenbewerking wordt op het hoofdweergave 2 door het<br>drukken op de V-toets of $\triangle$ -toets weergegeven. Door het opnieuw<br>drukken op de V-toets of $\triangle$ -toets, volgt de terugkeer naar hoofd-<br>weergave 1. In het menu [Grenswaarden] kunnen de grenswaarde-<br>criteria voor de [Verschilmeting] worden ingesteld. |

# 9 Kalibreren

Kwalificatie van gebruiker: geïnstrueerde persoon, zie deel 1 van de gebruikershandleiding, hoofdstuk Gebruikerskwalificaties

| C |   |
|---|---|
| 5 | 1 |
|   | L |
|   |   |

#### Instellingen van de meetkanalen

Deze beschrijvingen voor [Kanaal 1] zijn ook van toepassing voor de instellingen van de andere meetkanalen. De procedure voor het instellen van de betreffende kanalen is identiek, de in te stellen parameters kunnen echter verschillend zijn. Op afwijkingen hiervan wordt gewezen en deze afwijkingen worden ook beschreven.

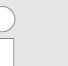

#### Weergavetoleranties

Bij sensoren resp. uitgangssignalen van meetapparaten die niet gekalibreerd hoeven te worden, resp. waarbij kalibratie in de sensor / het meetapparaat gebeurt, moeten de weergavetoleranties tussen de sensor resp. het meetapparaat en de regelaar op elkaar worden afgestemd. Informatie hierover staat in de betreffende gebruikershandleiding van de sensor of het meetapparaat.

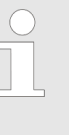

#### Kalibratieproces met ESC afbreken

Een lopend kalibratieproces kan bij elke individuele stap worden afgebroken met de ESC-toets. De regelaar werkt dan verder met het laatste als geldig herkende kalibratieresultaat.

Basisweergave  $\Rightarrow$  Menu  $\Rightarrow \land$  of  $\nabla$  [Kalibratie]  $\Rightarrow$ .  $\bigcirc$ .

Basisweergave 🜩 📶.

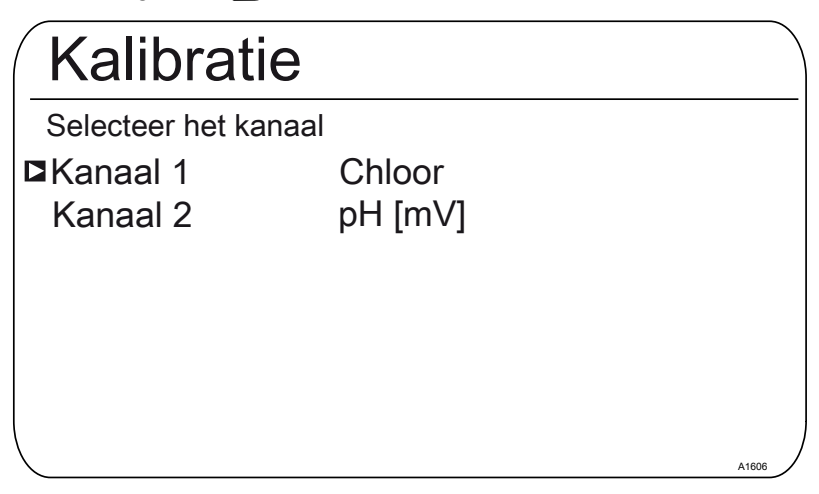

Afb. 12: Selecteer het kanaal.

| CAL CI                            |                                 |       |
|-----------------------------------|---------------------------------|-------|
| Laatste kalibi                    | ratie 31-3- 2013 13:1           | 1:11  |
| Steilheid                         | 100 %                           |       |
| Nulpunt                           | 4.00 mA                         |       |
| ■Kalibratie val<br>Kalibratie val | n de steilheid<br>n het nulpunt |       |
|                                   |                                 | A1039 |
|                                   |                                 |       |

Afb. 13: Weergave [Kalibratie], bijvoorbeeld bij [Chloor].

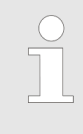

#### Kalibratie van meetkanalen

De kalibratiemethoden zijn voor alle meetkanalen identiek. Het is echter noodzakelijk elk meetkanaal separaat te kalibreren.

## 9.1 pH-sensor kalibreren

Om een hoge meetnauwkeurigheid te waarborgen, is het noodzakelijk de pH-sensor na een bepaalde tijdsinterval weer in te stellen. Deze kalibratie-interval is sterk afhankelijk van het toepassingsgebied van de pH-sensor, evenals van de vereiste meetnauwkeurigheid en reproduceerbaarheid. De noodzakelijke kalibratie-interval kan tussen dagelijks en enkele maanden zijn.

Tab. 4: Geldige waarden voor de kalibratie

| Beoordeling | Nulpunt       | Steilheid          |
|-------------|---------------|--------------------|
| Goed        | -30 mV +30 mV | -55 mV/pH62 mV/pH  |
| Voldoende   | -60 mV30 mV   | - 40 mV/pH55 mV/pH |
|             | +30 mV +60 mV | -62 mV/pH 65 mV/pH |

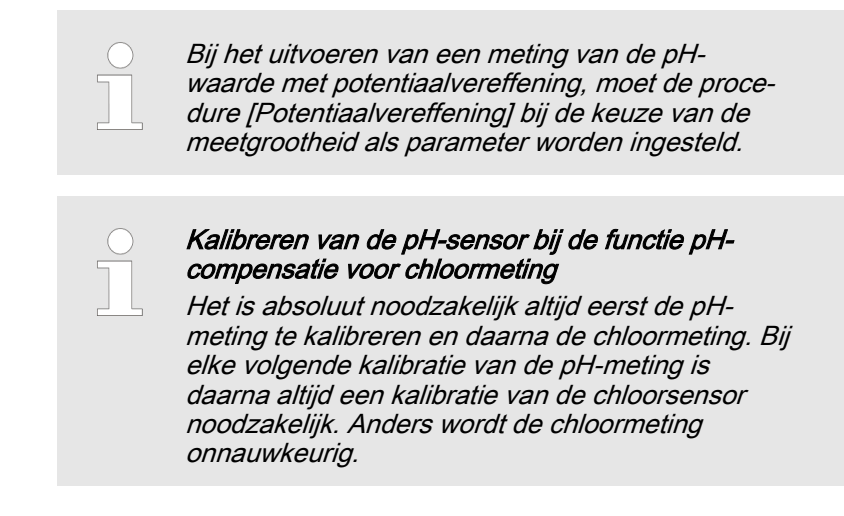

Kalibratiemethode selecteren

Voor de eerste kalibratie moet de kalibratiemethode worden gekozen. Deze keuze blijft opgeslagen, tot een nieuwe methode wordt gekozen.

- De 2-puntskalibratie: Dit is de aanbevolen kalibratiemethode, omdat deze de sensorkenmerken asymmetriepotentiaal, steilheid en aanspreeksnelheid beoordeeld. Voor de 2-puntskalibratie zijn 2 bufferoplossingen noodzakelijk, bijv. pH 7 en pH 4 als de latere meting in zure media gebeurt of pH 7 en pH 10 als de latere meting in alkalische media gebeurt. De bufferafstand moet minimaal 2 pH-stappen zijn.
- De monsterkalibratie (1-punt): Hierbij zijn er twee mogelijkheden. De monsterkalibratie (1-punt) wordt niet altijd aangeraden. Van tijd tot tijd moet de sensor worden gecontroleerd met een 2-puntskalibratie.
  - De pH-sensor blijft in het meetmedium en er moet een monster van het meetmedium worden gemeten met een externe vergelijkingsmeting. De vergelijkingsmeting moet gebeuren met een elektrochemische methode. Bij de fenolroodmethode (fotometer) kunnen afwijkingen tot maximaal ± 0,5 pH-stappen ontstaan.
  - De kalibratie met slechts één buffer pH 7. Hierbij wordt alleen het nulpunt gekalibreerd. Een controle van de sensor op voldoende steilheid wordt niet uitgevoerd.
- De data-invoer: Bij deze kalibratiemethode worden vooraf met een vergelijkingsmeetapparaat de typische gegevens van de pH-sensor (asymmetrie en steilheid) bij een normtemperatuur bepaald en worden deze ingevoerd bij de regelaar. De vergelijkingskalibratie mag niet ouder zijn dan één week, omdat de typische gegevens van de pH-sensor na langere opslag wijzigen.

#### Temperatuurinvloeden op de buffer

#### Buffertemperatuur

Bij van 25 °C afwijkende temperaturen in het proces, moet de pH-waarde van de bufferoplossing worden aangepast, hierbij de op de fles van de bufferoplossing aangebrachte referentiewaarden voor de kalibratie invoeren in de regelaar.

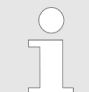

#### Temperatuurinvloeden op de buffer

*Een niet correct vooringestelde buffertemperatuur kan leiden tot een foutieve kalibratie.* 

Elke buffer heeft verschillende temperatuurinvloeden. Om deze temperatuurinvloeden te compenseren, zijn er verschillende keuzemogelijkheden, zodat de regelaar de buffertemperatuur correct kan verwerken.

- Buffertemperatuur [Handmatig]: De buffertemperatuur moet bij beide buffers hetzelfde zijn.
   De buffertemperatuur moet bij het menu-item [CAL-Setup] worden ingevoerd bij de regelaar.
- Buffertemperatuur [Automatisch]: Hierbij moet de aan de regelaar aangesloten temperatuurvoeler samen met de pH-sensor in de buffer worden gedoopt. Wacht hierbij lang genoeg, tot de pH- en temperatuursensor de buffertemperatuur hebben aangenomen.
- Buffertemperatuur [Uit]: deze instelling wordt niet aanbevolen. Gebruik a.u.b. een andere instelling.

De bij de kalibratie weergegeven sensorstabiliteitsinformatie [voldoende], [goed] en [zeer goed] geeft aan, hoe sterk het sensorsignaal schommelt bij de kalibratie. Bij aanvang van de kalibratie is de wachttijd tot stabilisatie van de meetwaarde 30 seconden, gedurende deze wachttijd knippert op het display

[Even geduld a.u.b.!]. Gedurende deze wachttijd kan de kalibratieprocedure niet worden voortgezet.

Is de pH-sensor koud, bijv. < 10 °C, wordt de pH-sensor traag en moet enkele minuten worden gewacht, tot het sensorsignaal zich heeft gestabiliseerd.

De regelaar heeft geen wachttijdbegrenzing. De reële [Sensorspanning] in mV wordt weergegeven en er zijn sterke schommelingen te zien en er kunnen invloeden worden bepaald, bijv. bewegen van de sensorkabel.

Is het sensorsignaal erg instabiel en wordt het sensorsignaal bijv. door externe invloeden gestoord, heeft de sensorkabel een kabelbreuk of is de coaxiaalaansluiting vochtig, is het kalibreren niet mogelijk. Een storing of een kabelbreuk moet worden verholpen.

De kalibratie kan pas worden voortgezet, als de signaalbalk het bereik *[voldoende]* heeft bereikt en daar blijft of verder in de richting van *[goed]* of *[zeer goed]* beweegt. Wijzigingen van het signaal binnen de bereiken *[voldoende]*, *[goed]* en *[zeer goed]* zijn toegestaan.

De signaalvariatie binnen de bereiken is als volgt vastgelegd:

- In eerste instantie een wachttijd van 30 seconden, daarna wordt het sensorsignaal beoordeeld
  - Voldoende: 0,5 mV/30s
  - Goed: 0,3 mV/30s

| <ul> <li>Zeer goed: 0,1mV/30s</li> </ul>                                                         |                                                                           |
|--------------------------------------------------------------------------------------------------|---------------------------------------------------------------------------|
| CAL pH                                                                                           |                                                                           |
| Buffer 1:<br>Buffer 2:<br>Kalibratiewaarden<br>Steilheid<br>% steilheid<br>Asymmetrie<br>Nulpunt | 0 mV<br>173 mV<br>voor 25 °C<br>58.07 mV/pH<br>98 %<br>-0.1 mV<br>6.99 pH |
| Accepteer met <ca< td=""><td>L&gt;</td></ca<>                                                    | L>                                                                        |

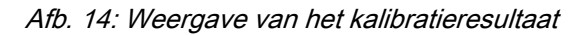

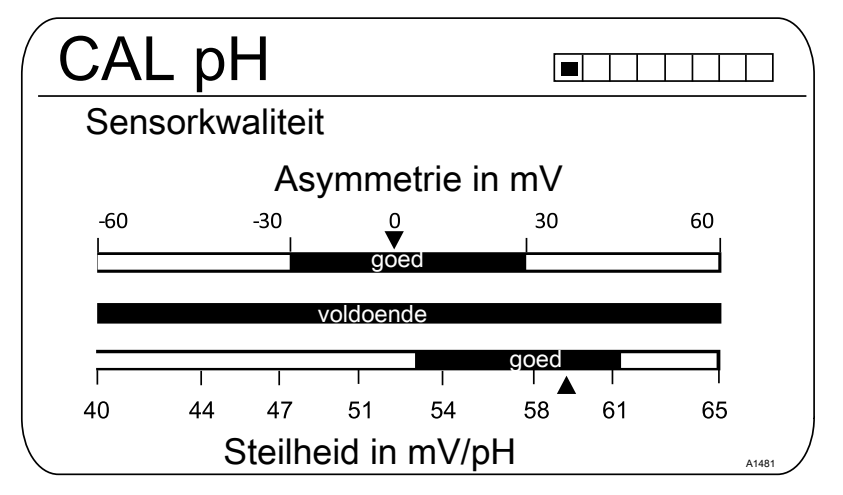

Afb. 15: Wordt na het indrukken van de toets 🕟 weergegeven

## 9.1.1 Keuze van de kalibratiemethode bij pH

Voor het kalibreren van de regelaar zijn drie kalibratiemethoden beschikbaar:

- 2-punts
- Monster (1 punt)
- Data-invoer

Keuze van de kalibratiemethode

- 1. ▶ Basisweergave ➡ 📶
  - ⇒ Het kalibratiemenu wordt weergegeven, eventueel moet nog [Kanaal 1] of [Kanaal 2] worden gekozen, afhankelijk van het meetkanaal dat gebruikt wordt voor de pHmeting.
| 2. Druk op de or-toets                                                |                                               |
|-----------------------------------------------------------------------|-----------------------------------------------|
| CAL pH                                                                |                                               |
| ■ Kalibratiemethode                                                   | 2-punts                                       |
| Bufferdetectie<br>Bufferfabrikant<br>Bufferwaarde 1<br>Bufferwaarde 2 | Voorgedefinieerd<br>ProMinent<br>pH 7<br>pH 4 |
| Buffertemperatuur                                                     | Uit                                           |

Afb. 16: Keuze van de kalibratiemethode

- ⇒ Het menu voor de keuze van de kalibratiemethode verschijnt.
- 3. Kies met de pijltoetsen het gewenste menupunt en druk op de 💽-toets
  - ⇒ Het invoervenster verschijnt en de noodzakelijke instellingen voor het betreffende proces kunnen worden gedaan
- **4.** Kies met de pijltoetsen de gewenste kalibratiemethode en druk op de OK-toets
- 5. Ga verder met CAL
  - ⇒ Nu kunt u starten met de gekozen kalibratiemethode.

# 9.1.2 2-puntskalibratie pH-sensor (CAL)

#### Probleemloze werking van de sensor

- Correct meten en doseren kan alleen als de sensor probleemloos werkt.
- De gebruikershandleiding van de sensor opvolgen.
- Het uitvoeren van een 2-puntskalibratie wordt dringend aanbevolen en heeft de voorkeur t.o.v. andere methoden.
- Voor het kalibreren moet de sensor uit de doorloopgever worden uit- en weer ingebouwd. De gebruikershandleiding van de bypassarmatuur opvolgen.

| $\bigcirc$ | ) |
|------------|---|
|            |   |
|            |   |
|            | - |

Vastleggen van de bufferdetectie

Bij de 2-puntskalibratie zijn er 2 mogelijkheden voor bufferdetectie.

[Voorgedefinieerd]: hierbij moeten uit de 4 mogelijke buffersets 2 buffers worden gekozen. Bij de kalibratie moet de gekozen volgorde, bijv. bufferwaarde 1: pH 7 en bufferwaarde 2: pH 4 worden gevolgd:

- ProMinent<sup>®</sup> (pH 4; 7; 9; 10). (Voorinstelling)
- NBS/DIN 19266 (pH 1; 4; 7; 9).
- DIN 19267 (pH 1;4; 7; 9; 13).
- Merck + Riedel<sup>®</sup> (pH 2; 4; 7; 9; 12).

De buffersets onderscheiden zich door de pHwaarden en temperatuurinvloeden die in de regelaar zijn vastgelegd. De pH-waarden bij de temperaturen zijn op de reservoirs van de buffers gedrukt.

[Handmatig]: hierbij moet de bufferwaarde met de bijbehorende temperatuur in de regelaar worden ingevoerd.

 De pH-waarden van de bufferoplossing, bij van 25 °C afwijkende temperaturen, staan in een tabel op het etiket van de bufferfles.

Kies de beschikbare buffer.

| CAL pH            |           |
|-------------------|-----------|
| Kalibratiemethode | 2-punts   |
| Bufferdetectie    | Handmatig |
| Bufferfabrikant   | ProMinent |
| Bufferwaarde 1    | pH 7      |
| Bufferwaarde 2    | pH 4      |
| Buffertemperatuur | Handmatig |
| Buffertemperatuur | 25.0 °C   |

Afb. 17: Voorbeeld: Weergave bij [CAL-Setup]

|   | <i>Gebruikte buffers</i><br>De gebruikte buffers afvoeren. Voor informatie, zie<br>het veiligheidsinformatieblad van de bufferoplos-<br>sing. |
|---|----------------------------------------------------------------------------------------------------|
| 0 | <i>Geldige kalibratiewaarden</i><br>Geldige kalibratie:                                                                                       |

Nulpunt -60 mV...+60 mV

Steilheid in 55 mV/pH...62 mV/pH

Voor de kalibratie zijn twee testreservoirs met bufferoplossing nodig. De pH-waarden van de bufferoplossingen moeten minimaal 2 pH-waarden uit elkaar liggen. Spoel de sensor bij het wisselen van de bufferoplossing grondig met water.

Basisweergave ➡ CAL.

| CAL pH             |          |          |
|--------------------|----------|----------|
| Laatste kalibratie | 6-4-2013 | 14:26:07 |
| Steilheid          | 56,64 m∖ | //рН     |
| Nulpunt            | 7,00 pH  |          |
| □CAL-Setup         |          | <u>U</u> |
| Kalibratiemethod   | e 2      | 2-punts  |
|                    |          |          |
|                    |          |          |
| Ga verder met <0   | CAL>     | A1016    |

Afb. 18: Kalibratie pH-sensor (CAL)

- 1. Verder met CAL.
- 2. Spoel de sensor grondig met water en droog de sensor daarna met een doek (niet wrijven, maar deppen).
- **3.** Doop de sensor in het testreservoir 1 met bufferoplossing (bijv. pH 7). Beweeg de sensor hierbij lichtjes.
- 4. Verder met CAL.

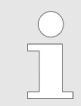

Tijdens de kalibratie mag de sensorkabel niet worden bewogen, omdat dit tot signaalschommelingen kan leiden.

⇒ Kalibratie loopt ②. [Even geduld a.u.b.!] knippert.

| CAL pH                                                                             |                   |  |
|------------------------------------------------------------------------------------|-------------------|--|
| Sensorkalibratie in buffer 1<br>Sensorspanning<br>Buffertemperatuur<br>Stabiliteit | 0.1 mV<br>25.0 °C |  |
| voldoende                                                                          | goed              |  |
| Ga verder met <cal></cal>                                                          | A1017             |  |

Afb. 19: Weergave van de bereikte sensorstabiliteit

- 5. Het bereik [voldoende/ goed / zeer goed] wordt weergegeven.
  - ⇒ Het zwarte gedeelte van de horizontale balk toont het bepaalde bereik.

**6.** Zodra de zwarte balk verschijnt, schakelt de weergave om van *[Even geduld a.u.b.!]* naar verder met *[al.]*.

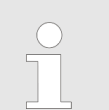

*Het is niet noodzakelijk dat de zwarte balk bij* [zeer goed] staat.

- 7. [Bufferdetectie] bijv. [Handmatig]: Druk op de toets en stel de bufferwaarde voor buffer 1 met de vier pijltoetsen in op de waarde van de toegepaste buffer. Bevestig de invoer van de waarde met de toets e.
- 8. Verwijder de sensor uit de bufferoplossing, spoel de sensor grondig af met water en droog de sensor vervolgens met een doek (niet wrijven, maar afdeppen).
- 9. Verder met CAL.
- **10.** Doop de sensor in het testreservoir 2 met bufferoplossing (bijv. pH 4). Beweeg de sensor hierbij lichtjes.
- **11.** Verder met *c*al.

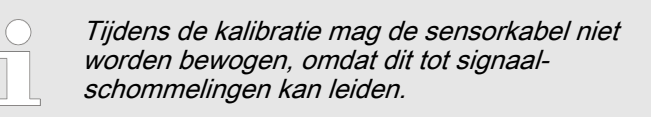

⇒ Kalibratie loopt ②. [Even geduld a.u.b.!] knippert.

| CAL pH                                                                             |                        |
|------------------------------------------------------------------------------------|------------------------|
| Sensorkalibratie in buffer 2<br>Sensorspanning<br>Buffertemperatuur<br>Stabiliteit | 2<br>173 mV<br>25.0 °C |
| voldoende                                                                          | goed                   |
| Ga verder met <cal></cal>                                                          | A1018                  |

Afb. 20: Weergave van de bereikte sensorstabiliteit

- **12.** Het bereik *[voldoende/ goed / zeer goed]* wordt weergegeven.
  - ⇒ Het zwarte gedeelte van de horizontale balk toont het bepaalde bereik.
- **13.** Zodra de zwarte balk verschijnt, schakelt de weergave om van *[Even geduld a.u.b.!]* naar verder met *fal.*

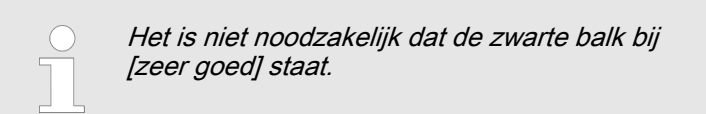

**14.** [Bufferdetectie] [Handmatig]: Druk op de toets on en stel de bufferwaarde voor buffer 2 met de vier pijltoetsen in op de waarde van de toegepaste buffer. Bevestig de invoer van de waarde met de toets on.

| 15. | Verder | met | CAL. |
|-----|--------|-----|------|
|-----|--------|-----|------|

| CAL pH                                            |                                           |   |
|---------------------------------------------------|-------------------------------------------|---|
| Buffer 1:<br>Buffer 2:<br>Kalibratiowaardan vaa   | 0 mV<br>173 mV                            | i |
| Steilheid<br>% steilheid<br>Asymmetrie<br>Nulpunt | 58.07 mV/pH<br>98 %<br>-0.1 mV<br>6.99 pH |   |
| Accepteer met <cal></cal>                         | ,<br>A1019                                |   |

Afb. 21: Weergave van het kalibratieresultaat

# Mislukte kalibratie

Valt het resultaat van de kalibratie buiten de vastgestelde tolerantiegrenzen, verschijnt een foutmelding. In dat geval wordt de actuele kalibratie niet geaccepteerd.

*Controleer de voorwaarden voor de kalibratie en verhelp de fout. Herhaal daarna de kalibratie.* 

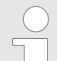

16.

Reinigen en verzorging van pH- en redoxsensoren

Bij de pH- en redox-sensoren a.u.b. de meegeleverde aanwijzing voor behandeling en verzorging van pH- en redox-sensoren opvolgen.

Na de reiniging moet de sensor gedurende 60 minuten in een 3-molaire kaliumchlorideoplossing worden geconditioneerd, voordat een nieuwe kalibratiepoging kan worden gedaan.

Het resultaat van de kalibratie opslaan in het geheugen van de regelaar, door te drukken op de toets *Gal*.

⇒ De regelaar toont weer de basisweergave en werkt met de resultaten van de kalibratie.

# 9.1.3 Kalibratie pH-sensor (CAL) met een extern monster (1-punt)

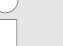

Meet- en regelgedrag van de regelaar tijdens de kalibratie

Tijdens de kalibratie: De insteluitgangen worden gedeactiveerd. Uitzondering: wanneer een basischarge of een handmatige instelbare variabele is ingesteld. Deze blijft actief. De meetwaarde-uitgang [Normsignaaluitgang mA] wordt bevroren, volgens de instellingen in het menu mA-uitgang.

Bij een succesvolle kalibratie / controle worden alle foutcontroles die betrekking hebben op de meetwaarde, weer gestart. De regelaar slaat bij een succesvolle kalibratie de bepaalde gegevens voor nulpunt en steilheid op.

#### AANWIJZING!

#### Een gebrekkige sensorwerking en schommelde pH-waarde bij het proces

De kalibratiemethode met een extern monster heeft enkele nadelen t.o.v. de kalibratiemethode met buffers. Bij een sterk schommelende pHwaarde bij het proces kan de pH-waarde variëren in de periode tussen monstername, monsterbepaling en invoer van de pH-waarde in de regelaar. Daardoor kan het gebeuren dat de in de regelaar ingevoerde pH-waarden, niet overeenkomt met de actuele pH-waarde bij het proces. Hierdoor ontstaat er binnen het gehele meetbereik een lineaire verschuiving van de pH-waarde.

Mocht de pH-sensor niet meer reageren op wijzigingen in de pH-waarde en alleen nog een constant mV-signaal geven, kan dit bij de kalibratie met een extern monster niet worden gedetecteerd. Bij de kalibratiemethode met twee buffers (bijv. pH 7 en pH 4) valt op als de pH-sensor geen wijzigingen van de pH-waarde gedetecteerd.

De kalbratiemethode met een extern monster mag uitsluitend bij installaties met een slecht toegankelijke pH-sensor en altijd constante of zeer gelijkmatige pH-waarde bij het proces worden toegepast. Daarnaast moet regelmatig onderhoud worden gepleegd aan de pH-sensor of moet deze worden vervangen.

#### Probleemloze werking van de sensor

- Correct meten, regelen en doseren kan alleen als de sensor probleemloos werkt
- De gebruikershandleiding van de sensor opvolgen

Tab. 5: Geldige waarden voor de kalibratie

| Oordeel   | Nulpunt       | Steilheid         |
|-----------|---------------|-------------------|
| Zeer goed | -30 mV +30 mV | 56 mV/pH 60 mV/pH |
| Goed      | -45 mV +45 mV | 56 mV/pH 61 mV/pH |
| Voldoende | -60 mV +60 mV | 55 mV/pH 62 mV/pH |

Basisweergave 🜩 📶

| CAL pH                                            |                        |                      |       |
|---------------------------------------------------|------------------------|----------------------|-------|
| Laatste kalibratie                                | 6-5-2013               | 14:26:07             |       |
| Nulpunt<br>Steilheid                              | 7.00 pH<br>59.16 mV/pH | I                    |       |
| CAL-Setup<br>Kalibratiemethoo<br>Buffertemperatur | le Monst<br>ur Handr   | er (1 punt)<br>natig | ۵     |
| Ga verder met <                                   | CAL>                   |                      | A1023 |

Afb. 22: Kalibratie pH-sensor (CAL)

- 1. Ga verder met 📶
- 2. Neem bij de doorloopgever een monster van het meetwater en bepaal met een geschikte methode (meetstrook, handmeetapparaat) de pH-waarde van het monster

| CAL pH               |                           |
|----------------------|---------------------------|
| 1) Neem monster      |                           |
| 2) Bepaal pH-waarde  | e                         |
| <b>□</b> pH-waarde   | 6.99 pH                   |
|                      |                           |
| Wijzig met <ok></ok> | Ga verder met <cal></cal> |

*Afb. 23: Procedure voor het bepalen van de pH-waarde met de methode [Monster]* 

- 3. Druk op de ok-toets
- **4.** De door u bepaalde pH-waarde met de pijltoetsen invoeren in de regelaar
- 5. Druk op de or-toets
- 6. De pH-waarde opslaan door te drukken op de Cal-toets
  - ⇒ De display geeft alle waarden van de kalibratieresultaten.

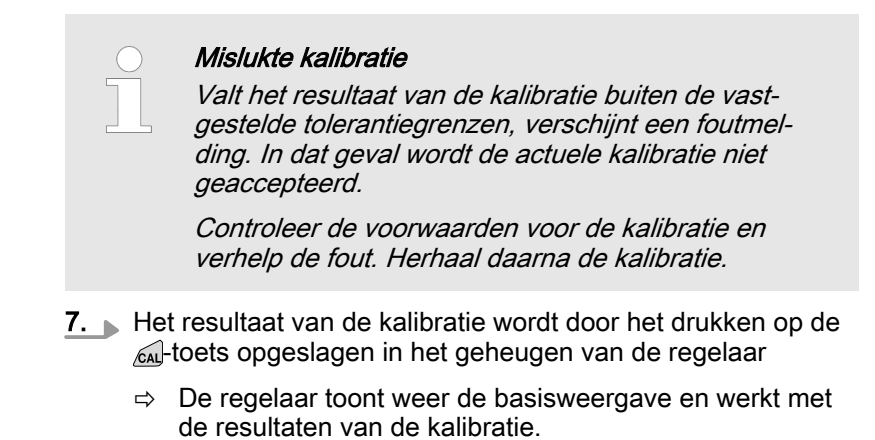

# 9.1.4 Kalibratie van de pH-sensor (CAL) via [Data-invoer]

| Data-invoer<br>Bij de kalibratiemethode [Data-invoer] worden de<br>bekende gegevens van de sensor ingevoerd bij de<br>regelaar. De kalibratie via data-invoer is slechts zo<br>nauwkeurig en betrouwbaar, als de methode<br>waarmee de gegevens zijn bepaald.<br>De gegevens van de sensor moeten recent zijn<br>bepaald. Hoe actueler de gegevens van de sensor,<br>hoe groter de betrouwbaarheid van deze kalibratie-<br>methode is. |
|----------------------------------------------------------------------------------------------------|
|                                                                                                    |
| <ul> <li>Probleemloze werking van de sensor</li> <li>Correct meten en doseren kan alleen als de<br/>sensor probleemloos werkt.</li> <li>De gebruikershandleiding van de sensor<br/>opvolgen.</li> </ul>                                                                                                    |
|                                                                                                    |
| Meet- en regelgedrag van de regelaar tijdens de<br>kalibratie<br>Tijdens de kalibratie: De insteluitgangen worden<br>gedeactiveerd. Uitzondering: wanneer een basis-<br>charge of een handmatige instelbare variabele is<br>ingesteld. Deze blijft actief. De meetwaarde-uit-<br>gang [Normsignaaluitgang mA] wordt bevroren,<br>volgens de instellingen in het menu mA-uitgang.                                                       |
| Bij een succesvolle kalibratie / controle worden alle<br>foutcontroles die betrekking hebben op de meet-<br>waarde, weer gestart. De regelaar slaat bij een<br>succesvolle kalibratie de bepaalde gegevens voor<br>nulpunt en steilheid op.                                                                                                    |

| Tab. 6 | : Geldige | waarden | voor de | kalibratie |
|--------|-----------|---------|---------|------------|
|--------|-----------|---------|---------|------------|

| Beoordeling | Nulpunt                            | Steilheid           |
|-------------|------------------------------------|---------------------|
| Goed        | -30 mV +30 mV                      | -55 mV/pH62 mV/pH   |
| Voldoende   | -60 mV30 mV<br>resp. +30 mV +60 mV | - 40 mV/pH 65 mV/pH |

Basisweergave 🜩 🖾

| CAL pH               |                        |          | $\Box$ |
|----------------------|------------------------|----------|--------|
| Laatste kalibratie   | 6-5-2013               | 16:47:32 |        |
| Nulpunt<br>Steilheid | 7,00 pH<br>59,16 mV/pH |          |        |
| □CAL-Setup           |                        |          |        |
| Kalibratiemetho      | de Data-invoer         |          |        |
| Ga verder met        | <cal></cal>            |          | A1024  |
|                      | ( <b>-</b> · · · )     |          |        |

Afb. 24: Kalibratie pH-sensor (CAL)

**1.** Verder met <u>CAL</u>.

| CAL pH                     |             |
|----------------------------|-------------|
| ■ Steilheid<br>bij 25,0 °C | 58,07 mV/pH |
| Asymmetrie<br>bij 25,0 °C  | -0.4 mV     |
| Nulpunt<br>bij 25,0 °C     | 6,88 pH     |
| Ga verder met <cal></cal>  | /           |

Afb. 25: Keuze van de instelbare parameters

- 2. Kies met de pijltoetsen het gewenste menupunt en druk op de toets or.
  - ⇒ Het invoervenster verschijnt.
- 3. Met de pijltoetsen de waarden van uw sensor invoeren en druk daarna op de toets **o**s.
- 4. Verder met CAL.

#### Mislukte kalibratie

Valt het resultaat van de kalibratie buiten de vastgestelde tolerantiegrenzen, verschijnt een foutmelding. In dat geval wordt de actuele kalibratie niet geaccepteerd.

*Controleer de voorwaarden voor de kalibratie en verhelp de fout. Herhaal daarna de kalibratie.* 

- **5.** Het resultaat van de kalibratie opslaan in het geheugen van de regelaar, door te drukken op de toets *Cal*.
  - ⇒ De regelaar toont weer de basisweergave en werkt met de resultaten van de kalibratie.

# 9.2 Redox-sensor kalibreren

# 9.2.1 Keuze van de kalibratiemethode bij redox

| Keuze van de kalibi | ratiemethode |
|---------------------|--------------|
|---------------------|--------------|

Keuze van de kalibratiemethode

Voor het kalibreren van de regelaar zijn twee kalibratiemethoden beschikbaar:

- 1-punts (met bufferoplossing)
- Data-invoer
- 1. ▶ Basisweergave ♦ 📶

| CAL ORP                                                     |                     |          |
|-------------------------------------------------------------|---------------------|----------|
| Offset<br>Laatste kalibratie                                | 0.0 mV<br>11-4-2013 | 13:26:11 |
| □CAL-Setup                                                  |                     | 8        |
| Kalibratiemethode<br>Potentiaalvereff.                      | 1-punts<br>Nee      |          |
| Ga verder met <ca< td=""><td>L&gt;</td><td>A1027</td></ca<> | L>                  | A1027    |

Afb. 26: Kalibratiemenu [Redox]

- ⇒ Het kalibratiemenu wordt weergegeven.
- 2. Kies met de ok-toets het setup-menu of start direct met al de kalibratie
- 3. [CAL-Setup]: Druk op de ok-toets
  - ⇒ Het menu voor de keuze van de kalibratiemethode verschijnt.
- **4.** Kies met de pijltoetsen het gewenste menupunt *[Kalibratiemethode]* en druk op de or-toets
  - ⇒ Het invoervenster verschijnt.
- 5. Kies met de pijltoetsen de gewenste kalibratiemethode en druk op de OK-toets
- 6. Ga verder met 📶
  - ⇒ Nu kunt u starten met de gekozen kalibratiemethode.

# 9.2.2 1-puntskalibratie redox-sensor (CAL)

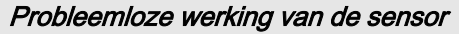

- Correct meten en doseren kan alleen als de sensor probleemloos werkt
- De gebruikershandleiding van de sensor opvolgen
- Voor het kalibreren moet de sensor uit de doorloopgever worden uit- en weer ingebouwd. De gebruikershandleiding van de doorloopgever opvolgen

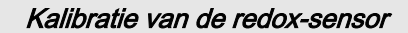

De redox-sensor kan niet worden gekalibreerd. Er kan slechts een afwijking [OFFSET] ter hoogte van ± 40 mV worden ingesteld en gebruikt voor kalibratie. Mocht de redox-sensor meer dan ± 40 mV afwijken van de referentiewaarde, moet deze volgens de voorschriften in de gebruikershandleiding van de sensor worden gecontroleerd.

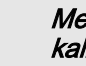

# Meet- en regelgedrag van de regelaar tijdens de kalibratie

Tijdens de kalibratie: De insteluitgangen worden gedeactiveerd. Uitzondering: wanneer een basischarge of een handmatige instelbare variabele is ingesteld. Deze blijft actief. De meetwaarde-uitgang [Normsignaaluitgang mA] wordt bevroren, volgens de instellingen in het menu mA-uitgang.

Bij een succesvolle kalibratie / controle worden alle foutcontroles die betrekking hebben op de meetwaarde, weer gestart. De regelaar slaat bij een succesvolle kalibratie de bepaalde gegevens voor nulpunt en steilheid op.

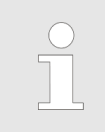

#### Gebruikte buffer

*Gooi de gebruikte buffer weg. Informatie hierover: zie veiligheidsinformatieblad van de bufferoplossing.* 

Voor de kalibratie in één testreservoirs met bufferoplossing nodig.

Basisweergave 🜩 📶

| CAL ORP                                                     |                     |          |
|-------------------------------------------------------------|---------------------|----------|
| Offset<br>Laatste kalibratie                                | 0.0 mV<br>11-4-2013 | 13:26:11 |
| □CAL-Setup                                                  |                     | Ū        |
| Kalibratiemethode<br>Potentiaalvereff.                      | 1-punts<br>Nee      |          |
| Ga verder met <ca< th=""><th>L&gt;</th><th>A1027</th></ca<> | L>                  | A1027    |

Afb. 27: 1-puntskalibratie redox-sensor (CAL)

1. Ga verder met 📶

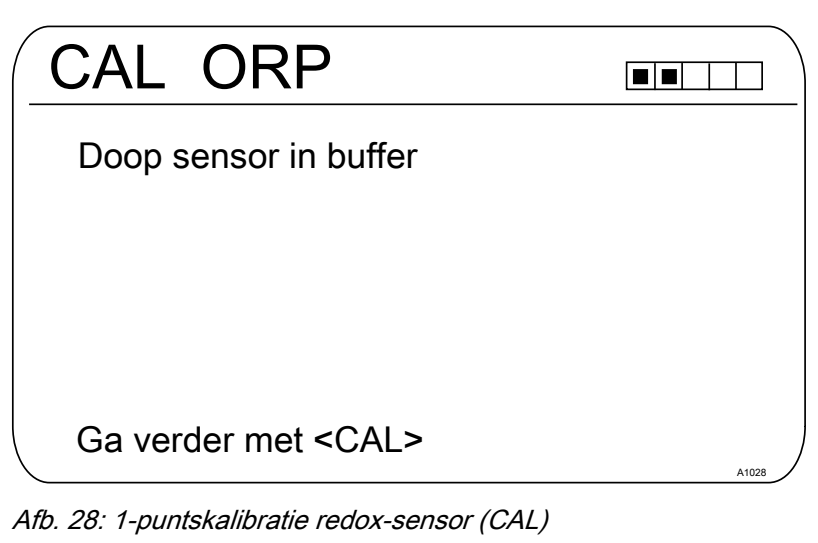

2. De aanwijzingen uitvoeren en daarna verder gaan met 📾

⇒ Kalibratie loopt ②. [Even geduld aub] knippert.

| CAL ORP                                                     |           |
|-------------------------------------------------------------|-----------|
| Sensorkalibratie in buffer<br>Sensorspanning<br>Stabiliteit | 0,1 mV    |
| voldoende goed                                              | zeer goed |
| Ga verder met <cal></cal>                                   | A1029     |

Afb. 29: Weergave van de bereikte sensorstabiliteit

- 3. het bereik [voldoende/ goed / zeer goed] wordt weergegeven
  - ⇒ het zwarte gedeelte van de horizontale balk toont het bepaalde bereik.
- 4. Ga verder met CAL

| CAL ORP                   |        |
|---------------------------|--------|
| Bufferwaarde              | 165 mV |
| Offset                    | 0.0 mV |
| Accepteer met <cal></cal> | A1030  |

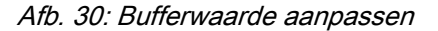

5. Druk op de os-toets en stel met de vier pijltoetsen de mVwaarde van de toegepaste buffer in

- 6. Druk op de OK-toets
- **7.** Het resultaat van de kalibratie wordt door het drukken op de Al-toets opgeslagen in het geheugen van de regelaar
  - $\Rightarrow$  De regelaar werkt met de resultaten van de kalibratie.

# 9.2.3 Data-kalibratie redox-sensor (CAL)

| <ul> <li>Probleemloze werking van de sensor</li> <li>Correct meten en doseren kan alleen als de<br/>sensor probleemloos werkt</li> <li>De gebruikershandleiding van de sensor<br/>opvolgen</li> <li>Voor het kalibreren moet de sensor uit de door-<br/>loopgever worden uit- en weer ingebouwd. De<br/>gebruikershandleiding van de doorloopgever<br/>opvolgen</li> </ul>                   |
|----------------------------------------------------------------------------------------------------|
|                                                                                                    |
| Kalibratie van de redox-sensor<br>De redox-sensor kan niet worden gekalibreerd. Er<br>kan slechts een afwijking [OFFSET] ter hoogte van<br>± 40 mV worden ingesteld en gebruikt voor kali-<br>bratie. Mocht de redox-sensor meer dan ± 40 mV<br>afwijken van de referentiewaarde, moet deze vol-<br>gens de voorschriften in de gebruikershandleiding<br>van de sensor worden gecontroleerd. |
|                                                                                                    |
| Meet- en regelgedrag van de regelaar tijdens de<br>kalibratie<br>Tijdens de kalibratie: De insteluitgangen worden<br>gedeactiveerd. Uitzondering: wanneer een basis-<br>charge of een handmatige instelbare variabele is<br>ingesteld. Deze blijft actief. De meetwaarde-uit-<br>gang [Normsignaaluitgang mA] wordt bevroren,<br>volgens de instellingen in het menu mA-uitgang.             |
| Bij een succesvolle kalibratie / controle worden alle<br>foutcontroles die betrekking hebben op de meet-<br>waarde, weer gestart. De regelaar slaat bij een<br>succesvolle kalibratie de bepaalde gegevens voor<br>nulpunt en steilheid op.                                                                                                    |

Basisweergave 🜩 🖾

| CAL ORP                                                     |               |          |
|-------------------------------------------------------------|---------------|----------|
| Offset                                                      | 0.0 mV        |          |
| Laatste kalibratie                                          | 21-05-2013    | 14:59:56 |
| CAL-Setup                                                   |               | 0        |
| Kalibratiemethode                                           | Data-invoer o | ffset    |
| Ga verder met <ca< td=""><td>L&gt;</td><td>A1032</td></ca<> | L>            | A1032    |

Afb. 31: Data-invoer kalibratie redox-sensor (CAL)

1. Ga verder met 📶

| CAL ORP                   |        |
|---------------------------|--------|
| □ Offset                  | 0,1 mV |
|                           |        |
|                           |        |
|                           |        |
| Accepteer met <cal></cal> | A1033  |

- Afb. 32: [Offset] aanpassen
- 2. Druk op de os-toets en stel met de vier pijltoetsen de mVwaarde in
- 3. Druk op de ok-toets
- - $\Rightarrow$  De regelaar werkt met de resultaten van de kalibratie.

# 9.3 Fluoride-sensor kalibreren

# 9.3.1 Keuze van de kalibratiemethode bij fluoride

Voor het kalibreren van de regelaar zijn twee kalibratiemethoden beschikbaar:

- 1-punts
- 2-punts

Keuze van de kalibratiemethode

1. ▶ Basisweergave ➡ 📶

| CAL F                                |               |            |
|--------------------------------------|---------------|------------|
| 1 ppm =                              | 185.0 mV      | 16:51:18   |
|                                      |               | 11-11-2011 |
| Steilheid                            | -59,16 mV/dec | 11:11:11   |
|                                      | 100 %         | 11-11-2011 |
| Eenpuntskalibratie<br>Tweepunts cal. |               |            |
|                                      |               | A1037      |

### Afb. 33: Kalibratiemenu [Fluoride]

- ⇒ Het kalibratiemenu wordt weergegeven.
- 2. Kies met de pijltoetsen het gewenste menupunt. Druk op de ok-toets
  - ⇒ Nu kunt u starten met de gekozen kalibratiemethode.

# 9.3.2 2-puntskalibratie fluoride-sensor (CAL)

F

|    | $\bigcirc$ | Probleemloze werking van de sensor                                                                                                    |
|----|------------|----------------------------------------------------------------------------------------------------|
|    |            | <ul> <li>Correct meten en doseren kan alleen als de<br/>sensor probleemloos werkt</li> </ul>                                                                                                    |
|    |            | <ul> <li>De gebruikershandleiding van de sensor<br/>opvolgen</li> </ul>                                                                                                    |
|    |            | <ul> <li>Het uitvoeren van een 2-puntskalibratie wordt<br/>dringend aanbevolen en heeft de voorkeur<br/>t.o.v. andere methoden</li> </ul>                                                                |
|    |            | <ul> <li>Voor het kalibreren moet de sensor uit de door-<br/>loopgever worden uit- en weer ingebouwd. De<br/>gebruikershandleiding van de doorloopgever<br/>opvolgen</li> </ul>                          |
| Be | nodigd     | materiaal voor het kalibreren van fluoride-sensoren:                                                                                                    |
| 1  | Twee       | testreservoirs met kalibratie-oplossing                                                                                                    |
|    |            | <i>Meet- en regelgedrag van de regelaar tijdens de<br/>kalibratie</i><br>Tiidens de kalibratie: De insteluitoangen worden                                                                                |
|    |            | gedeactiveerd. Uitzondering: wanneer een basis-<br>charge of een handmatige instelbare variabele is<br>ingesteld. Deze blijft actief. De meetwaarde-uit-<br>gang [Normsignaaluitgang mA] wordt bevroren, |

Bij een succesvolle kalibratie / controle worden alle foutcontroles die betrekking hebben op de meetwaarde, weer gestart. De regelaar slaat bij een succesvolle kalibratie de bepaalde gegevens voor nulpunt en steilheid op.

volgens de instellingen in het menu mA-uitgang.

| $\bigcirc$ |
|------------|
|            |
|            |
|            |

#### Gebruikte kalibratie-oplossing

De gebruikte kalibratie-oplossing weggooien. Informatie hierover: zie veiligheidsinformatieblad van de kalibratie-oplossing.

Voor de kalibratie zijn twee testreservoirs met kalibratie-oplossing nodig. Het fluoridegehalte van kalibratie-oplossingen moet minimaal 0,5 ppm F<sup>-</sup> uit elkaar liggen. De sensor moet bij het verwisselen van de kalibratie-oplossing grondig worden afgespoeld met water zonder fluoride.

- **1.** Druk bij de basisweergave op de <u>cal</u>-toets.
- 2. Kies met de pijltoetsen de [Tweepunts cal.]
- 3. Ga verder met or

| CAL F <sup>-</sup>                    |          |
|---------------------------------------|----------|
| Tweepunts cal.<br>Doop sensor in buff | er 1     |
| Sensorwaarde                          | 2,50 ppm |
| Sensorspanning                        | 161.4 mV |
|                                       |          |
| Start met <cal></cal>                 | A1038    |

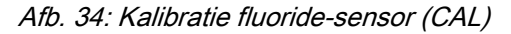

- **4.** Doop de sensor in het testreservoir 1 met kalibratie-oplossing. De sensor hierbij licht bewegen
- 5. Ga verder met CAL
  - $\Rightarrow$  [Kalibratie loopt] .

| CAL F                |                           |
|----------------------|---------------------------|
| Tweepunts cal.       |                           |
|                      |                           |
| ■Sensorwaarde        | 2,50 ppm                  |
| Wijzig met <ok></ok> | Ga verder met <cal></cal> |
|                      | A1040                     |

Afb. 35: Kalibratie fluoride-sensor (CAL)

- 6. Ga verder met om om de ppm-waarde te wijzigen of ga verder met om verder te gaan met de kalibratie
- 7. Ga verder met 🕰

| CAL F <sup>-</sup>                        |          |
|-------------------------------------------|----------|
| Tweepunts cal.<br>Doop sensor in buffer 2 |          |
| Sensorwaarde                              | 4,88 ppm |
| Sensorspanning                            | 144.2 mV |
| Start met <cal></cal>                     | A1041    |

Afb. 36: Kalibratie fluoride-sensor (CAL)

- 8. Doop de sensor in het testreservoir 2 met kalibratie-oplossing. De sensor hierbij licht bewegen
- 9. Ga verder met CAL
  - $\Rightarrow$  [Kalibratie loopt] D.
- **10.** Ga verder met om de ppm-waarde aan te passen of ga verder met om verder te gaan met de kalibratie
- 11. Ga verder met CAL
- **12.** Het resultaat van de kalibratie opslaan in het geheugen van de regelaar, door te drukken op de A-toets
  - ⇒ De regelaar toont weer de basisweergave en werkt met de resultaten van de kalibratie.

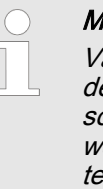

#### Mislukte kalibratie

Valt het resultaat van de kalibratie buiten de vastgestelde tolerantiegrenzen, verschijnt een foutmelding. In dat geval wordt de actuele kalibratie niet geaccepteerd.

*Controleer de voorwaarden voor de kalibratie en verhelp de fout. Herhaal daarna de kalibratie.* 

### 9.3.3 1-puntskalibratie fluoride-sensor (CAL)

Benodigd materiaal voor het kalibreren van fluoride-sensoren:

Eén testreservoir met kalibratie-oplossing

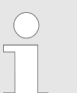

# Meet- en regelgedrag van de regelaar tijdens de kalibratie

Tijdens de kalibratie: De insteluitgangen worden gedeactiveerd. Uitzondering: wanneer een basischarge of een handmatige instelbare variabele is ingesteld. Deze blijft actief. De meetwaarde-uitgang [Normsignaaluitgang mA] wordt bevroren, volgens de instellingen in het menu mA-uitgang.

Bij een succesvolle kalibratie / controle worden alle foutcontroles die betrekking hebben op de meetwaarde, weer gestart. De regelaar slaat bij een succesvolle kalibratie de bepaalde gegevens voor nulpunt en steilheid op.

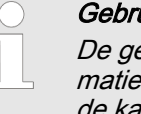

#### Gebruikte kalibratie-oplossing

De gebruikte kalibratie-oplossing weggooien. Informatie hierover: zie veiligheidsinformatieblad van de kalibratie-oplossing.

Voor de kalibratie is één testreservoirs met kalibratie-oplossing nodig.

- **1.** Druk bij de basisweergave op de *Cal*-toets.
- 2. Kies met de pijltoetsen de [Eenpuntskalibratie]
- 3. Ga verder met or

| ( | CAL F <sup>-</sup>                          |          |       |
|---|---------------------------------------------|----------|-------|
|   | Eenpuntskalibratie<br>Doop sensor in buffer |          |       |
|   | Sensorwaarde                                | 2,50 ppm |       |
|   | Sensorspanning                              | 161.4 mV |       |
|   | Start met <cal></cal>                       |          | A1042 |

- Afb. 37: Kalibratie fluoride-sensor (CAL)
- 4. Doop de sensor in het testreservoir 1 met kalibratie-oplossing. De sensor hierbij licht bewegen
- 5. Ga verder met CAL
  - ⇒ [Kalibratie loopt] ②.

| CAL F <sup>-</sup>   |                           |
|----------------------|---------------------------|
| Eenpuntskalibratie   |                           |
|                      |                           |
| ■Sensorwaarde        | 2,50 ppm                  |
| Wijzig met <ok></ok> | Ga verder met <cal></cal> |
|                      | A1043                     |

Afb. 38: Kalibratie fluoride-sensor (CAL)

- 6. Ga verder met or om de ppm-waarde te wijzigen of ga verder met om verder te gaan met de kalibratie
- 7. Ga verder met CAL
- 8. Het resultaat van de kalibratie opslaan in het geheugen van de regelaar, door te drukken op de cal-toets
  - ⇒ De regelaar toont weer de basisweergave en werkt met de resultaten van de kalibratie.

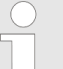

#### Mislukte kalibratie

Valt het resultaat van de kalibratie buiten de vastgestelde tolerantiegrenzen, verschijnt een foutmelding. In dat geval wordt de actuele kalibratie niet geaccepteerd.

*Controleer de voorwaarden voor de kalibratie en verhelp de fout. Herhaal daarna de kalibratie.* 

# 9.4 Amperometrische sensoren kalibreren

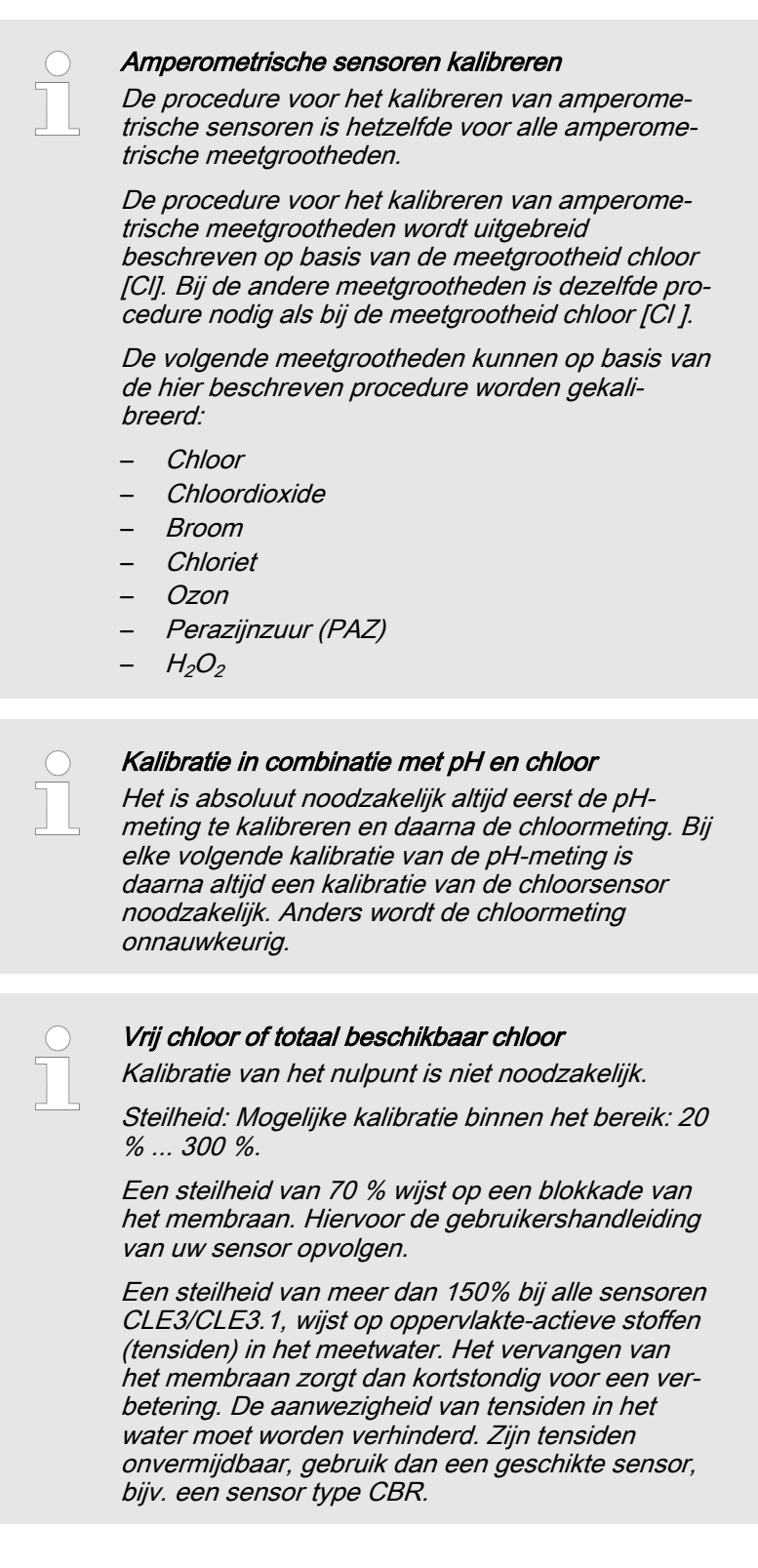

# 9.4.1 Keuze van de kalibratiemethode bij amperometrische meetgrootheden

Voor het kalibreren van de regelaar zijn twee kalibratiemethoden beschikbaar:

- Kalibratie van de steilheid
- Kalibratie van het nulpunt

Keuze van de kalibratiemethode

1. ▶ Basisweergave ➡ CAL

| CAL CI                            |                                 |       |
|-----------------------------------|---------------------------------|-------|
| Laatste kalibi                    | ratie 31-3- 2013 13:            | 11:11 |
| Steilheid                         | 100 %                           |       |
| Nulpunt                           | 4.00 mA                         |       |
| ■Kalibratie vai<br>Kalibratie vai | n de steilheid<br>n het nulpunt |       |
|                                   |                                 | A1039 |

#### Afb. 39: Kalibratiemenu [Chloor]

- ⇒ Het kalibratiemenu wordt weergegeven.
- 2. Kies met de pijltoetsen het gewenste menupunt. Druk op de ok-toets
  - ⇒ Nu kunt u starten met de gekozen kalibratiemethode.

# 9.4.2 Kalibratie van de steilheid

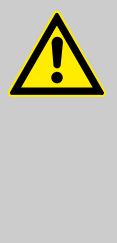

# VOORZICHTIG!

Probleemloze sensorwerking / inlooptijd

Beschadiging van het product of de omgeving hiervan

- Correct meten en doseren kan alleen als de sensor probleemloos werkt
- De bedieningshandleiding van de sensor moet worden opgevolgd
- Houdt u zich aan de bedieningshandleidingen van inbouwonderdelen en andere toegepaste componenten
- Houd altijd rekening met de inlooptijden van de sensoren
- De inlooptijden dienen bij de planning van de inbedrijfstelling te worden ingecalculeerd
- Het inlopen van de sensoren kan een volledige werkdag duren

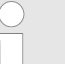

*Meet- en regelgedrag van de regelaar tijdens de kalibratie* 

Tijdens de kalibratie: De insteluitgangen worden gedeactiveerd. Uitzondering: wanneer een basischarge of een handmatige instelbare variabele is ingesteld. Deze blijft actief. De meetwaarde-uitgang [Normsignaaluitgang mA] wordt bevroren, volgens de instellingen in het menu mA-uitgang.

Bij een succesvolle kalibratie / controle worden alle foutcontroles die betrekking hebben op de meetwaarde, weer gestart. De regelaar slaat bij een succesvolle kalibratie de bepaalde gegevens voor nulpunt en steilheid op.

Als DPD-waarde wordt de bij aanvang van de kalibratie bevroren meetwaarde aanbevolen. De DPD-waarde kan met de pijltoetsen worden ingesteld. Kalibratie is alleen mogelijk als de DPD-waarde  $\geq 2 \%$  van het meetbereik van de sensor is.

#### AANWIJZING!

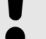

Voorwaarden voor een juiste kalibratie van de sensorsteilheid

- De afhankelijk van het toegepaste doseermedium noodzakelijke referentiemethode (bijv. voor vrij chloor DPD 1) wordt gebruikt
- Er is rekening gehouden met de inlooptijd van de sensor, de gebruikershandleiding van de sensor opvolgen
- Er is sprake van een toegestane en constante doorstroomhoeveelheid bij de doorloopgever
- Er is temperatuurevenwicht tussen de sensor en het meetwater
- Er is sprake van een constante pH-waarde binnen het toegestane bereik

Benodigd materiaal voor het kalibreren van amperometrische sensoren:

 Een voor de betreffende meetgrootheid geschikte referentiemethode

Neem het meetwatermonster direct bij het meetpunt en bepaal met een geschikte referentiemethode (bijv. DPD, titratie, etc.) de doseermediumconcentratie in *[ppm]* in het meetwater. Deze waarde als volgt invoeren bij de regelaar:

- **1.** Druk bij de basisweergave op de *c*al-toets.
- 2. Kies met de pijltoetsen de [Kalibratie van de steilheid]
- 3. Ga verder met 💌

| CAL CI                                                                                        |             |       |
|-----------------------------------------------------------------------------------------------|-------------|-------|
| Huidige sensormeetwaarden                                                                     |             |       |
| Concentratie                                                                                  | 5.00 ppm    |       |
| Sensorstroom                                                                                  | 10.00 mA    |       |
| <ol> <li>Wacht op stabiliteit meetwaarden</li> <li>Neem monster en ga verder met •</li> </ol> | <cal></cal> | A1044 |

Afb. 40: De DPD-waardekalibratie toont de actuele sensorwaarden

4. Ga verder met CAL

| CAL CI                              |                                    |
|-------------------------------------|------------------------------------|
| Bepaal DPD-waarde                   |                                    |
| Meetwaarde bij monster<br>■5.00 ppm | rneming                            |
| Wijzig met <ok></ok>                | Ga verder met <cal><br/>مرمد</cal> |
| Afh 41: DPD-waardekalibratie hie    | r wordt de sensorwaarde            |

Afb. 41: DPD-waardekalibratie, hier wordt de sensorwaarde bevroren; daarna het monster nemen en met bijv. DPD meten

5. Ga verder met om om de ppm-waarde aan te passen of ga verder met om om verder te gaan met de kalibratie

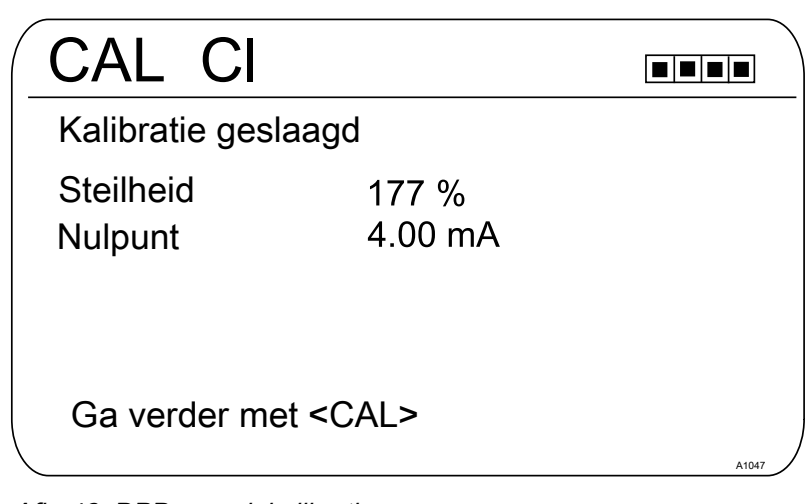

Afb. 42: DPD-waardekalibratie

- **6.** Het resultaat van de kalibratie opslaan in het geheugen van de regelaar, door te drukken op de *e*al-toets
  - ⇒ De regelaar toont weer de basisweergave en werkt met de resultaten van de kalibratie.

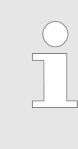

#### Mislukte kalibratie

Valt het resultaat van de kalibratie buiten de vastgestelde tolerantiegrenzen, verschijnt een foutmelding. In dat geval wordt de actuele kalibratie niet geaccepteerd.

*Controleer de voorwaarden voor de kalibratie en verhelp de fout. Herhaal daarna de kalibratie.* 

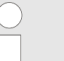

#### Toegestane kalibratebereik

Het toegestane kalibratiebereik ligt bij 20 ... 300 % van de nominale waarde van de sensor.

Voorbeeld voor een geringere steilheid: Een blokkering van het sensormembraan leidt tot een geringere steilheid (geringere steilheid = lagere sensorgevoeligheid)

Voorbeeld voor een grotere steilheid: Tensiden maken het membraan meer doorlaatbaar en leiden tot een grotere steilheid (grotere steilheid = hogere sensorgevoeligheid)

#### 9.4.3 Kalibratie van het nulpunt

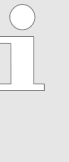

#### De noodzaak voor de kalibratie van het nulpunt

Een kalibratie van het nulpunt is doorgaans niet noodzakelijk. Een kalibratie van het nulpunt is alleen noodzakelijk als de sensor in de buurt van de onderste meetbereikgrens wordt gebruikt of als de 0,5 ppm-variant van een sensor wordt toegepast.

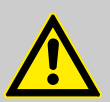

#### VOORZICHTIG!

#### Probleemloze sensorwerking / inlooptijd

Beschadiging van het product of de omgeving hiervan

- Correct meten en doseren kan alleen als de sensor probleemloos werkt
- De bedieningshandleiding van de sensor moet worden opgevolgd
- Houdt u zich aan de bedieningshandleidingen van inbouwonderdelen en andere toegepaste componenten
- Houd altijd rekening met de inlooptijden van de sensoren
- De inlooptijden dienen bij de planning van de inbedrijfstelling te worden ingecalculeerd
- Het inlopen van de sensoren kan een volledige werkdag duren

# Meet- en regelgedrag van de regelaar tijdens de kalibratie

Tijdens de kalibratie: De insteluitgangen worden gedeactiveerd. Uitzondering: wanneer een basischarge of een handmatige instelbare variabele is ingesteld. Deze blijft actief. De meetwaarde-uitgang [Normsignaaluitgang mA] wordt bevroren, volgens de instellingen in het menu mA-uitgang.

Bij een succesvolle kalibratie / controle worden alle foutcontroles die betrekking hebben op de meetwaarde, weer gestart. De regelaar slaat bij een succesvolle kalibratie de bepaalde gegevens voor nulpunt en steilheid op.

### AANWIJZING!

Voorwaarden voor een correcte kalibratie van het nulpunt

- De inlooptijd voor de sensor is aangehouden
- Er is sprake van een toegestane en constante doorstroomhoeveelheid bij de doorloopgever
- Er is temperatuurevenwicht tussen de sensor en het meetwater
- Er is sprake van een constante pH-waarde binnen het toegestane bereik
- **1.** Druk bij de basisweergave op de *cal*-toets.
- 2. Kies met de pijltoetsen [Nulpunt]
- 3. Ga verder met 💌

| CAL CI        |                 |   |
|---------------|-----------------|---|
| Nulpunt       | 4.22 mA         |   |
| Bereik        | 3.2 mA - 5.0 mA |   |
| Accepteer met | <cal></cal>     | ) |

- Afb. 43: Kalibratie van het nulpunt
- 4. Ga verder met 📶

| (      | CAL CI               |                  |  |
|--------|----------------------|------------------|--|
|        | Kalibratie gesla     | agd              |  |
|        | Steilheid<br>Nulpunt | 169 %<br>4.22 mA |  |
| \<br>\ | Ga verder met        | <cal></cal>      |  |

Afb. 44: Kalibratie van het nulpunt

- 5. Het resultaat van de kalibratie opslaan in het geheugen van de regelaar, door te drukken op de *ind*-toets
  - ⇒ De regelaar toont weer de basisweergave en werkt met de resultaten van de kalibratie.

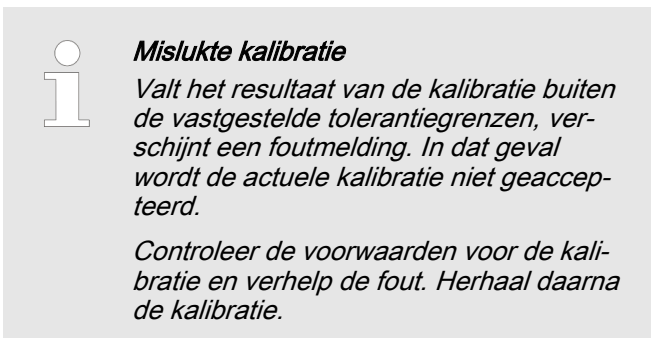

# 9.5 Zuurstofsensor kalibreren

# 9.5.1 De kalibratie-interval vastleggen

De kalibratie-intervallen zijn sterk afhankelijk van:

- de toepassing
- de inbouwsituatie de sensor

Bij kalibratie van een sensor die in een speciale toepassing en/of met een speciale inbouwmethode wordt gebruikt, kunnen de kalibratie-intervallen met de volgende methode worden bepaald. Controleer de sensor, bijv. één maand na het in gebruik nemen hiervan:

- **1.** Haal de sensor uit het medium
- 2. Maak de sensor goed schoon met een vochtige doek
- 3. Droog daarna het sensormembraan voorzichtig, bijv. met een papieren doek
- 4. Meet na 20 minuten de zuurstofverzadigingsindex in lucht
- 5. Bescherm de sensor tegen externe invloeden zoals zonlicht en wind
  - ⇒ Neem op basis van het resultaat een beslissing:

Ligt de gemeten waarde niet op  $102 \pm 2$  %SAT, moet de sensor worden gekalibreerd.

Ligt de waarde binnen het gewenste bereik, kan de kalibratie-interval worden verlengd. Herhaal deze procedure elke maand en bepaal op basis van de resultaten de voor uw toepassing meest optimale kalibratie-interval.

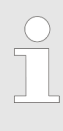

Kalibratie-eisen van de sensorfabrikant

Bij het bepalen van de kalibratie-interval, ook de bedieningshandleiding van de sensor opvolgen. Hierdoor kunnen extra en/of afwijkende kalibratie-intervallen ontstaan.

# 9.5.2 Keuze van de kalibratiemethode voor de meetgrootheid O<sub>2</sub>

Afhankelijk van het sensortype zijn de volgende kalibratiemodi beschikbaar.

#### 9.5.2.1 Kalibreren van de steilheid aan lucht

1. Druk in de basisweergave op de CAL-toets.

**2.** Selecteer het meetkanaal met de OK-toets.

⇒ De onderstaande weergave verschijnt:

| CAL O2                                                     |                  |
|------------------------------------------------------------|------------------|
| Laatste kalibratie 22-9                                    | 9-2019 14:22:33  |
| Steilheid 100% ( 0,8                                       | 30 mA/ppm)       |
| Nulpunt 4,00 mÅ                                            |                  |
| Kalibratie van de steilheid<br>Kalibratie van de steilheid | aan lucht<br>via |
| een referentiemeting in w<br>Kalibratie van het nulpunt    | ater             |
|                                                            | A2851            |

### Afb. 45: Kalibratie van de steilheid aan lucht

- **3.** Selecteer de kalibratiemethode met de OK-toets: Kalibratie van de steilheid aan lucht.
  - ⇒ De onderstaande weergave verschijnt:

| CAL O2                                                                                                    |                                                          |
|----------------------------------------------------------------------------------------------------|----------------------------------------------------------|
| <ul> <li>Temperatuur</li> <li>Procestemperatuur</li> <li>Luchtdruk</li> <li>Hoogte boven NN</li> <li>Geleidbaarheid</li> <li>Saliniteit</li> </ul> | Handmatig<br>0 °C<br>3 mbar<br>00 m<br>,0 mS/cm<br>0 g/l |
| 1) Voer correctiewaarde ir<br>2) ga verder met <cal></cal>                                                                                         | ٦<br>۸2852                                               |

Afb. 46: Waarden voor de correctiegrootheden

- **4.** Voer de actuele waarden in voor de correctiegrootheden: Selectie van de correctiegrootheid met de OK-toets. Invoer van de waarden met de pijltoetsen.
- 5. Ga verder met de CAL-toets.
  - ⇒ De onderstaande weergave verschijnt:

| CAL O2                                          |          |
|-------------------------------------------------|----------|
| Huidige sensormeetwaa                           | rden     |
| Concentratie 11                                 | ,10 ppm  |
| Sensorstroom 12                                 | ,61 mA   |
| 1) Houd de sensor in met wa<br>verzadigde lucht | aterdamp |
| 2) Wacht op stabiliteit meet                    | waarden  |
|                                                 |          |
|                                                 | A2853    |

Afb. 47: Houd de sensor in met waterdamp verzadigde lucht

6. Houd de sensor in met waterdamp verzadigde lucht.

- 7. Wacht tot de meetwaarden stabiel zijn.
- 8. Na een succesvolle kalibratie verschijnt de onderstaande weergave:

| CAL O2                                                                     |                           |
|----------------------------------------------------------------------------|---------------------------|
| Kalibratie geslaagd<br>Steilheid<br>Voor de kalibratie<br>Na de kalibratie | 100 %<br>102 %            |
| Acceptatiegebæd%<br>Nulpunt 4.00 r                                         | 120 %<br>nA               |
| Breek af met <esc></esc>                                                   | Ga verder met <cal></cal> |
| Afb. 48: Succesvolle kalibratio                                            | e                         |

- 9. Bevestigen met de CAL-toets.
  Afbreken met de ESC-toets.
- **10.** Na een niet-succesvolle kalibratie verschijnt de onderstaande weergave:

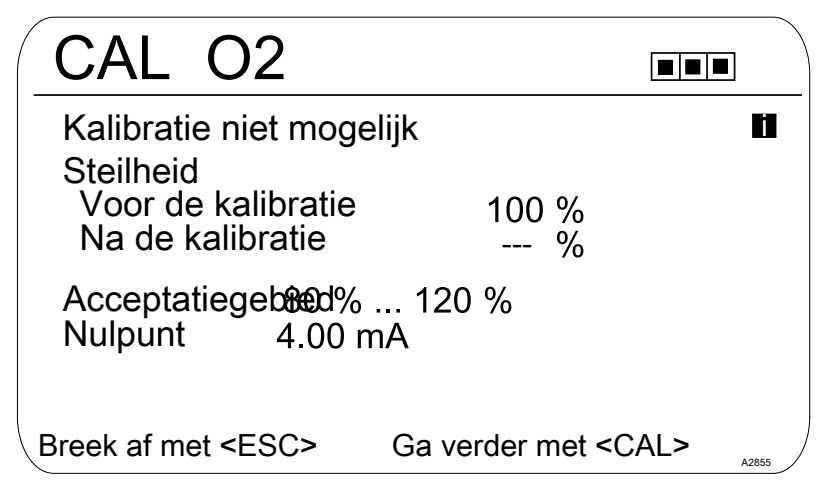

Afb. 49: Niet-succesvolle kalibratie

- Beëindigen met de CAL-toets.
   Afbreken met de ESC-toets.
- **12.** Controleer de sensor en de installatie en herhaal het kalibratieproces.

#### 9.5.2.2 Kalibreren van de steilheid via een referentiemeting in water

- 1. Druk in de basisweergave op de CAL-toets.
- 2. Selecteer het meetkanaal met de OK-toets.
  - ⇒ De onderstaande weergave verschijnt:

| CAL O2                                                                    |       |
|---------------------------------------------------------------------------|-------|
| Laatste kalibratie 22-9-2019 14:22:3                                      | 33    |
| Steilheid 100% ( 0,80 mA/ppm)                                             |       |
| Nulpunt 4,00 mÅ                                                           |       |
| Kalibratie van de steilheid aan lucht<br>⊐Kalibratie van de steilheid via |       |
| een referentiemeting in water<br>Kalibratie van het nulpunt               |       |
|                                                                           | A2856 |

*Afb. 50: Kalibreren van de steilheid via een referentiemeting in water* 

- 3. Selecteer de kalibratiemethode met de OK-toets: Kalibreren van de steilheid via een referentiemeting in water.
  - ⇒ De onderstaande weergave verschijnt:

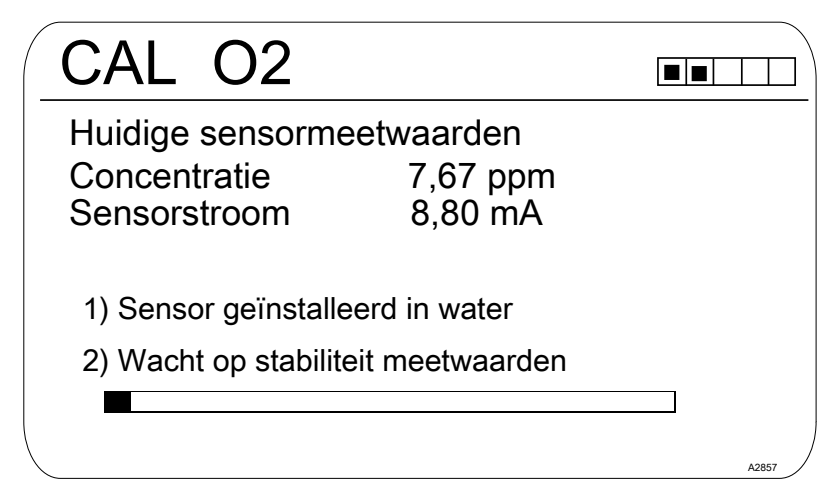

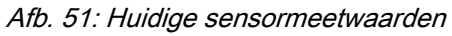

- **4.** Installeer de sensor in water.
- 5. Wacht tot de meetwaarden stabiel zijn.
  - ⇒ De onderstaande weergave verschijnt:

| CAL O2               |                           |
|----------------------|---------------------------|
| Bepaal DPD-waarde    |                           |
| ■ 7,51 ppm           |                           |
| Wijzig met <ok></ok> | Ga verder met <cal></cal> |
|                      | A2859                     |

# Afb. 52: DPD-waarde

- 6. Voer de referentiewaarde in met de Ok-toets en de pijltjestoetsen
  - ⇒ De onderstaande weergave verschijnt:

| CAL     | 02             |       |
|---------|----------------|-------|
| DPD-wa  | aarde          |       |
|         | ▲<br>7,51 ppm  |       |
| Bereik: | 0,00 24,00 ppm | A2858 |

### Afb. 53: DPD-waarde

- 7. Ga verder met de CAL-toets.
- 8. Na een succesvolle kalibratie verschijnt de onderstaande weergave:

| CAL O2                                                                     |                           |
|----------------------------------------------------------------------------|---------------------------|
| Kalibratie geslaagd<br>Steilheid<br>Voor de kalibratie<br>Na de kalibratie | 100 %<br>102 %            |
| Acceptatiegebæd%<br>Nulpunt 4.00 m                                         | 120 %<br>าA               |
| Breek af met <esc></esc>                                                   | Ga verder met <cal></cal> |
| Afb. 54: Succesvolle kalibratie                                            |                           |

AID. 54. SUCCESVOIIE KAIIDI ALIE

9. Bevestigen met de CAL-toets

Afbreken met de ESC-toets

10. Na een niet-succesvolle kalibratie verschijnt de onderstaande weergave:

| CAL O2                                                                     |                           |
|----------------------------------------------------------------------------|---------------------------|
| Kalibratie niet mog<br>Steilheid<br>Voor de kalibratie<br>Na de kalibratie | gelijk ∎<br>3 100 %<br>%  |
| Acceptatiegebed%<br>Nulpunt 4.00                                           | 6 120 %<br>mA             |
| Breek af met <esc></esc>                                                   | Ga verder met <cal></cal> |
| Afb. 55: Niet-succesvolle ka                                               | libratie                  |
| 11.▶ ■ Beëindigen met de<br>■ Afbreken met de E                            | CAL-toets                 |

12. Controleer de sensor en de installatie en herhaal het kalibratieproces.

9.5.2.3 Kalibratie van het nulpunt

Het kalibreren van het nulpunt is uitsluitend noodzakelijk voor precieze metingen in het onderste meetbereik (<5% van het meetbereik).

| CAL O2                                                                   | ]     |
|--------------------------------------------------------------------------|-------|
| Laatste kalibratie 22-9-2019 14:22:33                                    |       |
| Steilheid 100% (0,80 mA/ppm)                                             |       |
| Nulpunt 4,00 mA                                                          |       |
| Kalibratie van de steilheid aan lucht<br>Kalibratie van de steilheid via |       |
| een referentiemeting in water<br>Kalibratie van het nulpunt              |       |
|                                                                          | A2860 |

Afb. 56: Oproepen: Kalibratie van het nulpunt

- 1. Selecteer de kalibratiemethode met de OK-toets: Kalibratie van het nulpunt.
  - ⇒ De onderstaande weergave verschijnt:

| CAL O2                                                              |                                                                                                    |
|---------------------------------------------------------------------|----------------------------------------------------------------------------------------------------|
| Nulpunt                                                             | 4,05 mA                                                                                                  |
| Bereik                                                              | 3,95 mA - 4,15 mA                                                                                        |
| Accepteer met                                                       | <cal></cal>                                                                                              |
| Afb. 57: Nulpunt                                                    |                                                                                                    |
| 2. Plaats de sensor in<br>met een gering ove<br>wacht tot het signa | n een zuurstofrijke omgeving, bijv. in water<br>erschot aan natriumwaterstofsulfiet en<br>aal stabiel is |
| 3. Neem de waarde d                                                 | over met de CAL-toets                                                                                    |
| 4. Na een succesvoll weergave:                                      | e kalibratie verschijnt de onderstaande                                                                  |
|                                                                     |                                                                                                    |

| CAL O2                                                                     |                           |       |
|----------------------------------------------------------------------------|---------------------------|-------|
| Kalibratie geslaagd<br>Steilheid<br>Voor de kalibratie<br>Na de kalibratie | 100 %<br>102 %            |       |
| Acceptatiegebæd%<br>Nulpunt 4.00 n                                         | 120 %<br>nA               |       |
| Breek af met <esc></esc>                                                   | Ga verder met <cal></cal> | A2854 |
| Afb. 58: Succesvolle kalibratie                                            | 9                         |       |

- 5. Bevestigen met de CAL-toets Afbreken met de ESC-toets
- 6. Na een niet-succesvolle kalibratie verschijnt de onderstaande weergave:

| CAL O2                                                                      |                           |
|-----------------------------------------------------------------------------|---------------------------|
| Kalibratie niet moge<br>Steilheid<br>Voor de kalibratie<br>Na de kalibratie | elijk ∎<br>100 %<br>%     |
| Acceptatiegebæd%<br>Nulpunt 4.00 r                                          | 120 %<br>nA               |
| Breek af met <esc></esc>                                                    | Ga verder met <cal></cal> |
| Afb. 59: Niet-succesvolle kalib                                             | bratie                    |
| <ul> <li>7. Beëindigen met de 0</li> <li>Afbreken met de ES</li> </ul>      | CAL-toets<br>C-toets      |

8. Controleer de sensor en de installatie en herhaal het kalibratieproces.

# 9.6 Meetwaarde [mA algemeen] kalibreren

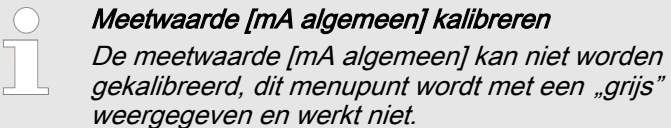

# 9.7 Geleidbaarheid kalibreren [mA]

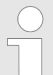

# Meet- en regelgedrag van de regelaar tijdens de kalibratie

Tijdens de kalibratie: De insteluitgangen worden gedeactiveerd. Uitzondering: wanneer een basischarge of een handmatige instelbare variabele is ingesteld. Deze blijft actief. De meetwaarde-uitgang [Normsignaaluitgang mA] wordt bevroren, volgens de instellingen in het menu mA-uitgang.

Bij een succesvolle kalibratie / controle worden alle foutcontroles die betrekking hebben op de meetwaarde, weer gestart. De regelaar slaat bij een succesvolle kalibratie de bepaalde gegevens voor nulpunt en steilheid op.

Eventueel is hierbij een handmeetapparaat voor de meetgrootheid geleidbaarheid nodig. Dit handmeetapparaat moet nauwkeurig genoeg meten en weergeven, om een succesvolle kalibratie te waarborgen.

- **1.** Druk bij de basisweergave op de Cal-toets.
- 2. Kies met de pijltoetsen de [Kalibratie van de steilheid.]
- 3. Verder met or.

- **4.** Volg de instructies op het display van de regelaar en voer de kalibratie uit.
- 5. Verder met CAL.
- 6. ► Ga verder met is om de µS/cm-waarde aan te passen of ga verder met is om verder te gaan met de kalibratie.
- **7.** Het resultaat van de kalibratie opslaan in het geheugen van de regelaar door te drukken op de -toets *Cal*.
  - ⇒ De regelaar toont weer de basisweergave en werkt met de resultaten van de kalibratie.

#### Foutieve kalibratie

Ligt het resultaat van de kalibratie buiten de vastgestelde tolerantiegrenzen, verschijnt een foutmelding. In dat geval wordt de actuele kalibratie niet geaccepteerd.

*Controleer de voorwaarden voor de kalibratie en verhelp de fout. Herhaal daarna de kalibratie.* 

# 9.8 Geleidbaarheid kalibreren, conductief

| C | ) |
|---|---|
|   |   |
|   | L |

# Meet- en regelgedrag van de regelaar tijdens de kalibratie

Tijdens de kalibratie: De insteluitgangen worden gedeactiveerd. Uitzondering: wanneer een basischarge of een handmatige instelbare variabele is ingesteld. Deze blijft actief. De meetwaarde-uitgang [Normsignaaluitgang mA] wordt bevroren, volgens de instellingen in het menu mA-uitgang.

*Bij een succesvolle kalibratie / controle worden alle foutcontroles die betrekking hebben op de meetwaarde, weer gestart. De regelaar slaat bij een succesvolle kalibratie de bepaalde gegevens voor nulpunt en steilheid op.* 

# 9.8.1 Geleidbaarheid kalibreren, conductief, sensorparameterbepaling

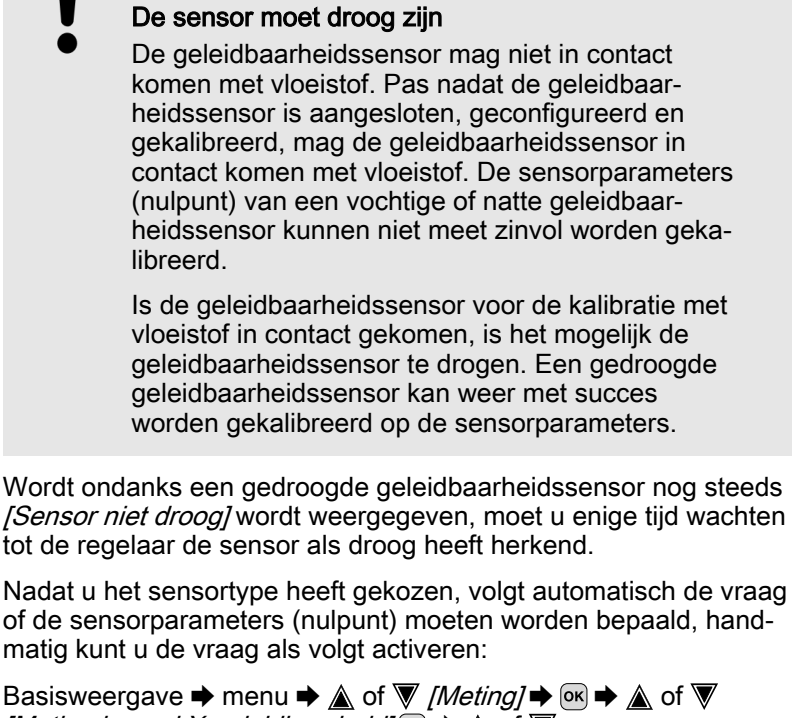

**AANWIJZING!** 

Basisweergave  $\Rightarrow$  menu  $\Rightarrow \land$  of  $\nabla$  [Meting]  $\Rightarrow \otimes \Rightarrow \land$  of  $\nabla$ [Meting kanaal X geleidbaarheid]  $\otimes \Rightarrow \land$  of  $\nabla$ [Sensorparameterbepaling]  $\Rightarrow \otimes$ .

- **1.** Kies met de pijltoetsen [Sensorparameters automatisch bepalen].
- 2. Verder met or.
  - ⇒ U ziet het display met de weergave *[Sensor droog]* en *[Sensorparameters automatisch bepalen]*.
- 3. Verder met or.
  - ⇒ U ziet het display met de weergave [Sensorparameters worden automatisch bepaald].

De sensorparameters worden automatisch overgenomen.

# 9.8.2 Geleidbaarheid kalibreren, conductief, celconstante

Voorwaarde voor de kalibratie. De geleidbaarheidssensor is aangesloten. De geleidbaarheidssensor bevindt zich in een geleidbaarheids-kalibratie-oplossing met een bekende geleidbaarheid.

| Materiaal                                                   | Bestelnummer |
|-------------------------------------------------------------|--------------|
| Geleidbaarheids-kalibratie-oplossing, 1413 µS/cm, 250 ml.   | 1027655      |
| Geleidbaarheids-kalibratie-oplossing, 1413 µS/cm, 1000 ml.  | 1027656      |
| Geleidbaarheids-kalibratie-oplossing, 12,88 mS/cm, 250 ml.  | 1027657      |
| Geleidbaarheids-kalibratie-oplossing, 12,88 mS/cm, 1000 ml. | 1027658      |
Bij het menu-item *[Meting]* zijn alle parameters voor de geleidbaarheidssensor correct ingevoerd.

- **1.** Druk bij de basisweergave op de <u>cal</u>-toets.
- 2. Selecteer met de pijltoetsen het kanaal dat moet worden gekalibreerd.
- 3. Ga verder met or
  - ⇒ U ziet het menu voor de keuze van de [Celconstante] of [Temperatuurcoëfficiënt].
- 4. Kies met de pijltoetsen het menu-item [Celconstante].
- 5. Verder met or.
  - ⇒ U ziet de actuele gegevens m.b.t. de [Celconstante]. Hier kunt u de temperatuurcoëfficiënt van de kalibratie-oplossing invoeren.
- 6. Verder met 🔊 om door te gaan met de kalibratie.
- 7. Verder met or.
- 8. Hier de bekende geleidbaarheidswaarde van uw geleidbaarheids-kalibratie-oplossing invoeren.
- 9. Dvernemen met or.
- 10. Verder met CAL.
- **11.** Het resultaat van de kalibratie opslaan in het geheugen door te drukken op de A-toets of de procedure afbreken met de ESC-toets.
  - ⇒ De regelaar toont weer het kalibratiemenu en werkt met de resultaten van de kalibratie.

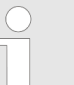

#### Foutieve kalibratie

*Celconstante, geldig bereik: 0,005 ... 15 1/cm* 

Ligt het resultaat van de kalibratie buiten de vastgestelde tolerantiegrenzen, verschijnt een foutmelding. In dat geval wordt de actuele kalibratie niet geaccepteerd.

*Controleer de voorwaarden voor de kalibratie en verhelp de fout. Herhaal daarna de kalibratie.* 

#### 9.8.3 Geleidbaarheid kalibreren, conductief, temperatuurcoëfficiënt

Voorwaarde voor de kalibratie. De geleidbaarheidssensor is aangesloten. De geleidbaarheidssensor bevindt zich in een geschikte vloeistof, bijv. een monster uit de bypassarmatuur.

- **1.** Druk bij de basisweergave op de *cal*-toets.
- 2. Selecteer met de pijltoetsen het kanaal dat moet worden gekalibreerd.
- 3. Sa verder met or
  - ⇒ U ziet het menu voor de keuze van de [Celconstante] of [Temperatuurcoëfficiënt].

Controleer de [Temperatuurcoëfficiënt]

**4.** Kies met de pijltoetsen het menu-item [Temperatuur].

Kalibratie van de celconstante

- 5. Verder met or.
  - ⇒ U ziet de actuele gegevens m.b.t. de [Temperatuurcoëfficiënt].
- 6. Verder met CAL.
  - ⇒ De sensorstabiliteit wordt weergegeven, de temperatuurgegevens hebben betrekking op het temperatuurverschil van het medium:
    - laag (< 10 °C is te laag),</li>
    - goed (> 10 °C is goed),
    - zeer goed (> 15 °C is zeer goed).

Verder met k wordt weergegeven als het staafdiagram binnen het bereik "goed" ligt.

- 7. De geleidbaarheids-kalibratie-oplossing opwarmen terwijl de geleidbaarheidssensor zich in de geleidbaarheids-kalibratie-oplossing bevindt met minimaal 10 °C, 15 °C is nog beter.
  - ⇒ De balk [Stabiliteit] verplaatst nu naar rechts.

Wordt *[laag]* weergegeven, moet de procedure met een 1 ... 2 °C hogere temperatuur worden herhaald; wordt nog steeds *[laag]* weergegeven, is de sensor defect. Bij *[goed]* en *[zeer goed]* verder gaan met <u>M</u>.

- **8.** Het resultaat van de kalibratie overnemen door te drukken op de <u>cal</u>-toets.
  - ⇒ De regelaar toont weer het kalibratiemenu en werkt met de resultaten van de kalibratie.

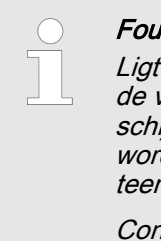

#### Foutieve kalibratie

Ligt het resultaat van de kalibratie buiten de vastgestelde tolerantiegrenzen, verschijnt een foutmelding. In dat geval wordt de actuele kalibratie niet geaccepteerd.

*Controleer de voorwaarden voor de kalibratie en verhelp de fout. Herhaal daarna de kalibratie.* 

#### 9.9 Temperatuur kalibreren

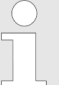

# Meet- en regelgedrag van de regelaar tijdens de kalibratie

Tijdens de kalibratie: De insteluitgangen worden gedeactiveerd. Uitzondering: wanneer een basischarge of een handmatige instelbare variabele is ingesteld. Deze blijft actief. De meetwaarde-uitgang [Normsignaaluitgang mA] wordt bevroren, volgens de instellingen in het menu mA-uitgang.

Bij een succesvolle kalibratie / controle worden alle foutcontroles die betrekking hebben op de meetwaarde, weer gestart. De regelaar slaat bij een succesvolle kalibratie de bepaalde gegevens voor nulpunt en steilheid op. Eventueel is hierbij een handmeetapparaat voor de meetgrootheid temperatuur nodig. Dit handmeetapparaat moet nauwkeurig genoeg meten en weergeven, om een succesvolle kalibratie te waarborgen.

- **1.** Druk bij de basisweergave op de *Cal*-toets.
- 2. Ga verder met or
- **3.** Volg de instructies op het display van de regelaar en voer de kalibratie uit.
- 4. Ga verder met 📶
- 5. Ga verder met or om de waarde aan te passen of ga verder met om om verder te gaan met de kalibratie
- **6.** Het resultaat van de kalibratie opslaan in het geheugen van de regelaar, door te drukken op de <u>cal</u>-toets
  - ⇒ De regelaar toont weer de basisweergave en werkt met de resultaten van de kalibratie.

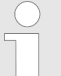

#### Mislukte kalibratie

Valt het resultaat van de kalibratie buiten de vastgestelde tolerantiegrenzen, verschijnt een foutmelding. In dat geval wordt de actuele kalibratie niet geaccepteerd.

*Controleer de voorwaarden voor de kalibratie en verhelp de fout. Herhaal daarna de kalibratie.* 

# 10 De [Regeling] instellen

 Kwalificatie van gebruiker: geschoolde gebruiker, zie deel 1 van de gebruikershandleiding, hoofdstuk Gebruikerskwalificaties

Basisweergave  $\Rightarrow \square \Rightarrow \triangle$  of  $\nabla$  [Regeling]  $\Rightarrow \square$  [Regeling]

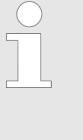

#### Instellingen van de meetkanalen

Deze beschrijvingen voor [Kanaal 1] zijn ook van toepassing voor de instellingen van de andere meetkanalen. De procedure voor het instellen van de betreffende kanalen is identiek, de in te stellen parameters kunnen echter verschillend zijn. Op afwijkingen hiervan wordt gewezen en deze afwijkingen worden ook beschreven.

#### AANWIJZING!

#### Mogelijk gegevensverlies

Wordt in menu *[Meting]*, zie & *Hoofdstuk 8 "Meet-grootheden instellen" op pagina 22*, de meetgrootheid gewijzigd, worden alle instellingen in de menu's *[Meting]* en *[Regeling]* gereset naar de levertoestand vanuit de fabriek (standaardwaarden). De instellingen in de menu's *[Meting]* en *[Regeling]* moeten daarna opnieuw worden uitgevoerd. De exploitant van de installatie is verantwoordelijk voor de correcte instelling van de regelaar.

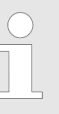

#### Voorwaarden voor het instellen van de [Regeling]:

Voor het instellen van de [Regeling] zijn de volgende instellingen noodzakelijk: Zijn de instellingen nog niet uitgevoerd, doe dit dan nu.

- In het menu [Meting] de meetgrootheid en alle bijbehorende instellingen vastleggen, zie
   ♦ Hoofdstuk 8 "Meetgrootheden instellen" op pagina 22
- De voor de regeltaak voorziene actoren vastleggen: Informatie over de elektrische aansluitingen en instellingen hiervan, vindt u in de menu's
  - [Pompen], zie ৬ Hoofdstuk 13 "De [Pompen] instellen" op pagina 98.

  - [Stroomuitgangen], zie ♥ Hoofdstuk 16 "De [mA-uitgangen] instellen" op pagina 108.

Actoren (stelelementen) zijn bijv. doseerpompen, magneetventielen, motorkleppen, etc.

| Regeling                                                        |              | 3.5   |
|-----------------------------------------------------------------|--------------|-------|
| ■Kanaal 1 parameterset 1                                        | $\checkmark$ |       |
| Storingsvariabelen<br>Doseervergrendeling<br>Param.omschakeling |              |       |
|                                                                 |              | A0940 |

Afb. 60: Basisweergave ≠ ≠ ▲ of ▼ [Regeling] ≠ ∞ [Regeling]

| ( pH [mV]                                                                                                    | 3.1.9                                                              |
|----------------------------------------------------------------------------------------------------|--------------------------------------------------------------------|
| Kanaal 1 parameterset 1<br>Type<br>Systeemrespons<br>Setpoint<br>xp=<br>Add. basischarge<br>Controletijd regeling<br>Begrenzing inst. var. | PID-regeling<br>Normaal<br>7,00 pH<br>1,54 pH<br>0 %<br>□<br>100 % |

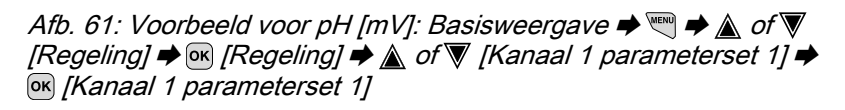

| Parameterniveau 1      | Functie                    | Parameter                                                                      |
|------------------------|----------------------------|--------------------------------------------------------------------------------|
| [Kanaal 1 parameterset | [Type]                     | Geen                                                                           |
| 7]                     |                            | P-regeling                                                                     |
|                        |                            | PID-regeling                                                                   |
|                        | [Karakteristiek]           | Normaal                                                                        |
|                        |                            | handmatig                                                                      |
|                        |                            | Met dode zone                                                                  |
|                        | [Setpoint]                 | Het instelbereik van het setpoint wordt door het apparaat bepaald.             |
|                        | xp=                        | Het instelbereik van de xp-waarde wordt door het apparaat bepaald.             |
|                        | Tn=                        | Het instelbereik van de Tn-waarde wordt door het appa-<br>raat bepaald.        |
|                        | Tv=                        | Het instelbereik van de Tv-waarde wordt door het appa-<br>raat bepaald.        |
|                        | [Add. Basisbelas-<br>ting] | Het instelbereik van de additieve basischarge wordt door het apparaat bepaald. |

#### De [Regeling] instellen

| Parameterniveau 1                  | Functie                      | Parameter                                                                              |  |
|------------------------------------|------------------------------|----------------------------------------------------------------------------------------|--|
|                                    | [Controletijd rege-<br>ling] | Controletijd ↑ (boven)                                                                 |  |
|                                    |                              | Controletijd ↓ (onder)                                                                 |  |
|                                    |                              | Drempelwaarde van de instelbare variabele                                              |  |
|                                    | [Begrenzing inst.<br>var.]   | Het instelbereik van de maximaal instelbare variabele wordt door het apparaat bepaald. |  |
| [Storingsvariabelen]               | Storingsvariabele-<br>ingang | Uit                                                                                    |  |
|                                    |                              | Aan                                                                                    |  |
| [Setpoint gedef.] Kanaal 1, 2 of 3 |                              | Uit                                                                                    |  |
|                                    |                              | Aan                                                                                    |  |
| [Param.omschakeling]               | [Gebeurtenisge-<br>stuurd]   | Uit                                                                                    |  |
|                                    |                              | Aan                                                                                    |  |
|                                    | [Tijdgestuurd]               | Timer 1 10: Uit                                                                        |  |
|                                    |                              | Timer 1 10: Aan                                                                        |  |

Elke regelaar kan als 1-zijdige of 2-zijdige regelaar worden geconfigureerd. Voor elke regelaar zijn twee parametersets beschikbaar. De 2e parameterset wordt geactiveerd, als de digitale ingang 2 als *[Regel. param.omschakeling]* is ingesteld. In dit geval is via het menu de *[Parameterset 2]* configureerbaar.

Zorg er bij het aansluiten van de actor voor dat de actor die de meetwaarde verhoogt op de betreffende uitgang *[Meetwaarde verhogen]* wordt aangesloten, en de actor die de meetwaarde verlaagt, op de uitgang *[Meetwaarde verlagen]* wordt aangesloten, zie deel 1 van de gebruikershandleiding, hoofdstuk Elektrische installatie.

Voorbeeld: Een medium met een werkelijke waarde van pH 3 moet met natronloog (pH > 14) naar een setpoint van pH 7 worden gebracht. Hiervoor moet de actor worden aangesloten op de steluitgang *[Meetwaarde verhogen]*. Werkingsrichting van de [Regeling], 2of 1-zijdig U kunt de *[Regeling]* op basis van verschillende kenmerken onderscheiden.

Functie: Een 2-zijdige*[Regeling]* werkt in twee mogelijke richtingen (meetwaarde verhogen EN meetwaarde verlagen).

Toepassing: Bij een neutralisatieproces in een industriële afvalwaterzuiveringsinstallatie wordt wisselend zuur of alkalisch afvalwater aangevoerd. Voordat het water naar de riolering mag worden afgevoerd, moet de pH-waarde bijv. op een waarde tussen pH 6,8 en pH 7,5 worden ingesteld. Hier wordt een 2-zijdige regelaar met twee doseerpompen voor de dosering van zuur en loog toegepast. De pH-waarde kan zowel worden verlaagd als verhoogd, om binnen het gewenste setpointbereik te komen.

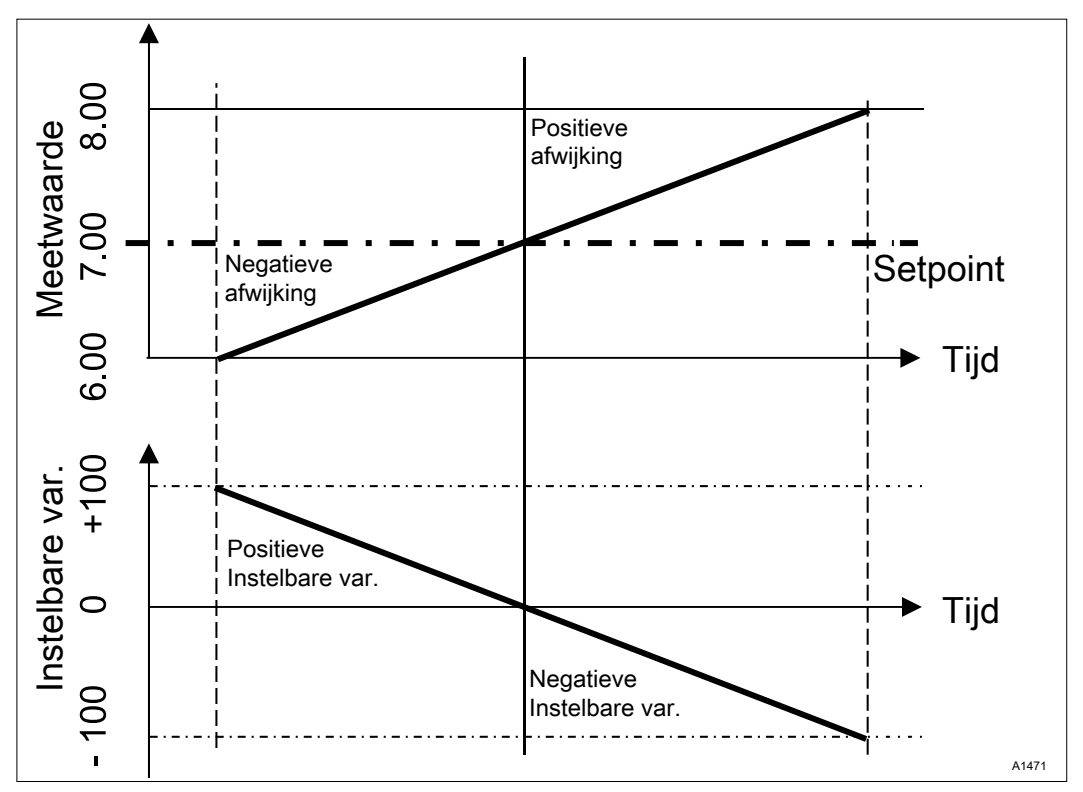

Afb. 62: Regelmethode PID-tweezijdig. Regelgedrag zonder dode zone

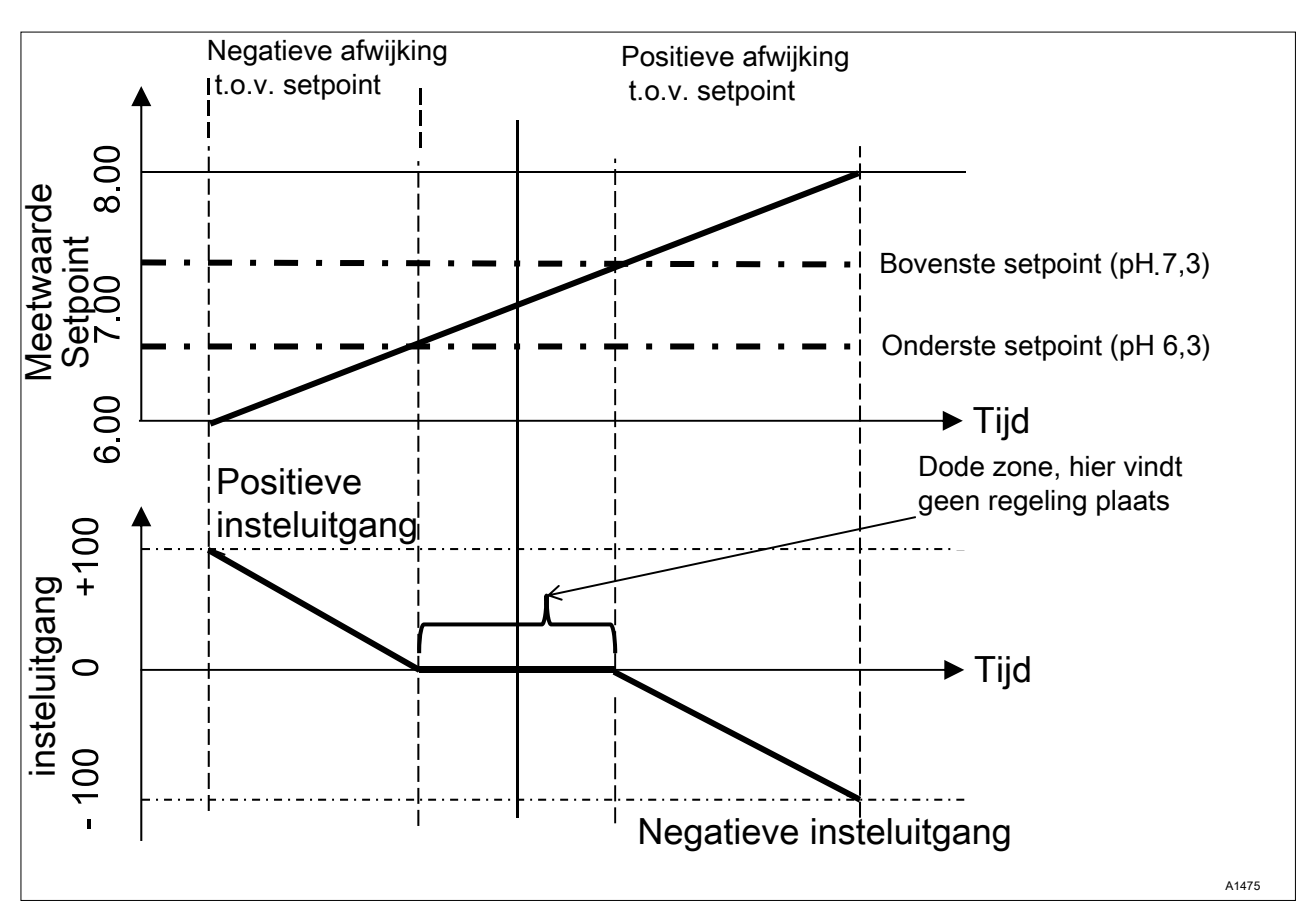

Afb. 63: Regelmethode PID-tweezijdig met dode zone

Functie: Een 1-zijdige [*Regeling*] werkt in één van twee mogelijke richtingen (meetwaarde verhogen OF meetwaarde verlagen).

Toepassing: Dit is bijv. van toepassing bij een desinfectieproces, waarbij water met chloor moet worden vermengd. Het aanstromende water heeft een chloorconcentratie van 0 ppm en moet door doseren van chloorbleekloog worden ingesteld op 0,5 ppm. De toevoeging van chloorbleekloog verhoogt de meetwaarde.

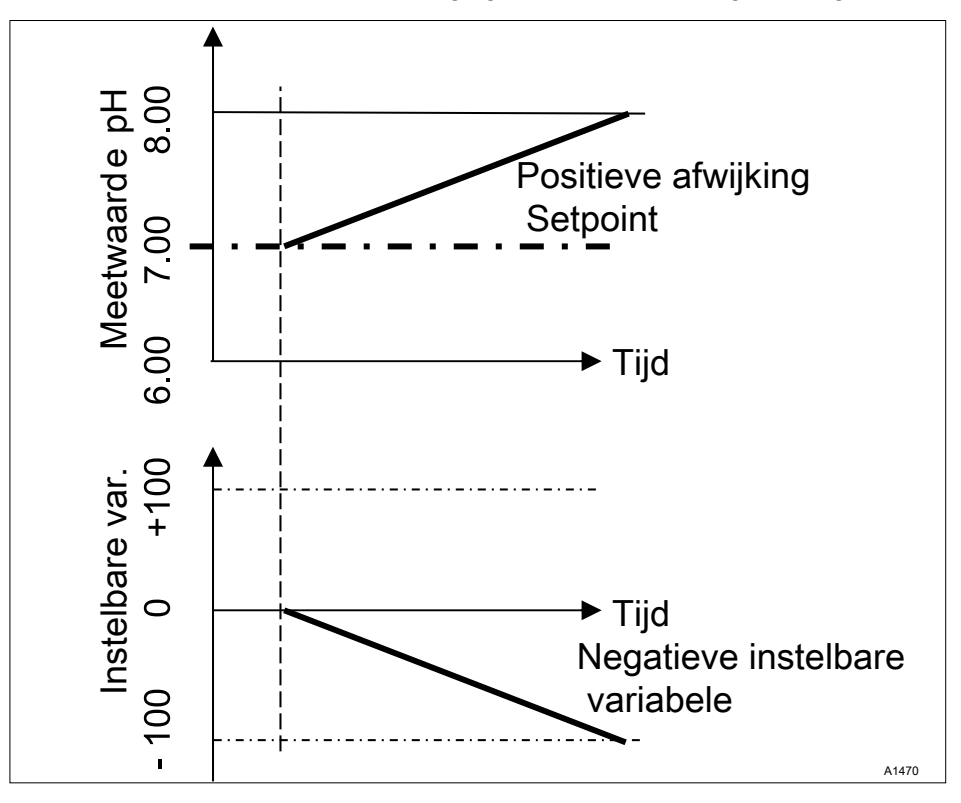

Afb. 64: Regelmethode PID-eenzijdig, richting pH-verlagen

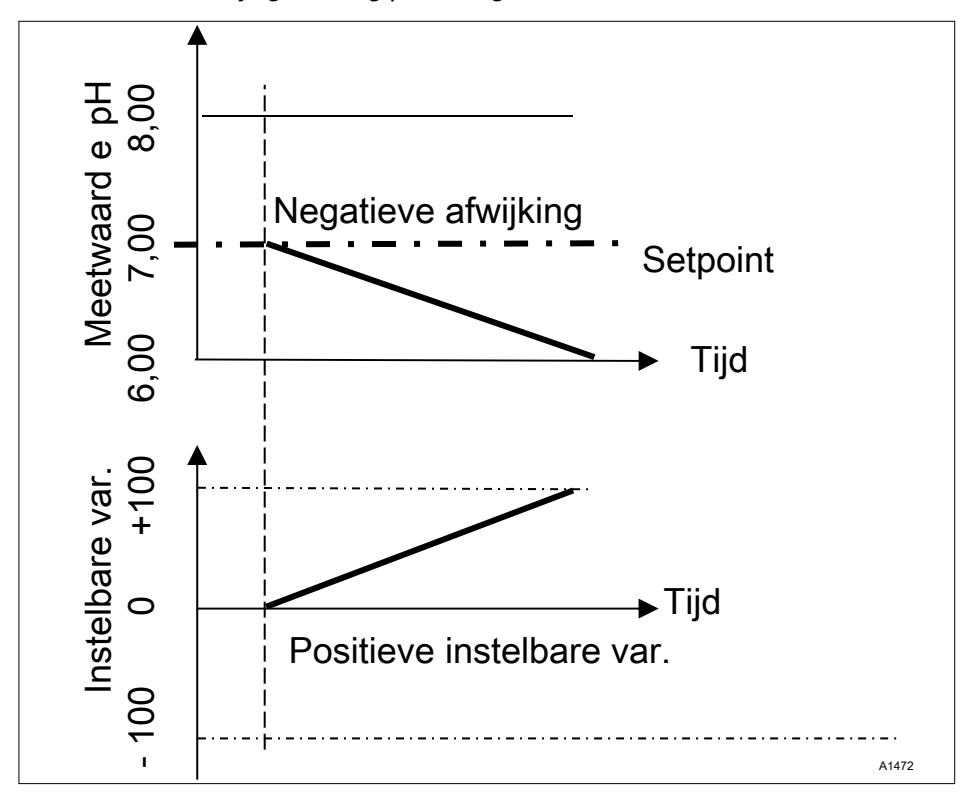

Afb. 65: Regelmethode PID-eenzijdig, richting pH-verhogen

| nstelbare parameters in het menu<br>Regeling] | In het menu Regeling moet het volgende worden gekozen: |
|-----------------------------------------------|--------------------------------------------------------|
|                                               |                                                        |

# 10.1 Regeling parameter [Type]

|               | Onder menupunt <i>[Type]</i> het regelaartype instellen. <i>[Type] [1-zijdig]</i> of <i>[2-zijdig]</i> kan worden ingesteld.                                                                                                    |
|---------------|----------------------------------------------------------------------------------------------------|
|               | P-, PI-, PID-regelaars zijn continuregelaars. De instelbare varia-<br>bele kan binnen het instelbereik worden ingesteld op elke waarde<br>tussen -100 % +100 %.                                                                                                    |
| P-regelaar:   | Dit regelaartype wordt toegepast bij een geïntegreerd regeltraject<br>(bijv. <i>[Batch neutralisatie]</i> ). Wordt de regelafwijking kleiner, wordt<br>ook de aansturing van de actor kleiner (proportionele relatie). Is het<br>setpoint bijna bereikt, is de insteluitgang bijna 0 %. Het setpoint<br>wordt echter nooit exact bereikt. Daardoor ontstaat een perma-<br>nente regelafwijking. Bij het bijregelen van grote veranderingen, is<br>het doorschieten mogelijk. |
| PI-regelaar:  | Dit regelaartype wordt toegepast bij een niet geïntegreerd regeltra-<br>ject (bijv. doorloopneutralisatie). Hierbij moet het doorschieten<br>worden vermeden. Er mag geen permanente regelafwijking ont-<br>staan. Het setpoint moet altijd worden aangehouden. Er is een<br>doorlopende toevoeging van de doseerchemicalie noodzakelijk.<br>Dat de regelaar bij het bereiken van het setpoint de dosering niet<br>stopt, is geen fout.                                      |
| PID-regelaar: | Dit regelaartype heeft de eigenschappen van een PI-regelaar.<br>Door een differentiërend regelaandeel [D] kijkt deze een bepaalde<br>tijd vooruit en kan daarom reageren op in de toekomst te ver-<br>wachten veranderingen. Dit type wordt toegepast als in het meet-<br>proces meetpieken optreden en deze snel moeten worden bijgere-<br>geld.                                                                                                    |

# 10.2 Regeling parameter [Systeemrespons]

|             | Onder menupunt <i>[Systeemrespons]</i> wordt de systeemrespons van de regelaar ingesteld.                                                                                                    |
|-------------|----------------------------------------------------------------------------------------------------|
| Standaard   | De regelaar reageert op basis van de P-, PI, PID-karakteristiek, zoals beschreven in hoofdstuk <i>Hoofdstuk 10.1 "Regeling para-meter [Type]" op pagina 82</i> .                                                                                                    |
|             | [Standaard] is de keuze [1-zijdig] geregelde processen.                                                                                                    |
| [Dode zone] | De <i>[Dode zone]</i> wordt bepaald door een setpoint boven en onder.<br>De <i>[Dode zone]</i> werkt alleen bij een <i>[2-zijdige] [Regeling]</i> , als voor<br>elke richting een actor aanwezig is.                                                                                                    |
|             | De <i>[Dode zone]</i> heeft tot doel, te zorgen dat het regeltraject niet in resonantie komt. Ligt de meetwaarde binnen de beide setpoints, vindt geen aansturing van de actoren plaats. Ook een +PI/PID-regelaar stuurt dan de bijbehorende actor niet aan. De <i>[Dode zone]</i> wordt toegepast bij een <i>[2-zijdige]</i> neutralisatie. |

#### 10.3 Regeling parameter [Setpoint]

Het setpoint legt vast, naar welke waarde moet worden geregeld. De regelaar probeert de afwijking tussen setpoint en werkelijke waarde (meetwaarde) zo dicht mogelijk bij "0" te houden.

#### 10.4 Regeling parameter [xp]

De xp-waarde is de versterkingswaarde van de regelaar. De xpwaarde heeft betrekking op de bovengrens van het meetbereik van een regelaar en wordt opgegeven als absolute waarde. Bij pH bijv. xp=1,5.

Bij meetgrootheden, zoals chloor, wordt het meetbereik van de sensor gekozen. Het meetbereik van de sensor, komt dan overeen met de bovengrens van het meetbereik.

Bij pH is de bovengrens van het meetbereik 15,45. De default xpwaarde is daarbij 1,54 (komt overeen met  $\pm$  1,54 pH). De xpwaarde geeft aan dat bij een afwijking van  $\pm$  1,54 pH t.o.v. het setpoint de instelbare variabele  $\pm$  100% is. Hoe kleiner de xp-waarde, hoe *"agressiever"* de regeling reageert, maar de regelaar kan ook makkelijker in het bereik van oversturing komen.

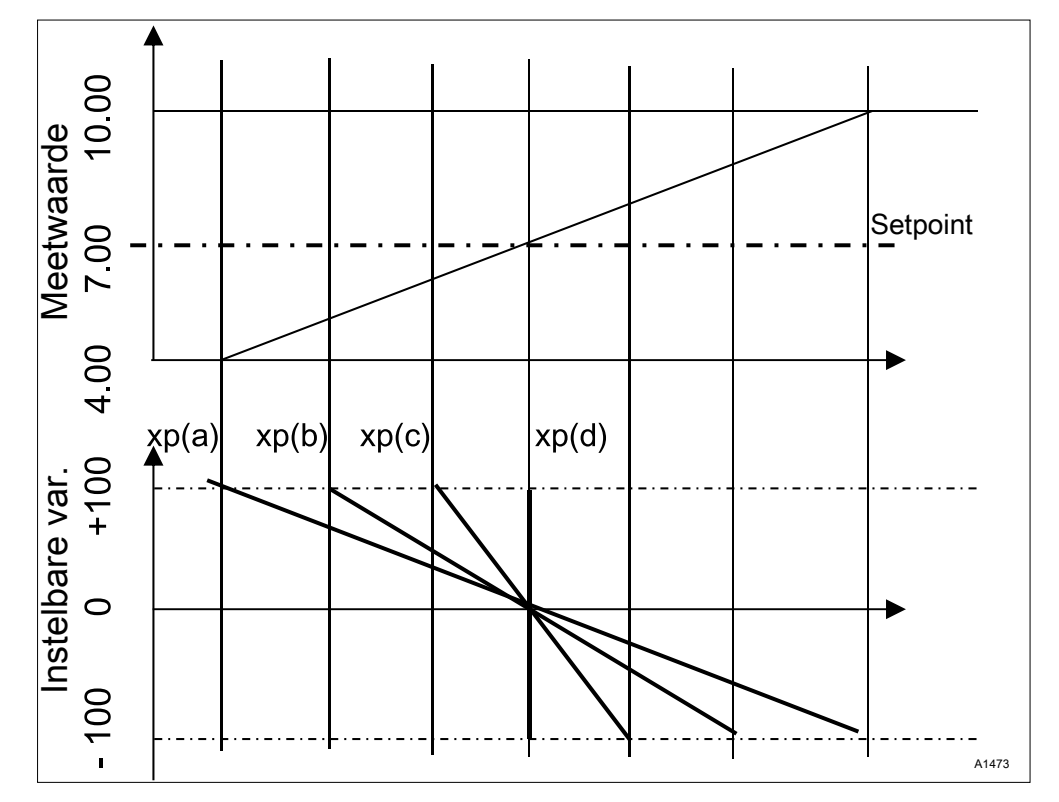

Afb. 66: Hoe kleiner de xp-waarde, hoe "agressiever" de regeling reageert.

#### 10.5 Regeling parameter [Tn]

De tijd *[Tn]* is de nasteltijd voor de I-regelaar (integraalregelaar) in seconden. De tijd *[Tn]* definieert de integratie in de tijde van de regelafwijking op de instelbare variabele. Hoe korter de tijd *[Tn]*, hoe sterker de invloed op de instelbare variabele. Een oneindig lange tijd *[Tn]* zorgt voor een pure proportionele regeling.

#### 10.6 Regeling parameter [Tv]

De tijd *[Tv]* is de wachttijd van de D-regelaar (differentiërende regelaar). De D-regelaar reageert op de veranderingssnelheid van de meetwaarde.

#### 10.7 Regeling parameter [Add. basischarge]

*[Add. basischarge]* is de additieve basischarge. De additieve basischarge moet een doorlopende vraag naar een doseermedium voor het handhaven van het setpoint compenseren.

De additieve basischarge kan binnen een bereik van -100  $\% \ \ldots$  +100 % worden ingesteld.

De additieve basischarge wordt opgeteld bij de door de regelaar ingestelde instelbare variabele en werkt in beide regelrichtingen. Is de door de regelaar berekende instelbare variabele bijv.

→ y = -10 % en de add. basischarge +3 %, is de resulterende instelbare variabele = Y = -10 % + (+3 %) = -7 % → y = 10 % en de add. basischarge +3 %, is de resulterende instelbare variabele = Y = 10 % + (+3 %) = 13 % → y = 0% en de add. basischarge +3%, is de resulterende instelbare variabele = Y = 0 % + (+3 %) = 3 %"

#### 10.8 Regeling parameter [Controletijd]

De *[Controletijd]* moet een overdosering door een verkeerde werking verhinderen.

Tijdens de *[Controletijd]* wordt de instelbare variabele met een instelbare *[drempel]* (= drempel instelbare variabele) vergeleken. Afhankelijk van de regelrichting kunnen +verschillenden *[Controletijden] [Controletijd ] boven]* voor het verhogen en *[Controletijd ] onder]* voor het verlagen worden ingesteld.

De drempels zijn afhankelijk van de concentratie van het gedoseerde doseermedium. Wordt de drempel overschreden, begint een tijdregistratie *[(Controletijd)]*.

Komt tijdens de *[Controletijd]* de instelbare variabele weer onder de drempel, wordt de tijd weer gereset naar  $_{n}O^{n}$ .

Blijft de instelbare variabele echter langer overschreden, dan de *[Controletijd]* toestaat, stopt de regeling direct. Deze functie (regeling stopt) wordt automatisch gereset, als de drempel weer wordt onderschreden.

#### 10.9 Regeling parameter [max. inst. var.]

De *[max. inst. var.]* zorgt voor het vastleggen van de maximale waarde van de instelbare variabele bij de uitgang. Dit is zinvol, als bijv. een actor overgedimensioneerd is en niet maximaal 100% hoeft te worden geopend.

#### 10.10 Storingsvariabele

De stabiele regeling van doorloopprocessen door een storingsvariabelenschakeling.

#### 10.10.1 Additieve en multiplicatieve storingsvariabelenschakeling

De storingsvariabele is naast de informatie van de eigenlijke meetgrootheid, bijv. de chloorconcentratie, een extra informatiebron voor de regelaar. Hierdoor wordt het voor de regelaar makkelijker bij doorloopprocessen eenvoudiger gemaakt om een stabiele regeling te bereiken. Bij doorloopprocessen wijzigen de beide eerder genoemde parameters zich vaak binnen brede bereiken. Is één parameterwaarde niet bekend, is het niet mogelijk een stabiele regeling van de andere parameterwaarde te bereiken. Is een verwerking van een storingsvariabele actief, wordt de verwerking van de storingsvariabele op de basisweergave van de regelaar bij *[NAAM VAN DE STORINGSVARIABELE]* en *[EINHEIT]* de letter *[Q]* gesignaleerd. Afhankelijk van de configuratie kan een storingsvariabele effectief zijn voor één of beide meetkanalen.

De signaalbron van de storingsvariabele kan via een analoog signaal of een pulsfrequentie van een flowmeter worden aangeboden aan de regelaar.

In de basisuitvoering van de regelaar met de meetgrootheden VA en AA zijn deze mogelijkheden inbegrepen:

- storingsvariabele pulsfrequentie,
- storingsvariabele mA,
- pH-compensatie voor chloor.

Wanneer beide kanalen van de VA- of Aa-module worden gebruikt voor meetgrootheden, heeft u het uitrustingspakket 4 nodig, om de storingsvariabele als analoog signaal te kunnen verwerken.

U kunt een pulsfrequentiesignaal aansluiten op de digitale ingang 2, en een analoog signaal, afhankelijk van de identcode, op de mA-ingang 2 of 3.

Bij het uitrustingspakket 4 kan de multiplicatieve storingsvariabele werkzaam zijn op kanaal 1 en kanaal 2.

Een aanvullende storingsvariabele kan uitsluitend werkzaam zijn op kanaal 1 of kanaal 2.

bijv. identcode: ...VA0

- mV-ingang, kanaal 1: pH-meting
- mA-ingang, kanaal 2: chloormeting
- Inbegrepen correctiefuncties:
  - pH-compensatie voor chloor
  - temperatuur voor pH

bijv. identcode: ...VA0

- mV-ingang, kanaal 1: pH-meting
- mA-ingang, kanaal 2: storingsvariabele mA
- Inbegrepen correctiefuncties:
  - storingsvariabele debiet voor kanaal 1
  - temperatuur voor pH

bijv. identcode: ...AA0

- mA-ingang, kanaal 1: chloormeting
- mA-ingang, kanaal 2: storingsvariabele mA
- Inbegrepen correctiefuncties:
  - storingsvariabele debiet voor kanaal 1

bijv. identcode: ...VA4

- mV-ingang, kanaal 1: pH-meting
- MA-ingang, kanaal 2: chloormeting

| <b>I</b> | mA-ingang, | kanaal 3: | storingsvaria | abele mA |
|----------|------------|-----------|---------------|----------|
|----------|------------|-----------|---------------|----------|

- Inbegrepen correctiefuncties:
  - pH-compensatie voor chloor
  - aanvullende storingsvariabele debiet voor kanaal 2
  - temperatuur voor pH

**Toepassingsvoorbeelden additieve storingsvariabele** Wanneer de toevoeging van een chemisch middel vooral afhankelijk is van het debiet (proportionele afhankelijkheid), dan kan met de aanvullende storingsvariabele proportioneel aan de storingsvariabele (debiet) een aandeel van de regelgrootheid t.o.v. de regelgrootheid van de setpointregelaar (setpointregeling, dus de vergelijking tussen setpoint: werkelijke waarde), worden opgeteld. Het is ook mogelijk de setpointregeling volledig uit te schakelen, voor een dosering die alleen proportioneel is t.o.v. het debiet. De meting van de hoofdmeetwaarde kan samen met de grenswaarden als bewakingsfunctie worden gebruikt.

Toepassingsvoorbeeld: Het chloreren van drinkwater. Het gewenste setpoint ligt op 0,3 mg/l (ppm) chloor. Het debiet van het drinkwater wordt gemeten met een flowmeter. Het meetsignaal van de flowmeter wordt via een 4 ... 20 mA-signaal naar de regelaar geleid. De doorlopende meting van het chloor gebeurt via een chloor-sensor CLE3. Het debiet wijzigt binnen een breed debietbereik van 0 ... 250 m³/h. De chloorconcentratie van 0,3 mg/l wordt bereikt via de proportionele verhouding tussen het waterdebiet en de hoeveelheid toegevoegde chloor. Hierbij wordt verondersteld dat het juiste type doseerpomp wordt gebruikt voor de betreffende chloorconcentratie. Wanneer de vraag naar chloor stijgt door een groter debiet of een hoger verbruik (hogere temperatuur, meer kiemen), dan zou aan de van het debiet proportioneel afhankelijke regelgrootheid nog een positief aandeel worden toegevoegd bij de regeling van het setpoint. Wanneer echter, door een te grote proportionele verhouding, teveel chloor wordt gedoseerd, dan wordt een negatieve regelgrootheid afgegeven en wordt deze opgeteld bij de van de doorstromingshoeveelheid proportioneel afhankelijke regelgrootheid en zal de resulterende regelgrootheid worden verlaagd.

In het menu van de regelaar moet het volgende worden ingesteld:

[Menu], [Regeling], [Storingsvariabele], [Aan], [Signaalbron] = [mA-ingang 2]

[Effect]: [additief]

[Toewijzing]: [0...20mA] of [4...20 mA]

*[Nominale waarde]*: voer hier de maximaal te verwachten analoge stroom in, bijv. 18 mA

#### 10.10.2 Multiplicatieve storingsvariabele

Met de multiplicatieve storingsvariabele kunt u de regelgrootheid van de sepointregelaar over het gehele instelbereik proportioneel t.o.v. de storingsvariabele beïnvloeden. Hierbij geldt voor een proportionaliteitsfactor van 0,00 = 0% en 1,00 = 100%, inclusief alle tussenwaarden.

| Tab. 7: Storingsvariabele |                 |                                  |                    |                    |                                                                                                    |
|---------------------------|-----------------|----------------------------------|--------------------|--------------------|----------------------------------------------------------------------------------------------------|
| Parameter                 | Voorinstelling  | Mogelijke<br>waarden             | Minimale<br>waarde | Maximale<br>waarde | Opmerking                                                                                                    |
| Werking                   | Uit             | Aan/Uit                          |                    |                    | Schakelt de functie<br>Storingsvariabele aan<br>of uit                                                            |
| Signaalbron               | Frequentie DI 2 | Frequentie DI<br>2 / mA-ingang 2 |                    |                    | Legt vast van welke<br>signaalbron het sto-<br>ringsvariabele signaal<br>komt                                     |
| Resultaat                 | additief        | Additief / multi-<br>plicatief   |                    |                    | Legt het effect van de<br>storingsvariabele vast                                                                  |
| Nominale<br>waarde        | 10 Hz           | 1500 Hz                          | 1 Hz               | 500 Hz             | Legt de maximale fre-<br>quentie van de contact-<br>watermeter bij maxi-<br>male<br>doorstroomhoeveelheid<br>vast |

#### 10.11 Setpointdefinitie via een 0/4 ... 20 mA-analoog signaal

Basisweergave  $\Rightarrow @ \Rightarrow @ of \ \ensuremath{\overline{\nabla}} [Regeling] \Rightarrow @ [Regeling] \Rightarrow \ensuremath{\underline{\wedge}}$ of ▼ [Setpoint gedef.(mA)] → or [Setpoint gedef.]

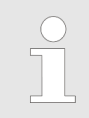

#### Beschikbaarheid van de setpointdefinitie

Het menu [Setpoint gedef. (mA)] is alleen bij de 1kanaalsregeling van de regelaar beschikbaar.

De functie [Setpoint gedef.] maakt het mogelijk om voor alle meetgrootheden van kanaal 1 van de regelaar via een extern 0/4 ... 20 mA analoog signaal de setpointwaarde binnen een vast te leggen bereik te veranderen. Het analoge signaal kan als actief signaal van een PLC komen of via een 1 kilo-ohm precisiepotentiometer worden vooringesteld.

| Setpoint gedef.                                                   |                                                                    | 3.3.1 |
|-------------------------------------------------------------------|--------------------------------------------------------------------|-------|
| Functie<br>Signaalbron<br>■Bereik<br>4mA =<br>20 mA<br>Toewijzing | Aan<br>mA-uitgang 1<br>4 20 mA<br>1,00 ppm<br>1,00 ppm<br>Kanaal 1 | A1477 |

Afb. 67: Setpointdefinitie via een 0/4 ... 20 mA-analoog signaal

#### De [Regeling] instellen

| Benaming    | Fabrieksinstelling                                | Instelmogelijkheden                                 |
|-------------|---------------------------------------------------|-----------------------------------------------------|
| Functie     | Uit                                               | Aan/uit                                             |
| Signaalbron | Vast, stroomingang 2                              |                                                     |
| Bereik      | 4 - 20 mA                                         | 020mA/420mA                                         |
| 4 mA        | Is afhankelijk van meetgrootheid<br>en meetbereik | Is afhankelijk van meetgrootheid en meetbe-<br>reik |
| 20 mA       | Is afhankelijk van meetgrootheid<br>en meetbereik | Is afhankelijk van meetgrootheid en meetbe-<br>reik |
| Toewijzing  | Vast, kanaal 1                                    |                                                     |

#### Toepassingsvoorbeeld:

In een procestechnische installatie moeten trapsgewijs meerdere verschillende pH-setpoints worden bereikt en gehandhaafd. De installatie wordt via een PLC bestuurd. De PLC geeft via een analoge stroomuitgang de benodigde normsignalen voor de regelaar. De regelaar regelt automatisch naar het setpoint. Via een analoge stroomuitgang, kan de regelaar de actuele pH-waarde melden aan de PLC.

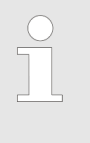

#### Elektrische aansluiting

Het 0/4 ... 20 mA analoog signaal stelt het setpoint in en wordt op klem XE8 3 (-) en 4 (+) van de uitbreidingsmodule aangesloten.

#### 10.12 [Param.omschakeling] via de digitale ingang of [Timer]

Basisweergave → → ▲ of ▼ [Regeling] → ∞ [Regeling] → ▲ of ▼ [Param.omschakeling] → ∞ [Param.omschakeling]

De functie *[Param.omschakeling]* via *[Gebeurtenisgestuurd]* of *[Tijdgestuurd]* maakt het mogelijk voor alle meetgrootheden van kanaal 1 en kanaal 2 van de regelaar een extern potentiaalvrij schakelsignaal voor een alternatieve parameterset voor elk van beiden te activeren. Als alternatief kan deze omschakeling via 10 *[Timers]* worden geactiveerd. Het betreffende aanwezige actieve signaal, *[Tijdgestuurd]* of *[Gebeurtenisgestuurd]* is geldig.

Is de *[Param.omschakeling]* geactiveerd, verschijnt in menu 3.1 een extra parametreermogelijkheid voor de betreffende parameterset 2. De keuzemogelijkheid binnen de parameterset is identiek aan parameterset 1. Is parameterset 2 niet actief, is automatisch parameterset 1 geactiveerd.

#### Toepassingsvoorbeeld:

In een procestechnische installatie moeten twee verschillende pH met verschillende regelparameters worden bereikt en gehandhaafd. De installatie wordt via een PLC bestuurd. De PLC geeft via een digitale uitgang het benodigde gebeurtenissignaal voor de regelaar. De regelaar schakelt dan *[Kanaal 1 parameterset 2]* naar *[Kanaal 2 parameterset 2]* en regelt daarna automatisch naar het betreffende setpoint. Van 22 uur tot 5 uur moet altijd, onafhankelijk van de gedefinieerde waarde van de PLC, *[Parameterset 2]* van maandag tot en met vrijdag zijn geactiveerd. Dit is een combinatie van *[Gebeurtenisgestuurd]* en *[Tijdgestuurd]*.

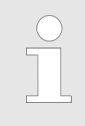

#### Elektrische aansluiting

Het externe vrijgavesignaal kan van de digitale ingang 2 (klem XK1\_3 en 4) of digitale ingang 5 (klem XK3\_3 en 4) worden verwerkt.

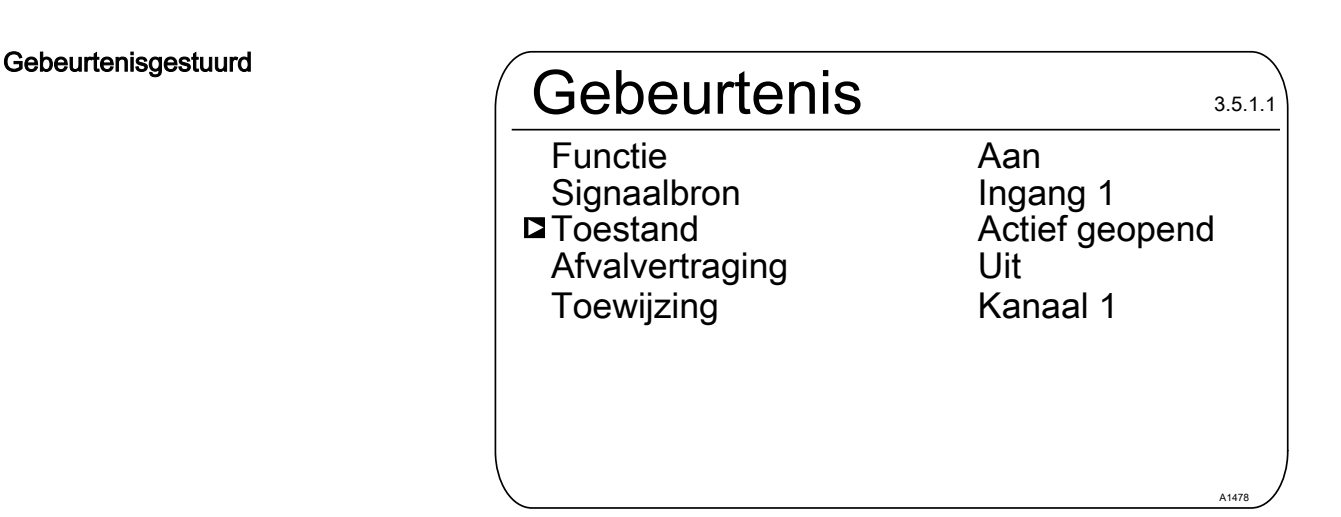

Afb. 68: Gebeurtenisgestuurd

| Benaming        | Fabrieksinstelling | Instelmogelijkheden                                                            |
|-----------------|--------------------|--------------------------------------------------------------------------------|
| Functie         | Uit                | Aan / uit                                                                      |
| Signaalbron     | Ingang 2           | Ingang 2, ingang 5                                                             |
| Toestand        | Actief geopend     | Actief geopend, actief gesloten                                                |
| Afvalvertraging | Uit                | 0=uit1800s                                                                     |
| Toewijzing      | Kanaal 1           | Afhankelijk van de apparaatconfigu-<br>ratie, kanaal 1, kanaal 2, kanaal 1 + 2 |

#### Tijdgestuurd

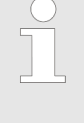

Voor het gebruik van een [Timer]-functie moet een [Timer] 1 ... 10 worden ingeschakeld. Binnen de [Timer] moeten de inschakeltijd en de uitschakeltijd worden vooringesteld. Ligt de uitschakeltijd (bijv. 11 uur) voor de inschakeltijd (bijv. 12 uur), is de [Timer] tot de datumgrens geactiveerd.

| Timer                                                                                                    | <br>3.5.2.1 |
|----------------------------------------------------------------------------------------------------|-------------|
| Timer 1<br>Timer 2<br>Timer 3<br>Timer 4<br>Timer 5<br>Timer 6<br>Timer 7<br>Timer 8<br>Timer 9<br>Timer 10 |             |
| $\backslash$                                                                                                | A1479       |

Afb. 69: [Tijdgestuurd] = [Timer]

| Timer 1        |      | 3.5.2.1.1 |
|----------------|------|-----------|
| Functie        | Aan  |           |
| Inschakeltijd  | 3:00 |           |
| Uitschakeltijd | 3:01 |           |
| Maandag        |      |           |
| Dinsdag        |      |           |
| Woensdag       |      |           |
| Donderdag      |      |           |
| Vriidag        |      |           |
| Zaterdag       |      |           |
| Zondag         |      | A1480     |

Afb. 70: Voorbeeld: Timer 1

# 11 De [Grenswaarden] instellen

 Kwalificatie van gebruiker: geschoolde gebruiker, zie deel 1 van de gebruikershandleiding, hoofdstuk Gebruikerskwalificaties

Basisweergave 
→ 
<sup>™</sup> → 
<sup>▲</sup> of 
<sup>▼</sup> [Grenswaarden] → 
<sup>™</sup>
<sup>™</sup>
<sup>™</sup>

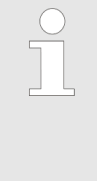

#### Instellingen van de meetkanalen

Deze beschrijvingen voor [Kanaal 1] zijn ook van toepassing voor de instellingen van de andere meetkanalen. De procedure voor het instellen van de betreffende kanalen is identiek, de in te stellen parameters kunnen echter verschillend zijn. Op afwijkingen hiervan wordt gewezen en deze afwijkingen worden ook beschreven.

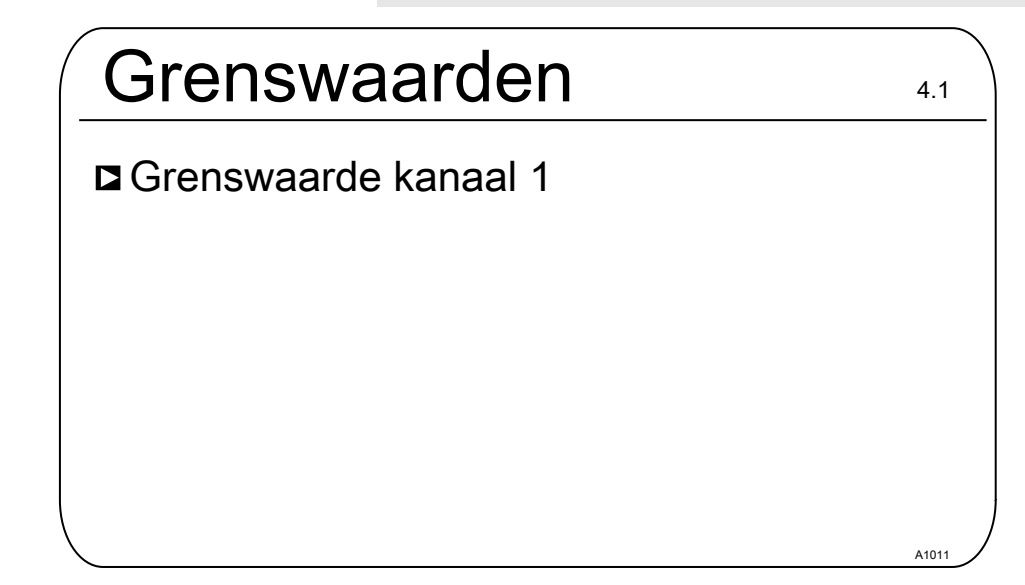

Afb. 71: De [Grenswaarden instellen]

#### 11.1 Functie van de grenswaarden

De grenswaarden staan in geen enkele verhouding tot het setpoint van de regeling.

De grenswaarden worden doorlopend vergeleken met de gemeten meetwaarde.

De grenswaarden zijn waarden die binnen het meetbereik van een meetgrootheid kunnen worden ingesteld. Voor elk meetkanaal kan een grenswaarde [1] voor overschrijding, d.w.z. de meetwaarde is groter dan de grenswaarde en een grenswaarde [2] voor het onderschrijden d.w.z. de meetwaarde is kleiner dan de grenswaarde, worden gedefinieerd. Omdat in de regelaar slechts twee grenswaarderelais beschikbaar zijn, is het mogelijk een grenswaarde *"Bereik"* te kiezen. Als grenswaarde *"Bereik"* worden een onder- en bovengrens vastgelegd. Bevindt de meetwaarde zich boven of onder het *"Bereik"*, is er een overtreding van de grenswaarde.

Duurt de grenswaardeoverschrijding langer dan de [Controletijd grenswaarde ( $\Delta t \ aan$ )], wordt een foutmelding geactiveerd die moet worden bevestigd en valt het alarmrelais af. Is daarnaast de [Regeling] ingesteld op [UIT], stopt het regelproces. [Onderschrijding] betekent, een overtreding van het grenswaardecriterium bij onderschrijden.

*[Overschrijding]* betekent, een overtreding van het grenswaardecriterium bij overschrijden.

De regelaar heeft ook de mogelijkheid *[Hysterese grenswaarden]* te definiëren.

De *[Hysterese]* werkt in de richting van het opheffen van de grenswaardeovertreding. D.w.z. is de *[Grenswaarde 1 boven]* van bijv. pH 7,5 bij een ingestelde hysteresegrenswaarde van bijv. pH 0,20 overschreden, komt het criterium voor een grenswaardeovertreding te vervallen bij het onderschrijden van pH 7,3. Het hysteresegedrag voor een *[Grenswaarde onderschrijding]* werkt op dezelfde wijze (de hysteresewaarde wordt hier opgeteld bij de grenswaarde). Zo is geen extern houdrelais noodzakelijk.

Duurt de grenswaardeoverschrijding langer dan de *[Vertragingstijd grenswaarde (\Delta t aan)]*, wordt een foutmelding geactiveerd die moet worden bevestigd en valt het alarmrelais af. Is daarnaast de *[Regeling]* ingesteld op *[UIT]*, stopt het regel-proces.

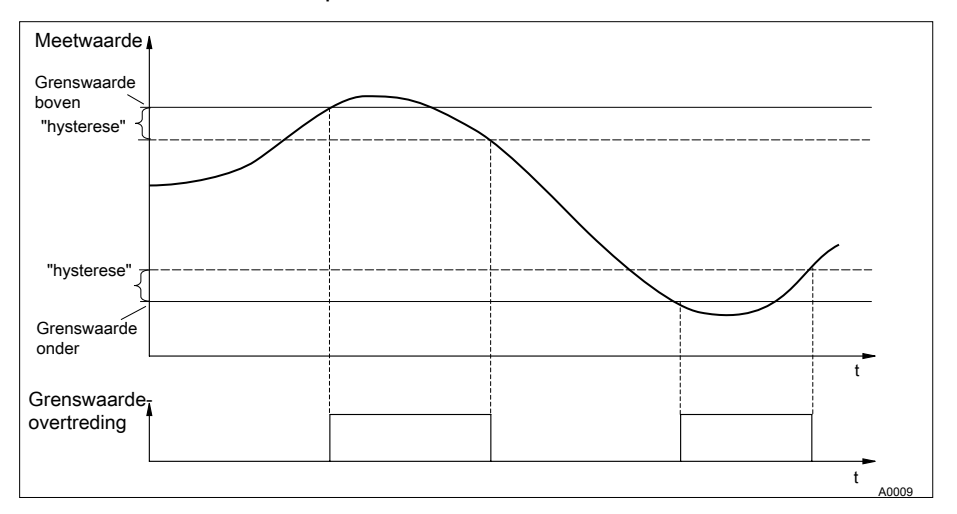

Afb. 72: Hysterese

Zijn de relais als grenswaarderelais gedefinieerd, schakelen ze bij een grenswaardeovertreding tegelijk met het alarmrelais.

Voor de grenswaarderelais kunnen voor [*Grenswaarde 1*] en [*Grenswaarde 2*] verschillende aantrek- ( $\Delta$ t in) en afvalvertragingen ( $\Delta$ t uit) worden ingesteld. Dit voorkomt het kortstondig in- en uitschakelen van het grenswaarderelais als de grenswaarde maar korte tijd wordt overschreden (dempingsfunctie).

Is geen grenswaarderelais beschikbaar, kunnen toch grenswaarden worden ingevoerd. De regelaar geeft de beschreven reacties bij een grenswaardeovertreding

#### Grenswaarderelais als actor

Zijn de relais als actoren gedefinieerd, reageren ze als insteluitgangen. Voorbeeld: bij een geactiveerde pauze of een alarm, valt een aangetrokken grenswaarderelais af. Bestaande grenswaardefouten met alarm

Een bestaande grenswaardefout met alarm kunt u handmatig resetten, om bijv. een gecontroleerde herstart van een installatie mogelijk te maken, zodat de grenswaardesituatie kan worden verlaten.

Bij een aanwezig alarm kunt u vanuit de basisweergave het menu *[Systeemmeldingen]* oproepen, door te drukken op de toets **•**. U kunt het betreffende alarm selecteren en met de toets **•**. U boor het resetten wordt de grenswaardefout/het alarm gewist. De controle van het grenswaardecriterium start opnieuw, op basis van de ingestelde vertragingstijden. Een dosering wordt eveneens gestart.

#### 11.2 Grenswaarde kanaal 1 instellen

Basisweergave  $\Rightarrow \textcircled{\basis} \Rightarrow \triangle$  of  $\bigtriangledown$  [*Grenswaarden*]  $\Rightarrow \textcircled{\basis} = [Grenswaarden] \Rightarrow \triangle$  of  $\bigtriangledown$  [*Grenswaarde kanaal* 1]  $\Rightarrow \textcircled{\basis} = [Grenswaarde kanaal 1]$ 

| Grenswaarde k 1            |              | 4.1.5 |
|----------------------------|--------------|-------|
| Grenswaarde 1              | $\checkmark$ |       |
| Grenswaarde 2              | $\checkmark$ |       |
| Systeemrespons / hysterese | $\checkmark$ |       |
|                            |              |       |
|                            |              |       |
|                            |              |       |
|                            |              |       |
|                            |              | A1012 |

Afb. 73: Grenswaarde kanaal 1 instellen

#### 11.2.1 [Grenswaarde 1] instellen

Basisweergave  $\Rightarrow \textcircled{\basis} \phi \land f \bigtriangledown [Grenswaarden] \Rightarrow \textcircled{\basis} f \ravel{eq:gauge} f \ravel{eq:gauge} f \r$ 

| Grenswaarde 1                                                    | 4.1.1.4                                  |
|------------------------------------------------------------------|------------------------------------------|
| Functie<br>Waarde<br>Inschakelvertraging<br>Uitschakelvertraging | Onderschrijding<br>6,00 pH<br>0 s<br>0 s |
| Geen relais toegewezen!<br>Graag in menu <relais> to</relais>    | ewijzen.                                 |

Afb. 74: Grenswaarde 1 instellen

# 11.2.2 [Grenswaarde 2] instellen

| Basisweergave $\Rightarrow \square \Rightarrow \land of \nabla$ [Grenswaarden ] $\Rightarrow os$<br>[Grenswaarden ] $\Rightarrow \land of \nabla$ [Grenswaarden kanaal 1] $\Rightarrow os$<br>[Grenswaarden kanaal 1] $\Rightarrow \land of \nabla$ [Grenswaarde 2] $\Rightarrow os$<br>[Grenswaarde 2] |                                         |  |  |
|----------------------------------------------------------------------------------------------------|-----------------------------------------|--|--|
| Grenswaarde 2                                                                                                    | 4.1.3.1                                 |  |  |
| Functie<br>Waarde<br>Inschakelvertraging<br>Uitschakelvertraging                                                                                                    | Overschrijding<br>9,00 pH<br>0 s<br>0 s |  |  |
| Geen relais toegewezen!<br>Graag in menu <relais> toewijzen.</relais>                                                                                                    |                                         |  |  |

Afb. 75: [Grenswaarde 2] instellen

#### 11.2.3 [Systeemrespons] instellen

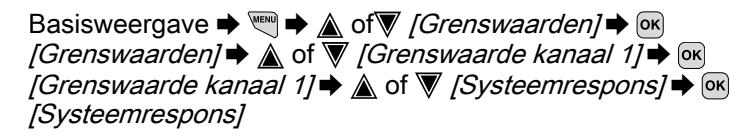

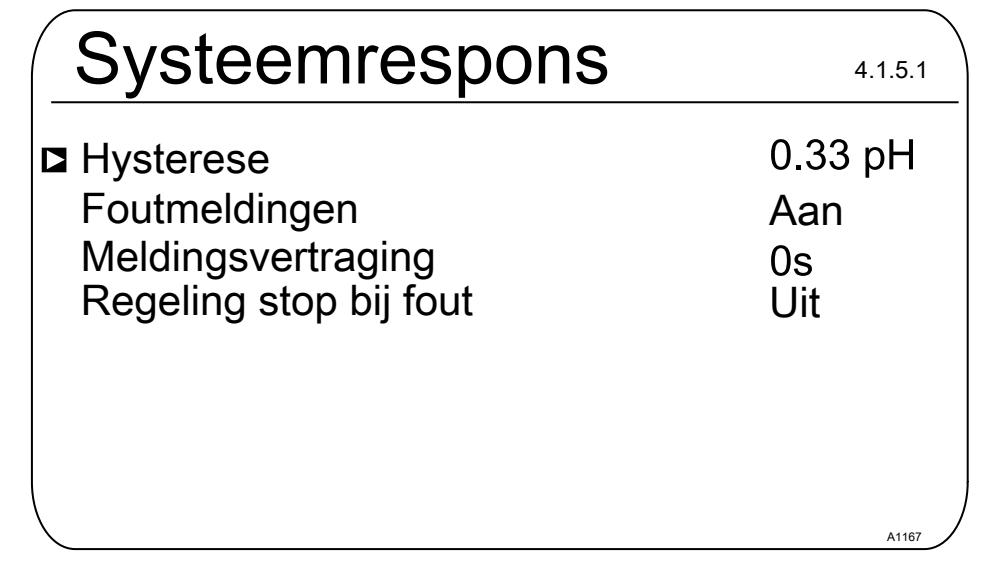

Afb. 76: [Systeemrespons] instellen

In het menu [Grenswaarden] → [Systeemresponse] → [Hysterese] kunt u selecteren welk regelkanaal bij een grenswaarde-overtreding wordt gestopt.

De keuzemogelijkheden zijn [Regelingsstop bij fout]:

- Uit
- Kanaal 1
- Kanaal 2

Voorbeeld 1: Is de pH-waarde van kanaal 1 zo hoog, dat een chloor-dosering in kanaal 2 gevaarlijk kan worden, kan bij een te hoge pH-waarde in kanaal 1 de dosering van kanaal 2 worden gestopt, met activering van een alarm.

Voorbeeld 2: De redox-waarde van kanaal 2 past zich niet aan de chloordioxide-concentratie van kanaal 2 aan en omgekeerd. De chloordioxide-dosering kan in dergelijke gevallen stoppen.

# 12 Instelbare functies van de digitale ingangen

| Digitale ingang              | Uit | Meetwaterfout | Pauze | Pauze<br>hold | Niveau in<br>tank 1 | Niveau in<br>tank 2 | Niveau in<br>tank 3 |
|------------------------------|-----|---------------|-------|---------------|---------------------|---------------------|---------------------|
| 1 basis, module<br>A         | Х   | Х             | Х     | Х             |                     |                     |                     |
| 2 basis, module<br>A         | Х   | Х             | Х     | Х             |                     |                     |                     |
| 3 basis, module<br>A         | Х   | Х             | Х     | Х             | Х                   |                     |                     |
| 4 basis, module<br>A         | Х   | Х             | Х     | Х             |                     | Х                   |                     |
| 5 uitbreidingen,<br>module C | Х   | Х             | Х     | Х             | Х                   |                     |                     |
| 6 uitbreidingen,<br>module C | Х   | Х             | Х     | Х             |                     | Х                   |                     |
| 7 uitbreidingen,<br>module C | Х   | Х             | Х     | Х             |                     |                     | Х                   |

| Beschrijving van de functies: | De meetkanalen 1 en 2 zijn op de basismodule (module A)<br>geplaatst. Kanaal 3 is optioneel en is op de uitbreidingsmodule<br>(module C) geplaatst                                                                                                    |
|-------------------------------|----------------------------------------------------------------------------------------------------|
|                               | De digitale ingangen 1, 2, 3 en 4 zijn op de basismodule (module A) geplaatst.                                                                                                    |
|                               | De digitale ingangen 5, 6 en 7 zijn op de uitbreidingsmodule<br>(module C) geplaatst.                                                                                                    |
| Meetwaterfout:                | Wanneer zich een meetwaterfout voordoet, wordt de dosering van<br>de geselecteerde kanalen onmiddellijk gestopt. Er wordt een alarm<br>afgegeven, het display kleurt rood, er wordt een alarmrelais geacti-<br>veerd, hierdoor valt het alarmrelais af. Wanneer de meetwaterfout<br>weg is, dan wordt de foutstatus gereset, de regelingen starten<br>weer op volgens de ingestelde afvalvertraging. |
| Pauze:                        | Wanneer de pauze-ingang: wordt geactiveerd, stopt de dosering<br>onmiddellijk, alle regeluitgangen worden gereset naar 0%. Wan-<br>neer de pauze-ingang weer wordt gereset, dan starten de rege-<br>lingen weer op volgens de ingestelde afvalvertraging. Het laatste<br>geldende I-aandeel is opgeslagen en het I-aandeel wordt opgeteld<br>bij het actueel berekende P-aandeel.                    |
| Pauze hold:                   | Wanneer de pauze hold-ingang wordt geactiveerd, worden de<br>regeluitgangen bevroren in de status vóór "pauze hold". Wanneer<br>de pauze hold-ingang weer wordt gereset, start de regeling weer<br>op volgens de ingestelde afvalvertraging. Het laatste geldende l-<br>aandeel is opgeslagen en het I-aandeel wordt opgeteld bij het<br>actueel berekende P-aandeel.                                |
| mA-uitgangen                  | De mA-uitgangen als meetwaarde kunt u zo configureren, dat de<br>mA-uitgangen bij actieve pauze/pauze hold op de actuele meet-<br>waarde voor pauze/pauze hold of op een vaste waarde worden<br>ingesteld.                                                                                                    |

| Niveau tank 1 3                                                                                  | Wanneer een niveau-ingang wordt geactiveerd, wordt de dosering<br>van de geselecteerde kanalen onmiddellijk gestopt. Er wordt een<br>alarm afgegeven, het display kleurt rood, er wordt een alarmrelais<br>geactiveerd, hierdoor valt het alarmrelais af. |
|--------------------------------------------------------------------------------------------------|----------------------------------------------------------------------------------------------------|
| Toestand <i>"Actief geopend"   "Actief gesloten"</i> :                                           | <i>"actief geopend"</i> houdt in dat de aan te sturen functie is geactiveerd, wanneer de ingang geopend resp. niet-bediend is. Deze toestand is een veilige toestand, een toestand die ook optreedt bij een leidingbreuk.                                 |
|                                                                                                  | <i>"actief gesloten"</i> houdt in dat de aan te sturen functie is geactiveerd, wanneer de ingang gesloten resp. bediend is. Deze toestand is een potentieel onveilige toestand, omdat deze toestand niet in stand blijft bij een leidingbreuk.            |
| Afvalvertraging 0 1800 s:                                                                        | Houdt in dat het wegnemen van de bediening van de functie met de ingestelde tijd wordt vertraagd.                                                                                                    |
| Toewijzing kanaal 1, kanaal 2, kanaal<br>3, Kanaal 1+2, kanaal 1+3, kanaal<br>2+3, kanaal 1+2+3: | De functie kan hetzij op slechts één 1 kanaal, of op 2 kanalen of op alle 3 kanalen worden toegepast.                                                                                                    |

# 13 De *[Pompen]* instellen

 Kwalificatie van gebruiker: geschoolde gebruiker, zie deel 1 van de gebruikershandleiding, hoofdstuk Gebruikerskwalificaties

Basisweergave  $\Rightarrow \blacksquare \Rightarrow \land of \forall [Pompen] \Rightarrow \blacksquare [Pompen]$ 

| Instellingen van de meetkanalen<br>Deze beschrijvingen voor [Kanaal 1] zijn ook van<br>toepassing voor de instellingen van de andere<br>meetkanalen. De procedure voor het instellen van<br>de betreffende kanalen is identiek, de in te stellen<br>parameters kunnen echter verschillend zijn. Op<br>afwijkingen hiervan wordt gewezen en deze afwij-<br>kingen worden ook beschreven. |       |  |  |
|----------------------------------------------------------------------------------------------------|-------|--|--|
| Pompen                                                                                                    | 5.2   |  |  |
| Pomp 1 kanaal 1<br>■ Pomp 2 kanaal 1<br>Pomp 3 kanaal 2<br>Pomp 4 kanaal 2                                                                                                    |       |  |  |
|                                                                                                    | A1064 |  |  |

Afb. 77: De [Pompen] instellen

[Pomp 1] of [Pomp 2] instellen
 Alleen de procedure voor het instellen van de[ Pomp 1] wordt beschreven. De procedure voor het instellen van [Pomp 2], [Pomp 3] of [Pomp 4] verschilt niet van de procedure voor het instellen van [Pomp 1].

### 13.1 [Pomp 1] instellen

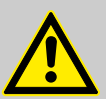

#### VOORZICHTIG!

**De bedieningshandleiding van de pomp opvolgen** Mogelijke pompschade. Storingen in het proces.

- De pomp instellen op de bedrijfsmodus [Extern contact]
- Houdt rekening met de maximale slagfrequentie van de pomp
- Schakel indien mogelijk accumulatoren in de besturing van de pomp uit
- De maximale slagfrequentie van de pomp staat in de bedieningshandleiding van de pomp
  - Het instellen van de slagfrequentie bij de regelaar, dat hoger is dan de maximale slagfrequentie van de pomp, kan tot gevaarlijke bedrijfstoestanden leiden

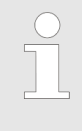

#### Maximale pompfrequentie

De pompen worden op basis van de instelbare variabele aangestuurd tot de maximale slagfrequentie van de pomp.

Basisweergave  $\Rightarrow @ \Rightarrow @ of \ V [Pompen] \Rightarrow @ [Pompen] \Rightarrow @ of \ V [Pompen] \Rightarrow @ of \ V [Pomp 1 kanaal 1] \Rightarrow @$ 

| Pomp 1                                  |                             | 5.1.1 |
|-----------------------------------------|-----------------------------|-------|
| Functie<br>Max. slagfreq.<br>Toewijzing | Verlagen<br>180<br>Kanaal 1 |       |
|                                         |                             | A1068 |

#### Afb. 78: [Pomp 1] instellen

- ▶ het betreffende menu met de ▲- of ▼-toets kiezen en met de or-toets bevestigen
  - ⇒ Het betreffende instelmenu verschijnt.

#### De [Pompen] instellen

| Parameter        | Instelbare functie                                                              |
|------------------|---------------------------------------------------------------------------------|
| [Functie]        | De pomp instellen als:                                                          |
|                  | <ul> <li>[Verhogen]</li> <li>[Verlagen]</li> <li>[Uit]</li> </ul>               |
| [Max. slagfreq.] | De maximale slagfrequentie kan tussen 0 500/min vrij worden ingesteld.          |
|                  | De fabrieksinstelling is 180/min                                                |
| [Toewijzing]     | De pomp toewijzen aan het betreffende meetkanaal:                               |
|                  | <ul><li>Kanaal 1: Pomp 1 of Pomp 2</li><li>Kanaal 2: Pomp 3 of Pomp 4</li></ul> |

# 14 De *[relais]* instellen

Kwalificatie van gebruiker: geschoolde gebruiker, zie deel 1 van de gebruikershandleiding, hoofdstuk Gebruikerskwalificaties.

Basisweergave  $\Rightarrow \square \Rightarrow \land$  of  $\nabla$  [*Relais*]  $\Rightarrow \square$  [*Relais*]

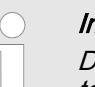

#### Instellingen van de meetkanalen

Deze beschrijvingen voor [Kanaal 1] zijn ook van toepassing voor de instellingen van de andere meetkanalen. De procedure voor het instellen van de betreffende kanalen is identiek, de in te stellen parameters kunnen echter verschillend zijn. Op afwijkingen hiervan wordt gewezen en deze afwijkingen worden ook beschreven.

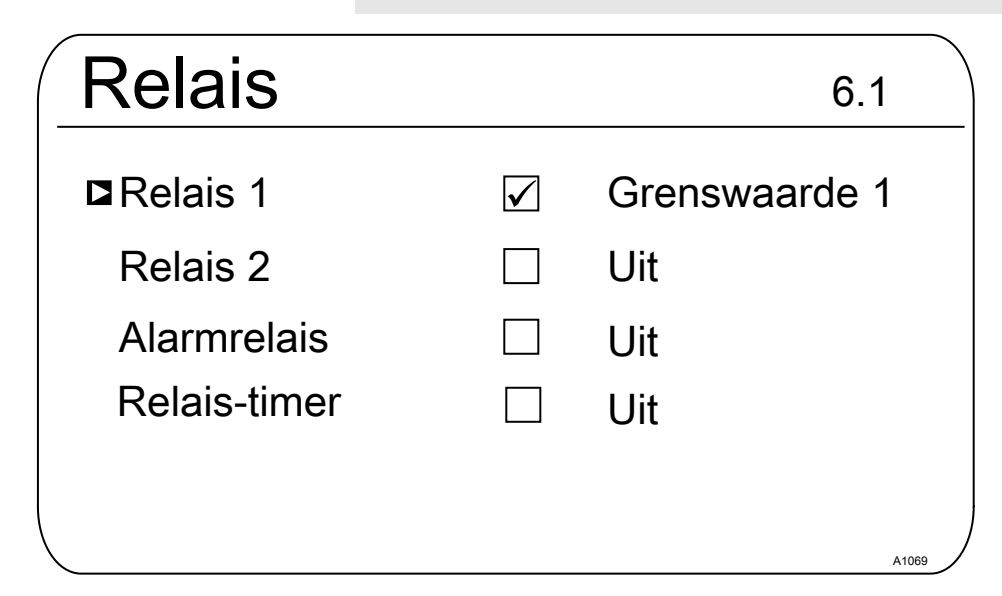

Afb. 79: [Relais] instellen

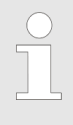

[Relais 1], [Relais 2], [Alarmrelais] of [Spoeltimer] instellen

Alleen de procedure voor het instellen van de [Relais 1] wordt beschreven. De procedure voor het instellen van [Relais 2], [Spoeltimer] of het [Alarmrelais] verschilt niet van de procedure voor het instellen van [Relais 1].

#### 14.1 Relais 1 instellen

Basisweergave  $\Rightarrow \blacksquare \Rightarrow \triangle$  of  $\nabla$  [*Relais*]  $\Rightarrow \blacksquare$  [*Relais*]  $\Rightarrow \triangle$  of  $\nabla$  [*Relais*]  $\Rightarrow \triangle$  of  $\nabla$ 

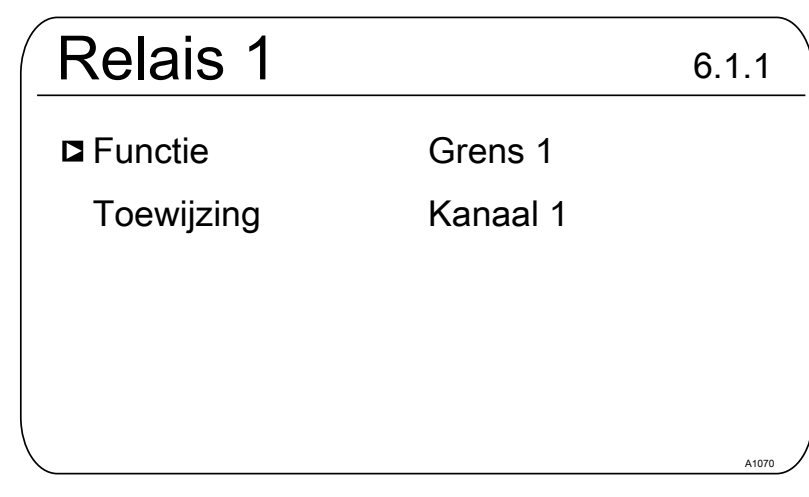

Afb. 80: Relais 1 instellen

- → Het betreffende menu met de ▲- of ▼-toets kiezen en met de œ-toets bevestigen
  - ⇒ Het betreffende instelmenu verschijnt.

Tab. 8: Instelbare parameters van relais 1 en relais 2

| Parameter    | Instelbare functie                                                                                                    | Relaistoestand                                  |
|--------------|----------------------------------------------------------------------------------------------------|-------------------------------------------------|
| [Werking]    | Relais instellen als:<br>[ <i>Uit</i> ]<br>[ <i>Grenswaarde 1</i> ]<br>[ <i>Grenswaarde 2</i> ]<br>[ <i>Grenswaarde 1 <inst. var.=""></inst.></i> ]<br>[ <i>Grenswaarde 2 <inst. var.=""></inst.></i> ]<br>[ <i>Cyclus</i> ]<br>[ <i>Pulsduur (PBM)</i> ] | Actief gesloten (standaard).<br>Actief geopend. |
| [Toewijzing] | Relais toewijzen aan het betreffende meet-<br>kanaal:<br><i>[Kanaal 1]</i><br><i>[Kanaal 2]</i><br><i>[Kanaal 3]</i><br><i>[Kanaal 1+2]</i><br><i>[Kanaal 1+2+verschil]</i>                                                                               | Actief gesloten (standaard).<br>Actief geopend. |

| Tab. | <i>9</i> : | Instelbare | parameters | van | het | alarmrelais |
|------|------------|------------|------------|-----|-----|-------------|
|------|------------|------------|------------|-----|-----|-------------|

| Parameter | Instelbare functie                                                                                                    |
|-----------|----------------------------------------------------------------------------------------------------|
| [Werking] | Relais instellen als:                                                                                                    |
|           | <ul> <li>[Uit]</li> <li>[Alarm]</li> <li>[Grenswaarde 1]</li> <li>[Grenswaarde 2]</li> <li>[Grenswaarde 1 + 2]</li> <li>[Pauze]</li> </ul> |

| Variabele omvAfhankelijk val<br>gekozen [Fund<br>meters verschu<br>instelbare para▼-toets worder<br>worden bevest<br>worden daarna | Variabele omvang van de menu's<br>Afhankelijk van het type en de omvang van de<br>gekozen [Functie] kan het aantal instelbare para-<br>meters verschillen. De regelaar toont de mogelijke,<br>instelbare parameters. Deze kunnen met de ▲ - of<br>▼-toets worden gekozen en met de ⊶-toets<br>worden bevestigd. De mogelijke instelbereiken<br>worden daarna door de regelaar getoond. |  |  |  |
|----------------------------------------------------------------------------------------------------|----------------------------------------------------------------------------------------------------|--|--|--|
| Relais 1                                                                                                    | 6.1.1                                                                                                    |  |  |  |
| ■ Functie                                                                                                    | Instelbare var.                                                                                                    |  |  |  |
| Functie                                                                                                    | Verhogen                                                                                                    |  |  |  |
| Cyclustijd                                                                                                    | 10s                                                                                                    |  |  |  |
| Min. tijd                                                                                                    | 1s                                                                                                    |  |  |  |
| Toewijzing                                                                                                    | Kanaal 1                                                                                                    |  |  |  |
|                                                                                                    | A1071                                                                                                    |  |  |  |

*Afb. 81: Mogelijke instelbare parameters bij de [Functie], bijvoorbeeld [Instelbare var.]* 

#### 14.1.1 Functiebeschrijving [Uit]

Bij de instelling *[Uit]*, worden geen functies overgenomen door het relais en worden geen acties gestart.

#### 14.1.2 Functiebeschrijving [Relais-timer]

De *[Relais-timer]* is een realtime-timer, die is verbonden met relais 1 en 2. Met de *[Relais-timer]* kunnen frequent herhaalde, weekdagen tijdsafhankelijke doseringen worden uitgevoerd. Timer 1 is voor het relais 1 / timer 2 is voor het relais 2.

#### 14.1.3 Functiebeschrijving [Grenswaarde 1] of [Grenswaarde 2]

[*Relais 1*] en / of [*Relais 2*] kunnen als grenswaarderelais worden gebruikt. De grenswaarden kunnen in het menu  $\bigotimes$  *Hoofdstuk 11 "De* [*Grenswaarden*] instellen" op pagina 91 worden ingesteld.

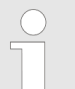

Grenswaarderelais als stelelement Extra functionaliteit

 De grenswaarderelais kunnen ook zo worden ingesteld dat de grenswaarderelais reageren als een stelelement. Is een grenswaarderelais bijv. aangetrokken, valt het grenswaarderelais bij een gesloten pauzecontact en aansluitende vertragingstijd t<sub>d</sub> af, als t<sub>d</sub> > 0 min is ingesteld.

#### 14.1.4 Functiebeschrijving [Grenswaarde 1/2 (actor)]

Bij de instelling [Grenswaarde 1/2 (actor)] reageert het grenswaarderelais op fouten en pauzes als een actor

#### 14.1.5 Functiebeschrijving [Cyclus]

Bij de instelling *[Cyclus]*, worden de toegewezen relais onafhankelijk van het tijdstip cyclisch geactiveerd. De cyclus-timers kunnen bijv. bij een stootdosering worden gebruikt, als het tijdstip van de dosering geen rol speelt. Is het belangrijk de dosering op een bepaald tijdstip uit te voeren, moet de zogenaamde *[Relais-timer]* worden gebruikt.

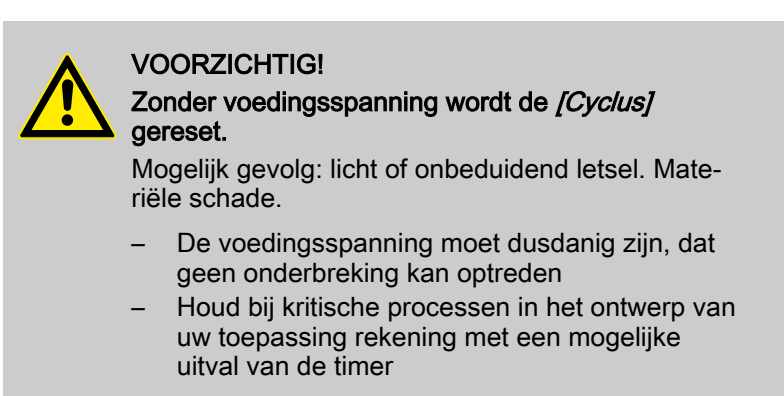

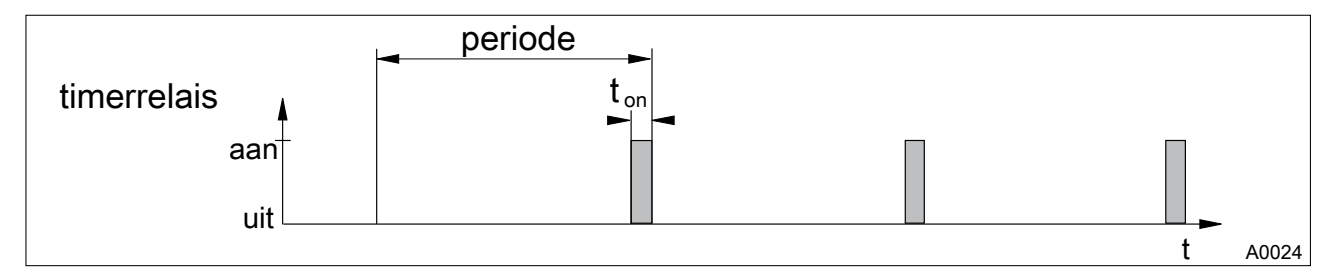

Afb. 82: Timerrelais

Aan het einde van de (timer-)cyclustijd sluit de regelaar het toegewezen timerrelais voor de duur van *[t on]*. Een *[Pauze]* onderbreekt de timer. Is op het LCD-display een klok te zien, kan de *[Cyclus]* met de OK-toets worden gereset naar het begin van de cyclus. De %-informatie op het LCD-display geeft de resterende looptijd.

#### 14.1.6 Functiebeschrijving [Pulslengte (PBM)]

Zijn de vermogensrelais als *[Pulslengte (PBM)]* geconfigureerd, geven deze vermogensrelais de door de regelaar bepaalde pulslengte, om daarmee een actor (bijv. motordoseerpomp, magneetventiel) aan te sturen.

# 15 [Digitale ingangen] instellen

 Kwalificatie van gebruiker: geschoolde gebruiker, zie deel 1 van de gebruikershandleiding, hoofdstuk Gebruikerskwalificaties

Basisweergave 
➡ <sup>™</sup> 
➡ ▲ of 
▼ [Digitale ingangen] 
➡ ∞
[Dig. Ingangen]

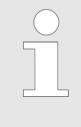

#### Instellingen van de meetkanalen

Deze beschrijvingen voor [Kanaal 1] zijn ook van toepassing voor de instellingen van de andere meetkanalen. De procedure voor het instellen van de betreffende kanalen is identiek, de in te stellen parameters kunnen echter verschillend zijn. Op afwijkingen hiervan wordt gewezen en deze afwijkingen worden ook beschreven.

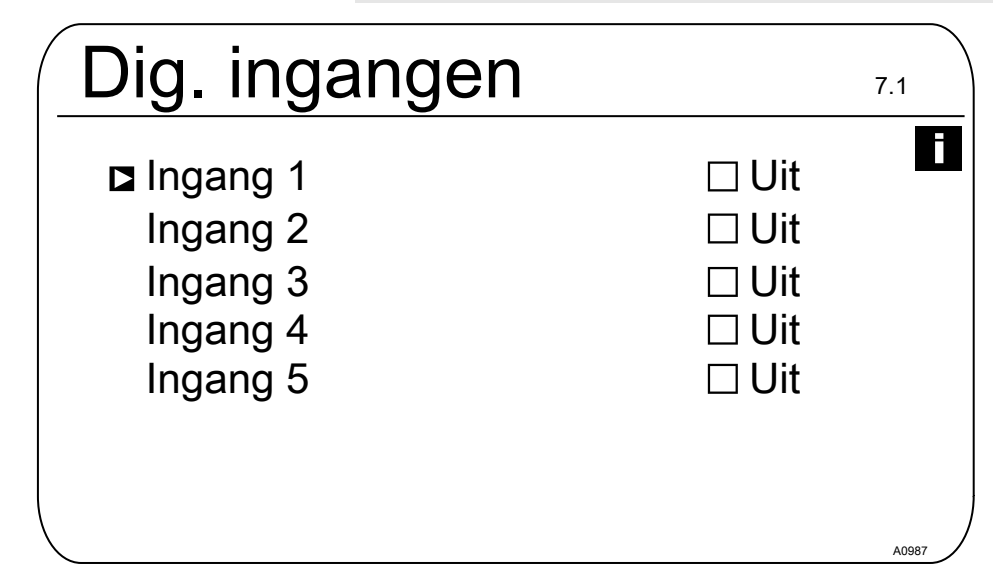

Afb. 83: Digitale ingangen [Dig. ingangen] instellen

De ingangen 5 ... 7 zijn optioneel en dus niet beschikbaar bij elk apparaat.

#### 15.1 *[Digitale ingang 1]* instellen

Basisweergave  $\Rightarrow \textcircled{\basis} \Rightarrow \textcircled{\basis} of \bigtriangledown [Digitale ingangen] \Rightarrow \textcircled{\basis}$ [Digitale ing.]  $\Rightarrow \textcircled{\basis} of \bigtriangledown [Digitale ingang 1] \textcircled{\basis}$ 

| Digitale ingang | 1 7.1.1        |
|-----------------|----------------|
| Functie         | Pauze          |
| Toestand        | Actief geopend |
| Afvalvertraging | 10 s           |
| Alarm           | Aan            |
| Toewijzing      | Kanaal 1       |
|                 |                |
|                 | A0986          |

Afb. 84: [Digitale ingang 1] instellen

| Parameters      | Instelbaar bereik                |
|-----------------|----------------------------------|
| Functie         | Pauze / Uit / Pause Hold         |
| Toestand        | Actief geopend / Actief gesloten |
| Afvalvertraging | 0 1800 s                         |
| Alarm           | Aan / Uit                        |
| Toewijzing      | Kanaal 1, Kanaal 2, Kanaal 1+2   |

### [Digitale ingang 2] instellen

| Tab. | 11: | Fout | meetwater |
|------|-----|------|-----------|
|------|-----|------|-----------|

| Parameters      | Instelbaar bereik                |
|-----------------|----------------------------------|
| Functie         | Uit- / Fout meetwater            |
| Toestand        | Actief geopend / Actief gesloten |
| Afvalvertraging | 0 1800 s                         |
| Toewijzing      | Kanaal 1, Kanaal 2, Kanaal 1+2   |

#### [Digitale ingang 3] instellen

| Tab. 12: Niveau tank 1 |                                          |  |
|------------------------|------------------------------------------|--|
| Parameters             | Instelbaar bereik                        |  |
| Functie                | Uit / Pause Hold / Pauze / Niveau tank 1 |  |
| Toestand               | Actief geopend / Actief gesloten         |  |
| Afvalvertraging        | 0 1800 s                                 |  |
| Toewijzing             | Kanaal 1, Kanaal 2                       |  |

### [Digitale ingang 4] instellen

| Tab. 13: Niveau tank 2 |                                      |  |
|------------------------|--------------------------------------|--|
| Parameters             | Instelbaar bereik                    |  |
| Functie                | Uit / Fout meetwater / Niveau tank 2 |  |
| Toestand               | Actief geopend / Actief gesloten     |  |
| Afvalvertraging        | 0 1800 s                             |  |
| Toewijzing             | Kanaal 1, Kanaal 2, Kanaal 1+2       |  |

#### [Digitale ingang 5] instellen

| Tab. 14: Niveau tank 3 |                                  |  |  |
|------------------------|----------------------------------|--|--|
| Parameters             | Instelbaar bereik                |  |  |
| Functie                | Uit / Niveau tank 3              |  |  |
| Toestand               | Actief geopend / Actief gesloten |  |  |
| Afvalvertraging        | 0 1800 s                         |  |  |
| Toewijzing             | Kanaal 1, Kanaal 2, Kanaal 1+2   |  |  |

# 16 De [mA-uitgangen] instellen

Kwalificatie van gebruiker: geschoolde gebruiker, zie deel 1 van de gebruikershandleiding, hoofdstuk Gebruikerskwalificaties

Basisweergave 
➡ 

➡ 
▲ of 
▼ [Stroomuitgangen] 
➡ 
∝
[Stroomuitgangen]

Instelling voor [Kanaal 2] en [Kanaal 3]

De regelaar beschikt in de 2-kanaals uitvoering over 2 mA-uitgangen en in de 3-kanaals uitvoering over 3 mA-uitgangen. De beschrijvingen van [Kanaal 1] zijn ook van toepassing voor de instellingen van [Kanaal 2] en [Kanaal 3]. De procedure voor het instellen van de betreffende mA-uitgangskanalen is identiek, de in te stellen parameters kunnen echter verschillend zijn. Afwijkingen hiervan worden aangegeven en deze afwijkingen worden ook beschreven.

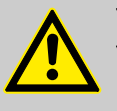

#### VOORZICHTIG!

Vernieling van analyse-apparaten

Op de mA-uitgangen mogen alleen passieve analyse-apparaten worden aangesloten. Worden de mA-uitgangen bijv. op een PLC aangesloten, dan moet voor een 4-aderige aansluitmethode op de PLC worden gekozen. De 2-aderige aansluitmethode leidt tot een verkeerde werking en kan zelfs de analyse-apparaten vernielen.

De regelaar beschikt in de huidige basisuitvoering over 2 actieve mA-uitgangen, dit betekent dat de mA-uitgangen een actieve uitgangsstroom leveren, zonder levering van externe voedingsspanning. De mA-uitgangen zijn galvanisch gescheiden.

Karakteristiek bij *[Pause Hold]*: *[Pause Hold]* bepaalt de karakteristiek van de mA-uitgangen als de functie *[Pause Hold]* actief is.

| MA-uitgangen                   | 8.1   |
|--------------------------------|-------|
| ■ mA-uitgang 1<br>mA-uitgang 2 |       |
| mA-uitgang 3                   |       |
|                                |       |
|                                |       |
|                                | A0984 |

Afb. 85: De [mA-uitgangen] instellen.

Optionele mA-uitgangen

De menu-items voor de optionele mA-uitgangen hebben dezelfde instelmogelijkheden als menu-item [mA-uitgang 1]. Er volgt geen aparte beschrijving.
## 16.1 De *[mA-uitgangen]* instellen

Basisweergave  $\Rightarrow \square \Rightarrow \triangle$  of  $\nabla$  [Stroomuitgangen]  $\Rightarrow \square$ [Stroomuitgangen]  $\Rightarrow \triangle$  of  $\nabla$  [mA-uitgang 1]  $\square$  [Functie]  $\square$  functie instellen

| mA-uitgang 1                                                                                                    |                                                                             |
|----------------------------------------------------------------------------------------------------|-----------------------------------------------------------------------------|
| <ul> <li>Functie</li> <li>Toewijzing</li> <li>Uitgangsbereik</li> <li>Stroom bij fout</li> <li>0 mA</li> <li>20 mA</li> <li>Filtering</li> </ul> | Meetwaarde<br>Kanaal 1<br>0 20 mA<br>23 mA<br>-1.45 pH<br>15.45 pH<br>sterk |
| Karakteristiek bij pauze/pauze HOLD                                                                                                    | Vasthouden                                                                  |

Afb. 86: De [mA-uitgang 1] instellen

| [Functie ] | Instelbare waarde      | Toelichting              |
|------------|------------------------|--------------------------|
| [Functie]  | [Uit]                  | De mA-uitgang werkt niet |
|            | [Meetwaarde]           |                          |
|            | [Instelbare variabele] |                          |
|            | [Correctiewaarde]      | Temperatuur              |

De mA-uitgang wordt op de voor *[pauze / pauze hold]* geldige mA-uitgangswaarde bevroren.

Bij de keuze van de functie *[Meetwaarde], [Instelbare var.]* en *[Correctiewaarde]* zijn de volgende instelbare parameters beschikbaar:

| [Functie ]                       | Instelbare waarde | Instelbare bereiken of getalwaarden                                        |
|----------------------------------|-------------------|----------------------------------------------------------------------------|
| [Meet-<br>waarde]<br>[Instelbare | [Uitgangsbereik ] | 0 20 mA                                                                    |
|                                  |                   | Toewijzing aan de gewenste ondergrens meetbereik en                        |
|                                  |                   | bovengrens meetbereik.                                                     |
|                                  |                   | 4 20 mA                                                                    |
| [Correctie-<br>waarde]           |                   | Toewijzing aan de gewenste ondergrens meetbereik en bovengrens meetbereik. |
|                                  | [Foutstroom]      | [Uit]                                                                      |
|                                  |                   | 23 mA                                                                      |
|                                  | [0 mA]            | - 100 % + 100%                                                             |
|                                  | [20 mA]           | - 100 % + 100%                                                             |
|                                  | [Filtering]       | [sterk]                                                                    |
|                                  |                   | [middel]                                                                   |
|                                  |                   | [zwak]                                                                     |

| [Functie ]                                 | Instelbare waarde                             | Instelbare bereiken of getalwaarden                                                                                   |
|--------------------------------------------|-----------------------------------------------|----------------------------------------------------------------------------------------------------|
| [Karakteristiek bij pauze /<br>pauze hold] | [Karakteristiek bij pauze /                   | [Geen]                                                                                                    |
|                                            | De mA-uitgang wijzigt samen met de meetwaarde |                                                                                                    |
|                                            |                                               | [Vast]                                                                                                    |
|                                            |                                               | De mA-uitgang wordt op een vaste mA-uitgangswaarde inge-<br>steld, die altijd bij <i>[pauze hold]</i> wordt afgegeven |
|                                            |                                               | [Vasthouden]                                                                                                    |

# 17 Verzorging en onderhoud

 Kwalificatie van gebruiker: geïnstrueerde persoon, zie deel 1 van de gebruikershandleiding, hoofdstuk Gebruikerskwalificaties

Regelmatige verzorging en onderhoud is aan dit apparaat niet nodig. Indien nodig kunt u het oppervlak van het apparaat afnemen met een licht vochtig microvezeldoekje.

## 18 Functie: Datalogboek

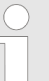

### Back-up / gelimiteerde levensduur

Bij alle soorten gegevensopslag bestaat de mogelijkheid van gegevensverlies. Dit gegevensverlies kan ontstaan door schade aan de hardware, software of onbevoegde toegang etc. De exploitant van het apparaat is verantwoordelijk voor het maken van een back-up van de gegevens, die zijn geregistreerd met de datalogboek. Dit moet gebeuren volgens de voor de exploitant van het apparaat van toepassing zijnde nationale en internationale eisen, voorschriften en wettelijke normen. Deze back-up moet in een back-up-, resp. herstelplan worden vastgelegd en worden gedocumenteerd.

De fabrikant is niet verantwoordelijk voor het maken van een back-up of het weer kunnen terugzetten van de gegevens hiervan.

SD-kaarten hebben slechts een gelimiteerde levensduur. Deze levensduur is bijv. gebaseerd op de algemene veroudering van de SD-kaart en door de toegepaste opslagtechniek (flash-geheugen) met een beperkt aantal schrijfbewerkingen. Houd hier rekening mee bij uw back-up-strategie en overweeg bijv. een regelmatige vervanging van uw SD-kaart.

### 18.1 Logboeken activeren, lezen en wissen

De regelaar ondersteunt standaard de volgende logboeken:

- Kalibratielogboek
- Foutlogboek

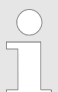

### Toegangsklep tot SD-kaartsleuf

Houd tijdens bedrijf de toegangsklep van de SDkaartsleuf altijd gesloten. Bij geopende toegangsklep kunnen vreemde stoffen, zoals stof en vocht binnendringen en zo schade in de regelaar veroorzaken.

### Functie: Datalogboek

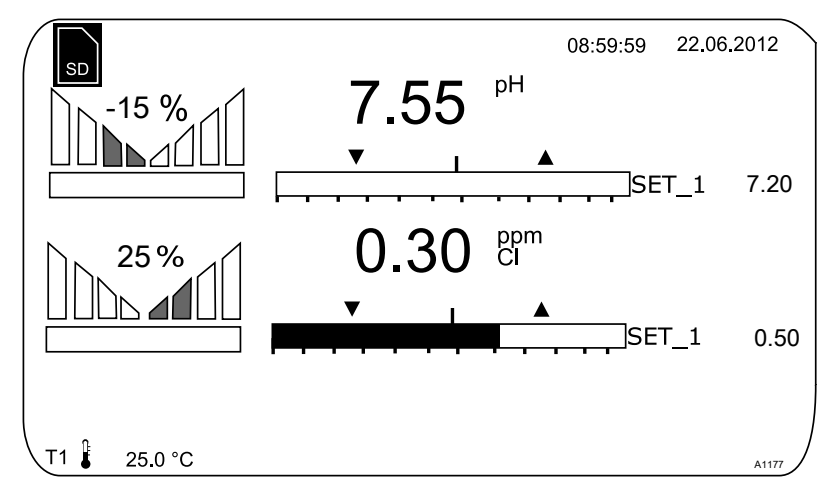

Afb. 87: Display met symbool voor een aanwezige SD-kaart (linksboven)

Het datalogboek (optioneel)

Het datalogboek is optionele uitrusting. Bij deze optie wordt op dit moment een industriële 512 MB SD-kaart meegeleverd. De meegeleverde SD-kaart heeft een registratie-interval van 10 seconden en een registratiecapaciteit van ca. 20 jaar. Er kunnen SD-kaarten met maximaal 32 GB worden gebruikt. Zo kunt u ca. 1280 jaar registreren.

Bevindt de SD-kaart zich in de regelaar, wordt dit op het display in de linkerbovenhoek door het symbool *[SD]* aangegeven. Is de SD-kaart 80% gevuld, wordt de vulniveau ook op het display weerge-geven, *[80 % full]*. Is de SD-kaart vol, worden de gegevens opge-slagen in het intern geheugen van de regelaar. Is dit intern geheugen vol, worden de oudste gegevens overschreven.

### 18.2 Logboeken configureren

Gebruikerskwalificatie: geïnstrueerd persoon, zie

Basisweergave ♥ ♥♥ ♠ ▲ of ♥ [Diagnose] ♥ № [Diagnose]

Via dit menu is het mogelijk logboeken te bekijken, een simulatie van uitgangen uit te voeren of apparaatgegevens te bekijken.

| Diagnose                                    | 9.1   |
|---------------------------------------------|-------|
| ■Logboeken<br>Simulatie<br>Apparaatgegevens |       |
|                                             |       |
|                                             | A0981 |

Afb. 88: [Diagnose] > [Logboeken]

Het kalibratielogboek slaat met een tijdstempel alle kalibraties van de meetgrootheden op.

- **1.** Druk bij de basisweergave op de 🖑-toets.
- 2. Kies met de pijltoetsen het menu-item [Diagnose]
- 3. Druk op de or-toets.
- **4.** Kies met de pijltoetsen het menu-item [Logboeken]
- 5. Druk op de OK-toets.
- 6. Kies met de pijltoetsen het menu-item [Kalibratielogboek]
- 7. Druk op de ok-toets.

### 18.2.1 [Kalibratielogboek] gebruiken

| (Kal        | ibratielogboek                                                          | 9.1.1.1                                    |
|-------------|-------------------------------------------------------------------------|--------------------------------------------|
| ∎ Re<br>Le  | egistreren<br>ezen                                                      | $\checkmark$                               |
| W           | issen                                                                   |                                            |
|             |                                                                         |                                            |
|             |                                                                         |                                            |
|             |                                                                         | A1673                                      |
| Afb. 89: [k | (alibratielogboek] gebruiken                                            |                                            |
| 1. Verp     | plaats de cursor met de pijltoetsen                                     | naar <i>[Registreren]</i> .                |
| 2. Druk     | c op de or-toets.                                                       |                                            |
| ⇒ H<br>g    | Het activeringsteken (vinkje) wordt<br>gezet. Vanaf dit moment worden a | : in het keuzevakje<br>lle kalibraties die |

- 3. Verplaats de cursor met de pijltoetsen naar menu-item [Lezen].
- **4.** Druk op de OK-toets.
  - ⇒ Hierbij wordt het activeringsteken automatisch verwijderd. Wilt u na het *[Lezen]* meer kalibraties registreren, moet u het *[Kalibratielogboek]* opnieuw activeren. Het vinkje verschijnt weer.
- 5. Verplaats de cursor met de pijltoetsen naar menu-item *[Wissen]*.
- 6. Druk op de or-toets.
  - ⇒ Het kalibratielogboekbestand op de SD-kaart wordt onherroepelijk gewist.

Kalibraties lezen

### [Kalibratielogboek] wissen

| Vermelding | 17/17       |  |
|------------|-------------|--|
| Kanaal 1   | Chloor      |  |
| Steilheid  | 5.99 mA/ppm |  |
| Nulpunt    | 4.00 mA     |  |
| 31.02.2014 | 12:42:11    |  |

Afb. 90: [Kalibratielogboek] lezen

Meer informatie kunt u door de regels van het kalibratielogboek bladeren. Met de EP-toets, gaat u weer terug naar de basisweergave

## 18.2.2 [Foutenlogboek] gebruiken

|                  | Foutenlogboek                                                                                                    | 9.1.2.1                            |
|------------------|----------------------------------------------------------------------------------------------------|------------------------------------|
|                  | Registreren                                                                                                    |                                    |
|                  | Lezen                                                                                                    |                                    |
|                  | Wissen                                                                                                    |                                    |
| Afb.<br>1.<br>2. | . <i>91: [Foutenlogboek] gebruiken</i><br>Kies met de pijltoetsen het menu-item <i>[Foutenlogboe</i><br>Druk op de -toets.                                            | <br>A1675<br>K]                    |
| <u>3.</u><br>4.  | Druk op de or-toets.                                                                                                    | renj.                              |
|                  | ⇒ Het activeringsteken (vinkje) wordt in het keuzeva<br>gezet. Vanaf dit moment worden alle waarschuwi<br>foutmeldingen geregistreerd.                                | akje<br>Ingen en                   |
| 5.               | Verplaats de cursor met de pijltoetsen naar menu-iter [Lezen].                                                                                                    | m                                  |
| 6.               | Druk op de or-toets.                                                                                                    |                                    |
|                  | ⇒ Hierbij wordt het activeringsteken automatisch ve<br>Wilt u na het [Lezen] meer fouten registreren, mo<br>[Foutenlogboek] opnieuw activeren. Het vinkje ve<br>weer. | rwijderd.<br>et u het<br>erschijnt |
| vissen <u>7.</u> | Verplaats de cursor met de pijltoetsen naar menu-iter<br>[Wissen].                                                                                                    | m                                  |

Meldingen lezen

[Foutenlogboek] wissen

- 8. Druk op de ok-toets.
  - ⇒ Het foutenlogboekbestand op de SD-kaart wordt onherroepelijk gewist.

| F | outenlog                                         | boek                              |       |
|---|--------------------------------------------------|-----------------------------------|-------|
|   | Vermelding                                       | 32/32                             |       |
|   | Waarschuwing<br>Het meetkanaa<br>nog niet gekali | g 04 kanaal 2<br>al is<br>ibreerd |       |
|   | Status komt                                      |                                   |       |
|   | 31.02.2014                                       | 12:42:11                          | A1676 |

Afb. 92: [Foutenlogboek] lezen

Meer informatie kunt u door de regels van het foutenlogboek bladeren. Met de 📴-toets, gaat u weer terug naar de basisweergave

### 18.2.3 [Datalogboek] gebruiken (optie)

De status van de digitale ingangen Het [Datalogboek] slaat alle meetwaarden, correctiegrootheden, instelbare variabelen en de status van de digitale ingangen op. Atalogboek

| Datalogboek  | 9.1.3.1 |
|--------------|---------|
| Registreren  |         |
| Lezen        |         |
| Configureren |         |
| -            |         |
|              |         |
|              |         |
|              |         |
|              |         |
|              | A1677   |

Afb. 93: [Datalogboek] configureren

Configureer eerst het *[Datalogboek]*, voordat u het activeert. U kunt markeren welke gegevens moeten worden geregistreerd. In de levertoestand zijn alle gegevens gemarkeerd. U kunt aangeven met welke interval gegevens moeten worden opgeslagen. Of bijv. één bestand per dag wordt aangemaakt, telkens tussen 00.00 tot 24.00 uur. In dat geval is de bestandsnaam = JJMMDD.CSV Er kan ook een eindeloos bestand met een vrij bewerkbare naam worden opgeslagen. De gegevens worden altijd in het CSV-formaat opgeslagen. CSV staat voor *C*omma*s*eparated *v*alues. Dit formaat is bijv. met MS Excel leesbaar en bewerkbaar.

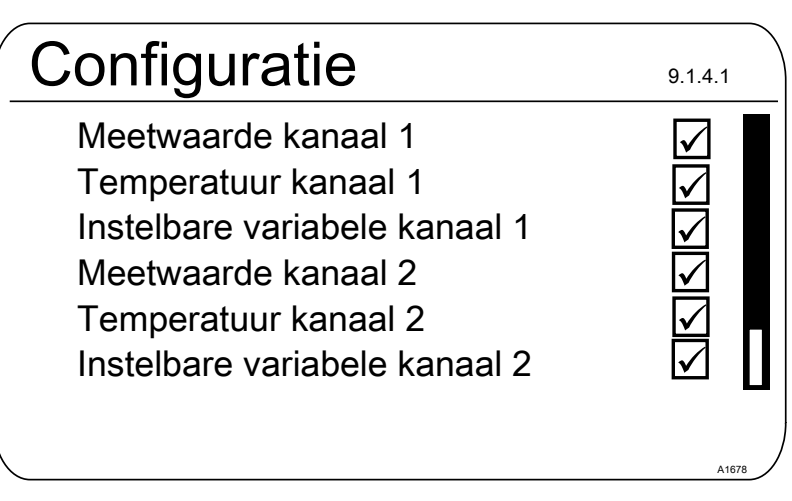

[Configuratie] van het datalogboek

Afb. 94: [Configuratie] van het datalogboek

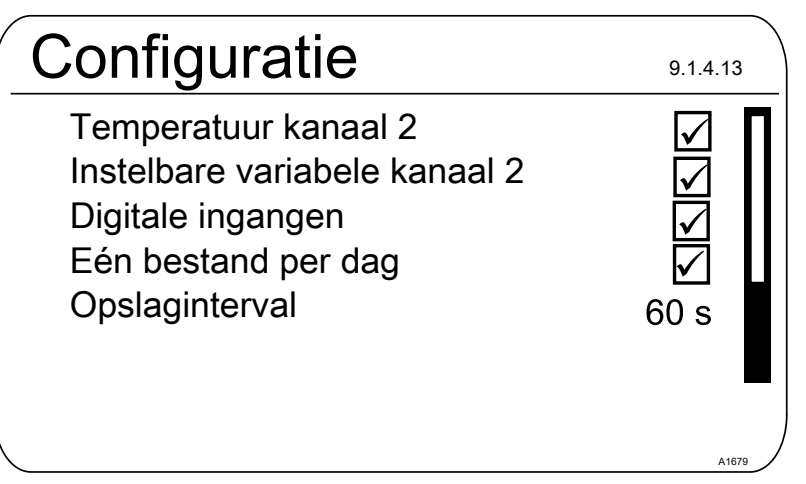

Afb. 95: [Eén bestand per dag] met markeringen

Verwijdert u de markering voor *[Eén bestand per dag]*, verschijnt een nieuwe invoermogelijkheid: *[Bestandsnaam]*.

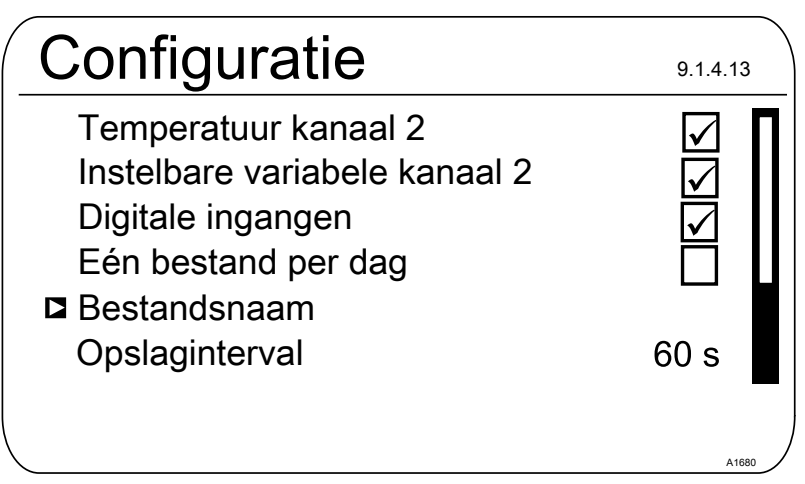

Afb. 96: [Eén bestand per dag] zonder markeringen

- **1.** Wilt u een bestandsnaam vastleggen, plaats dan de cursor op *[Bestandsnaam]* en druk op de **•**-toets
  - ⇒ [Nieuw] verschijnt.
- 2. Plaats de cursor op [Nieuw] en druk op de ok-toets
  - ⇒ U kunt nu een naam van maximaal 8 posities vrij invoeren of het voorstel [DATALOG0.CSV] kiezen, resp. van 0 op 1 ... n zetten.

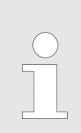

*De maximale bestandsgrootte is 2 GB De maximale bestandsgrootte is 2 GB. Hiervoor moet de SD-kaart groot genoeg zijn.* 

 Registreren
 9.1.3.4.1

 ■ Nieuw
 DATALOG0.CSV

 ✓
 ✓

*Afb. 97: Bestand markeren voor het schrijven naar een bestaand bestand, hier [DATALOG0.CSV]* 

3. Wilt u de meetgegevens toevoegen aan een al bestaand bestand, markeer dan dit bestand en de gegevens worden naar dit bestand geschreven

Wordt de SD-kaart verwijderd, kan op basis van een opslaginterval van 10 seconden maximaal 24 uur worden geregistreerd in het intern geheugen van de regelaar. Bij 60 seconden circa zes keer zo lang. Wordt de SD-kaart weer in de regelaar gestoken, worden de gegevens uit het intern geheugen vastgelegd op de SD-kaart. Deze vastlegging kan, als deze 24 uur volledig zijn benut, wel 20 minuten duren. Gedurende deze tijd knipperen de groene LED's van het kaartleesapparaat rood/oranje.

#### [Diagnose] 19

Kwalificatie van gebruiker: geïnstrueerde persoon, zie deel 1 van de gebruikershandleiding, hoofdstuk Gebruikerskwalificaties

Basisweergave  $\Rightarrow \blacksquare \Rightarrow \land of \forall [Diagnose] \Rightarrow \boxdot [Diagnose]$ 

Via dit menu is het mogelijk logboeken te bekijken, een simulatie van uitgangen uit te voeren of apparaatgegevens te bekijken.

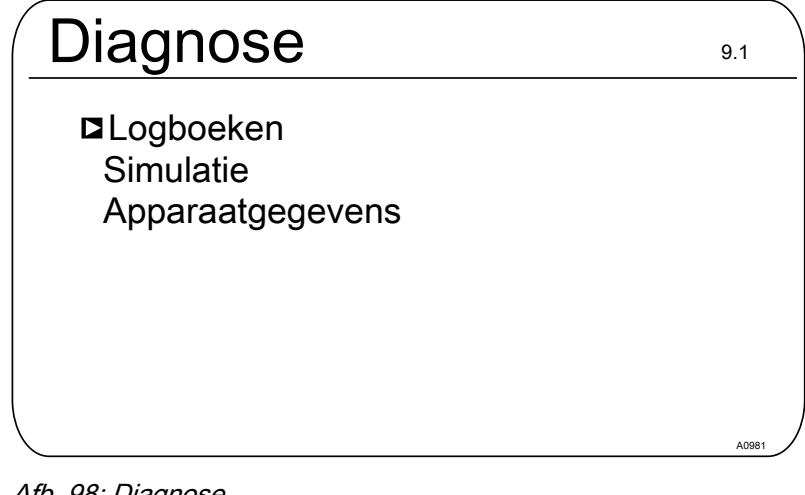

Afb. 98: Diagnose

#### 19.1 [Logboeken] weergeven

Basisweergave 🜩 뺵 🌩 🛕 of 🔻 [Diagnose] 🜩 💽 [Diagnose] 🜩 🛕 of V [Kalibr.logboek] or [Kalibr.logboek]

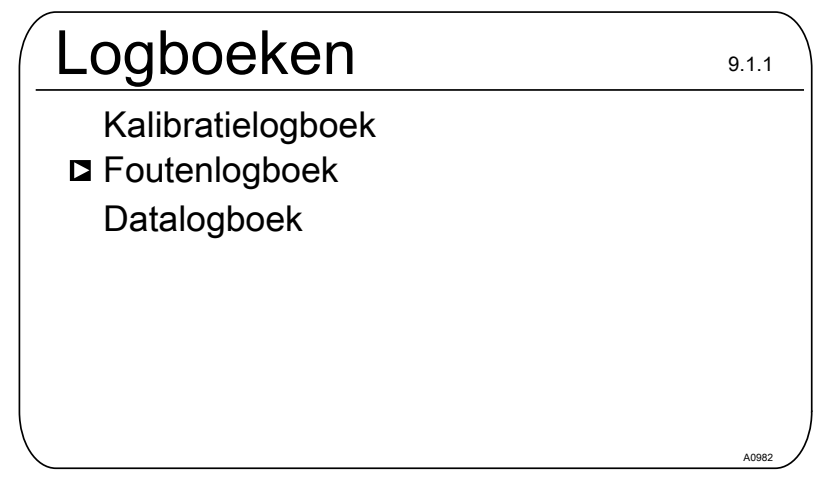

Afb. 99: [Logboeken] weergeven

#### 19.1.1 [Kalibratielogboek] weergeven

In het interne [Kalibratielogboek ]worden de gegevens van de actueel uitgevoerde sensorkalibraties opgeslagen. Er kunnen maximaal 30 kalibraties worden opgeslagen. Daarna wordt de oudste vermelding overschreven door de nieuwste vermelding.

Opgeslagen worden:

- Benaming van het meetkanaal
- Meetgrootheid

- Tijdstip van kalibratie
- Nulpunt
- Steilheid

De vermeldingen in het [Kalibratielogboek] wissen

U kunt de vermeldingen in het kalibratielogboek ook wissen. Het wissen van de vermeldingen heeft geen invloed op de in de regelaar vastgelegde kalibraties.

### 19.1.2 Het [Foutenlogboek] lezen

In het interne *[Foutenlogboek]*worden de gegevens van de foutmeldingen opgeslagen. Er kunnen maximaal 30 foutmeldingen worden opgeslagen. Daarna wordt de oudste vermelding overschreven door de nieuwste vermelding.

| F | outenlogboek                                                                                            | 9.1.2.1.1 |
|---|----------------------------------------------------------------------------------------------------|-----------|
|   | Vermelding31/32<br>Error 88 Kanaal 2<br>De verbinding met de<br>uitbreidingsmodule<br>heeft een storing |           |
|   | Status Gaand<br>06.02.2013 16:31:50                                                                     | A1161     |

Afb. 100: [Foutenlogboek]

De vermeldingen in het [Foutenlogboek] wissen

U kunt de vermeldingen in het foutenlogboek ook wissen. Het wissen van de vermeldingen heeft geen invloed op de in de regelaar vastgelegde fouten.

19.2 [Simulatie] weergeven

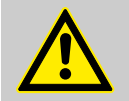

### WAARSCHUWING!

Ongecontroleerd gedrag

Oorzaak: Een regelaar werkt in de modus *[Simulatie]* ongecontroleerd en bij vollast, evenals de aangesloten actoren.

Mogelijke gevolgen: Dood of zeer ernstig letsel

Maatregel: Laat een regelaar en de aangebouwde functionele onderdelen nooit onbewaakt terwijl de simulatiefunctie actief is. Het menu-item *[Simulatie]* maakt het mogelijk tijdens de inbedrijfstelling alle uitgangen te activeren voor testdoeleinden Een gesimuleerde uitgang blijft geactiveerd, tot u het menu-item *[Simulatie]* weer verlaat. Het is ook mogelijk met de simulatie *[bijv.]* een slangpomp te laten aanzuigen. A

| Simulatie                                                                                                    |                                                             | 9.2.1 |
|----------------------------------------------------------------------------------------------------|-------------------------------------------------------------|-------|
| Relais 1<br>Relais 2<br>Alarmrelais<br>Pomp 1<br>Pomp 2<br>Pomp 3<br>Pomp 4<br>Stroomuitgang 1<br>Stroomuitgang 1 | Uit<br>Uit<br>Aan<br>Uit<br>Uit<br>Aan<br>Uit<br>Uit<br>Uit |       |
| <b>\</b>                                                                                                    |                                                             | A0983 |

Afb. 101: Simulatie weergeven

### 19.3 [Apparaatgegevens] weergeven

| Apparaa                               | Itgegever                                  | าร        | 9.3.3 |
|---------------------------------------|--------------------------------------------|-----------|-------|
| Identcode                             | DACb006V                                   | A4000X000 | 000DE |
| Sernr:<br>Softwarevers<br>Componentre | 15082008<br>ie: 02.00.00.23<br>evisie 0100 |           |       |
| Uitbreidingsm<br>Softwarevers         | nodule<br>ie: 01.02.01.01                  |           |       |
| Bedrijfstempe                         | ratuur                                     | 35,5 °C   | A1164 |

Afb. 102: De apparaatgegevens

### 19.4 Foutmeldingen en waarschuwingsmeldingen

### 19.4.1 Foutmeldingen

Tab. 15: Foutmeldingen

| Fout | Tekst van de foutmel-<br>ding          | Oorzaak                                                     | Verhelpen                                                                                                 |
|------|----------------------------------------|-------------------------------------------------------------|----------------------------------------------------------------------------------------------------|
| 01   | De mV-ingangsspan-<br>ning is te laag. | Coaxiaalverbinding Coaxiaalverbinding Coaxiaalverbinding va | Controleren of coaxiaalverbinding goed vastzit en opnieuw aansluiten.                                     |
|      |                                        |                                                             | Coaxiaalverbinding op corrosie en vocht<br>controleren, evt. de kabel vervangen door<br>een nieuwe kabel. |

### [Diagnose]

| Fout | Tekst van de foutmel-<br>ding                               | Oorzaak                                                                                                    | Verhelpen                                                                                                    |
|------|-------------------------------------------------------------|----------------------------------------------------------------------------------------------------|----------------------------------------------------------------------------------------------------|
|      |                                                             | pH/redox-sensor is defect                                                                                                    | Sensor vervangen.                                                                                                    |
| 02   | De mV-ingangsspan-<br>ning is te hoog.                      | Het aangesloten signaal<br>komt niet van een pH-<br>sensor.<br>Er is een stoorsignaal<br>aanwezig.                                                              | Controleer de herkomst van het sensorsig-<br>naal. Controleer het ruwe signaal door te<br>drukken op de ≫-toets. Hier ziet u de ruwe<br>sensorwaarde in mV. Is de waarde bij pH<br>groter dan ± 500 mV of bij redox groter dan<br>± 1500 mV, zijn het verkeerde sensor-<br>waarden. Controleer de ligging van de lei-<br>dingen en de herkomst van het sensorsig-<br>naal opnieuw. De meetleidingen mogen<br>niet parallel aan vermogenskabels worden<br>gelegd. |
| 03   | De temperatuur is te<br>laag.                               | Verkeerde sensor aange-<br>sloten.                                                                                                    | Controleer het aangesloten sensortype.<br>Alleen sensoren van het type Pt 100 en Pt<br>1000 werken.                                                                                                    |
| 04   | De temperatuur is te                                        | Geen of een verkeerde                                                                                                    | Controleer de sensoraansluiting                                                                                                    |
|      | noog.                                                       | sensor aangesloten.                                                                                                    | Controleer het aangesloten sensortype.<br>Alleen sensoren van het type Pt 100 en Pt<br>1000 werken.                                                                                                    |
| 05   | 05 Er is een kalibratiefout.                                | Bij amperometrisch (bijv.<br>chloor): De bepaalde<br>DPD-waarde wijkt teveel<br>af van de reële waarde of<br>de sensorwaarde.                                   | Bij amperometrisch (bijv. chloor): Contro-<br>leer de juistheid van de referentiemethode,<br>bijv. DPD1.                                                                                                    |
|      |                                                             | Bij pH en redox: de<br>gebruikte buffers wijken<br>af van de nominale<br>waarde, zijn verouderd of<br>teveel met water verdund.                                 | Bij pH en redox: vervang de buffers door<br>nieuwe buffers.                                                                                                    |
| 06   | Geen sensor herkend,<br>graag de verbinding                 | Meetkabelverbinding onderbroken.                                                                                                    | De meetkabelverbinding controleren op een correcte verbinding.                                                                                                    |
|      | controleren.                                                | Er is geen sensor aange-<br>sloten.                                                                                                    | Sensor correct aansluiten.                                                                                                    |
|      |                                                             | Kabel defect of niet ver-<br>bonden.                                                                                                    |                                                                                                    |
|      |                                                             | Sensor hangt in de lucht.                                                                                                    | Sensor correct inbouwen in de bypassar-<br>matuur.                                                                                                    |
|      |                                                             | Foutieve interpretatie van<br>de kabelbreukdetectie.                                                                                                    | Kabelbreukdetectie uitschakelen, zoals is beschreven in de gebruikershandleiding van de regelaar.                                                                                                    |
| 07   | Controleer de mecha-                                        | Breuk van het membraan-                                                                                                    | Sensor vervangen.                                                                                                    |
|      | nische toestand van de<br>sensor. Glasbreuk is<br>mogeliik. | glas.                                                                                                    | Reden voor de glasbreuk zoeken bijv.<br>vaste stoffen, te hoge stromingssnelheid.                                                                                                    |
|      |                                                             | Foutieve interpretatie van<br>de glasbreukdetectie.                                                                                                    | Glasbreukdetectie uitschakelen, zoals is<br>beschreven in de gebruikershandleiding<br>van de regelaar.                                                                                                    |
| 08   | De controletijd is ver-<br>streken.                         | In het menu <i>[Regeling]</i> is<br>de instelbare variabele<br>voor de drempel langer<br>dan de instelbare varia-<br>bele voor de controletijd<br>overschreden. | Het regelcircuit heeft voor het compen-<br>seren een langere tijd nodig dan de<br>gekozen controletijd.                                                                                                    |

| Fout | Tekst van de foutmel-<br>ding                                                                                                    | Oorzaak                                                                                                    | Verhelpen                                                                                                    |
|------|----------------------------------------------------------------------------------------------------|----------------------------------------------------------------------------------------------------|----------------------------------------------------------------------------------------------------|
|      |                                                                                                    | <br> <br>                                                                                                   | Het regelcircuit heeft voor het compen-<br>seren een grotere drempel voor de instel-<br>bare variabele nodig dan de gekozen<br>drempel.                                                                                          |
|      |                                                                                                    |                                                                                                    | De container met te doseren chemische<br>middel is leeg of het middel heeft een te<br>lage/te hoge concentratie.                                                                                                    |
|      |                                                                                                    |                                                                                                    | De doseerleiding is onderbroken of het doseerpunt is verstopt.                                                                                                    |
| 09   | De mA-ingangsstroom                                                                                                    | De stroom is hoger dan                                                                                      | Controleer de herkomst van de stroom.                                                                                                    |
|      | is te noog.                                                                                                    | 23 mA.                                                                                                    | Controleer via het informatiemenu de ruwe<br>waarde in mA door te drukken op de<br>botoets. Is de waarde >23 mA, is dit geen cor-<br>rect sensorsignaal. Vervang de sensor<br>door een nieuwe sensor.                            |
| 10   | De mA-ingangsstroom<br>is te laag.                                                                                                    | De stroomkring is onder-<br>broken.                                                                         | Controleer de 2-aderige verbinding tussen<br>sensor/omvormer en regelaar. Controleer<br>via het informatiemenu de ruwe waarde in<br>mA door te drukken op de ≫-toets. Is de<br>waarde 0 mA, dan is de verbinding ver-<br>broken. |
| 11   | 11 Na het verstrijken van<br>de vertragingstijd is<br>een grenswaardefout<br>nog aanwezig. De meetwaarde ligt<br>langer dan de periode<br>van de ingestelde vertra-<br>gingstijd boven de grens-<br>waarde. | De meetwaarde ligt<br>langer dan de periode<br>van de ingestelde vertra-                                    | Controleer of de gekozen grenswaarde past bij de toepassing en de grenswaarde evt. aanpassen.                                                                                                    |
|      |                                                                                                    | Controleer of de gekozen vertragingstijd<br>past bij de toepassing en de vertragingstijd<br>evt. aanpassen. |                                                                                                    |
|      |                                                                                                    | (<br>;<br>;<br>;<br>;<br>;<br>;<br>;<br>;<br>;<br>;<br>;<br>;<br>;<br>;<br>;<br>;<br>;<br>;<br>;            | Controleer de dimensionering van het stel-<br>element. Is het stelelement te groot<br>gekozen?                                                                                                    |
|      |                                                                                                    |                                                                                                    | Controleer de concentratie van het te<br>doseren chemische middel, is de concen-<br>tratie te hoog?                                                                                                    |
|      |                                                                                                    |                                                                                                    | Controleer de regelparameters. Neigt de regeling tot doorslaan naar te hoog/te laag?                                                                                                    |
| 12   | Fout meetwater, bijv.<br>geen debiet.                                                                                                    | Het meetwatergrenscon-<br>tact van de debietgever,                                                          | Controleer de ligging van de meetwaterlei-<br>ding.                                                                                                    |
|      | bijv. DGMa, is door het<br>dalen van de vlotter geac<br>tiveerd.                                                                                                    | dalen van de vlotter geac-<br>tiveerd.                                                                      | Controleer de meetwaterafname. Is deze verstopt?                                                                                                    |
|      |                                                                                                    |                                                                                                    | Controleer evt. aanwezige meetwaterfilters en reinig ze indien nodig.                                                                                                    |
| 13   | B De regelaar is in de<br>toestand <i>"pauze"</i> . De pauze-ingang (digitale<br>ingang) is door een<br>extern signaal geacti-<br>veerd.                                                                    | Controleer of het ontvangen pauzesignaal past bij de verwachte bedrijfsmodus van de installatie.            |                                                                                                    |
|      |                                                                                                    | Controleer of de schakelrichting <i>"NO/NC"</i> bij de keuze bij de regelaar past.                          |                                                                                                    |

### [Diagnose]

| Fout | Tekst van de foutmel-<br>ding                                       | Oorzaak                                                                                                    | Verhelpen                                                                                                    |
|------|---------------------------------------------------------------------|----------------------------------------------------------------------------------------------------|----------------------------------------------------------------------------------------------------|
| 14   | De regelaar is in de<br>toestand <i>" pauze</i><br><i>(hold)"</i> . | De pauze-ingang (digitale<br>ingang) is door een<br>extern signaal geacti-<br>veerd.                                                                            | Controleer of het ontvangen pauzesignaal<br>past bij de verwachte bedrijfsmodus van de<br>installatie.<br>Controleer of de schakelrichting <i>"NO/NC"</i>                                                                                                    |
|      |                                                                     |                                                                                                    | bij de keuze bij de regelaar past.                                                                                                    |
| 15   | De voeding van de<br>mA-ingang is overbe-<br>last.                  | De sensoringang van<br>kanaal 1 of 2 wordt<br>gebruikt bij een 2-aderige<br>aansluitmethode, bijv.<br>samen met de CLE3<br>chloorsensor.                        | Controleer de polariteit op basis van het<br>aansluitschema.<br>Zorg dat beide draden elkaar niet raken<br>(striplengte verkorten, aderhuls met isolatie<br>gebruiken, krimpkous gebruiken).                                                                                                    |
|      |                                                                     | Hierbij is geen rekening<br>gehouden met de polari-<br>teit of er is een kortslui-<br>ting tussen de twee<br>polen.                                             |                                                                                                    |
| 16   | De mA-ingang is over-<br>belast.                                    | De sensoringang van<br>kanaal 1 of 2 wordt<br>gebruikt met een 2-ade-<br>rige aansluitmethode,<br>maar het signaal is een<br>actief spanningvoerend<br>signaal. | Controleer het meetsignaal met een multi-<br>meter. Is het een actief signaal/stuursignaal<br>(spanning is meetbaar), dan moet de aan-<br>sluitmethode voor actieve signalen worden<br>gekozen, zie aansluitschema in de bedie-<br>ningshandleiding. Deze aansluitmethode is<br>niet weergegeven op de meegeleverde<br>klemtoewijzingskaarten. |
| 17   | Het niveau in tank 1 is te laag.                                    | Het chemische middel in tank 1 is opgebruikt.                                                                                                    | Vul het betreffende chemische middel bij.                                                                                                    |
| 18   | Het niveau in tank 2 is te laag.                                    | Het chemische middel in tank 2 is opgebruikt.                                                                                                    | Vul het betreffende chemische middel bij.                                                                                                    |
| 19   | Het niveau in tank 3 is te laag.                                    | Het chemische middel in tank 3 is opgebruikt.                                                                                                    | Vul het betreffende chemische middel bij.                                                                                                    |
| 21   | De geleidbaarheid is te<br>laag.                                    | Deze vloeistof kan niet<br>worden gemeten met<br>deze sensor.                                                                                                   | Gebruik een andere - geschikte - sensor.                                                                                                    |
| 22   | De geleidbaarheid is te<br>hoog                                     | Deze vloeistof kan niet<br>worden gemeten met<br>deze sensor.                                                                                                   | Gebruik een andere - geschikte - sensor.                                                                                                    |
| 34   | De correctiegrootheid<br>is onjuist.                                | Een of meerdere correc-<br>tiegrootheden zijn onjuist<br>ingevoerd en/of de regi-<br>stratie van de correctie-<br>grootheid is onjuist.                         | Controleer de correctiegrootheid en alle hieraan gerelateerde componenten.                                                                                                    |
| 85   | De externe elektrische voeding is verstoord.                        | De externe elektrische<br>voeding is ondeugdelijk<br>aangelegd of defect.                                                                                       | Breng de externe elektrische voeding in<br>een functionele toestand.                                                                                                    |
| 86   | De communicatie is verstoord.                                       |                                                                                                    |                                                                                                    |
| 87   | De verbinding met de communicatiemodule is verstoord.               | De verbindingselementen<br>zijn onjuist gemonteerd of<br>defect.                                                                                                | Stuur de regelaar ter controle op naar de fabriek.                                                                                                    |
| 88   | De verbinding met de<br>uitbreidingsmodule<br>heeft een storing.    | De verbindingskabel is<br>losgeraakt van de aan-<br>sluiting.                                                                                                   | De verbindingskabel controleren en beves-<br>tigen.                                                                                                    |

| Fout | Tekst van de foutmel-<br>ding | Oorzaak                                                           | Verhelpen                                            |
|------|-------------------------------|-------------------------------------------------------------------|------------------------------------------------------|
|      |                               | Verbindingsproblemen<br>tussen hoofd- en uitbrei-<br>dingsmodule. | Regelaar ter controle opsturen naar de fabriek.      |
| 99   | Er is een systeemfout.        | Er zijn systeemcompo-<br>nenten uitgevallen.                      | De regelaar ter controle opsturen naar de fabrikant. |

## 19.4.2 Waarschuwingsmeldingen

## Tab. 16: Waarschuwingsmeldingen

| Nr. | Tekst van de waar-<br>schuwingsmelding                       | Oorzaak                                                                                                    | Verhelpen                                                                                                    |
|-----|--------------------------------------------------------------|----------------------------------------------------------------------------------------------------|----------------------------------------------------------------------------------------------------|
| 01  | De grenswaarde is<br>onderschreden                           | De meetwaarde ligt onder<br>de grenswaarde                                                                                                    | Controleer of de gekozen grenswaarde past<br>bij de toepassing en de grenswaarde evt.<br>aanpassen.                                         |
|     |                                                              |                                                                                                    | Controleer de dimensionering van het stel-<br>element, is deze te klein gekozen?                                                            |
|     |                                                              |                                                                                                    | Controleer de concentratie van het te<br>doseren chemische middel, is de concen-<br>tratie te laag?                                         |
|     |                                                              |                                                                                                    | Controleer de regelparameters, neigt de regeling tot over-/ondersturen?                                                                     |
| 02  | De grenswaarde is<br>overschreden                            | De meetwaarde ligt boven<br>de grenswaarde                                                                                                    | Controleer of de gekozen grenswaarde past<br>bij de toepassing en de grenswaarde evt.<br>aanpassen.                                         |
|     |                                                              |                                                                                                    | Controleer de dimensionering van het stel-<br>element, is deze te groot gekozen?                                                            |
|     |                                                              |                                                                                                    | Controleer de concentratie van het te<br>doseren chemische middel, is de concen-<br>tratie te hoog?                                         |
|     |                                                              |                                                                                                    | Controleer de regelparameters, neigt de regeling tot over-/ondersturen?                                                                     |
| 03  | De spoeltimer is ver-<br>streken. Er is onder-<br>houd nodig | De spoeltimer stuurt een<br>relais aan.<br>De sensor wordt met een<br>reinigingsvloeistof gerei-<br>nigd.<br>Volgens uw onderhouds-<br>schema kan een visuele<br>controle noodzakelijk zijn | Reinig en controleer de sensor.                                                                                                    |
| 04  | Het meetkanaal is nog<br>niet gekalibreerd                   | De op een meetkanaal<br>aangesloten sensor is nog<br>niet gekalibreerd                                                                                                    | Voer een kalibratie van de sensor uit.                                                                                                    |
| 05  | Nog niet gekalibreerd.                                       | Het systeem is nog niet gekalibreerd.                                                                                                    | Kalibreer het systeem bijv. des sensor.                                                                                                    |
| 71  | De accu moet worden<br>vervangen                             | De accu heeft een levens-<br>duur van ca. 10 jaar,<br>omgevingsinvloeden<br>kunnen de levensduur<br>echter verkorten                                                                        | Vervang de accu of neem contact op met de<br>servicedienst.<br>Accu BR 2032, best. nr. 732829.                                              |
| 72  | De tijd van de klok<br>moet worden gecon-<br>troleerd        | Door het vervangen van<br>de accu is de tijd van de<br>klok gewijzigd                                                                                                    | Stel de klok opnieuw in.                                                                                                    |
| 73  | De ventilator heeft<br>een storing                           | De interne ventilator draait<br>niet meer                                                                                                    | Controleer of bijv. een voorwerp vastzit in<br>het ventilatorschoepenwiel, anders de rege-<br>laar ter controle opsturen naar de fabrikant. |
| 85  | Een fout in de externe elektrische voeding.                  | De externe elektrische<br>voeding is ondeugdelijk<br>aangelegd of defect.                                                                                                    | Breng de externe elektrische voeding in een functionele toestand.                                                                           |

| Nr. | Tekst van de waar-<br>schuwingsmelding                      | Oorzaak                                                          | Verhelpen                                                              |
|-----|-------------------------------------------------------------|------------------------------------------------------------------|------------------------------------------------------------------------|
| 87  | De verbinding met de<br>communicatiemodule<br>is verstoord. | De verbindingselementen<br>zijn onjuist gemonteerd of<br>defect. | Controleer de verbinding, herstel deze of vervang defecte componenten. |
| 89  | Systeemwaarschu-<br>wing 1                                  | Er is een systeemfout                                            | De regelaar ter controle opsturen naar de fabrikant.                   |

# 19.5 Helptekst

| Inhoud van helptek-<br>sten                                 | Oorzaak                                                                                                    | Verhelpen                                                                                                    |
|-------------------------------------------------------------|----------------------------------------------------------------------------------------------------|----------------------------------------------------------------------------------------------------|
| De DPD-waarde is<br>te klein; DPD-<br>waarde > MBE<br>+ 2 % | Is de bepaalde referentiewaarde<br>(bijv. DPD1) voor de kalibratie<br>van een sensor kleiner dan 2 %<br>van het meetbereik, is het kali-<br>beren niet mogelijk. | verhoog de concentratie van de te meten chemi-<br>calie in het proces-/meetwater en voer na een<br>inlooptijd opnieuw een bepaling van de referen-<br>tiewaarde uit (bijv. DPD1).                                                                                                    |
| De steilheid is te<br>laag, < 20 % van<br>MB                | De sensor kan de te meten che-<br>micalie niet meer detecteren                                                                                                   | Vervang de membraankap en het elektrolyt door<br>nieuw materiaal                                                                                                    |
| De steilheid is te<br>hoog; 300 % van<br>MB                 | De sensor wordt bijv. door opper-<br>vlakte actieve stoffen (tensiden)<br>blijvend beïnvloed                                                                     | Zorg dat dergelijke substanties niet in het water<br>aanwezig is. Vervang de membraankap en het<br>elektrolyt door nieuw materiaal                                                                                                    |
| Het nulpunt is te<br>laag, < 3,2 mA                         | De sensor levert een meetsignaal<br>dat kleiner is dan 3,2 mA. Deze<br>waarde ligt buiten de specificatie.                                                       | Controleer via het informatiemenu op het hoofd-<br>scherm de ruwe waarde in mA door te drukken<br>op de ≫-toets. Is de waarde < 3,2 mA, is dit<br>geen correct sensorsignaal. Controleer de beka-<br>beling, vervang de sensor door een nieuwe<br>sensor.                                                  |
| Het nulpunt is te<br>hoog, > 5 mA                           | U wilt een kalibratie van het nul-<br>punt uitvoeren, de sensor detec-<br>teert echter nog altijd de te meten<br>chemicalie                                      | De sensor moet voor de nulpuntkalibratie met<br>water worden afgespoeld, dat niet de chemicalie<br>bevat die moet worden gemeten. Ook mag het<br>water, waarmee het nulpunt wordt bepaald deze<br>chemicalie niet bevatten, ook geen sporen<br>hiervan. Gebruik hiervoor mineraalwater zonder<br>koolzuur. |
| Een onbekende kali-<br>bratiefout                           |                                                                                                    |                                                                                                    |
| In de resttijd wordt<br>parameterset 1<br>gebruikt          | Is parameterset 2 niet actief, is<br>automatisch parameterset de 1e<br>parameterset geactiveerd                                                                  | Controleer de aanstuursignalen/leidingen, de<br>parametersets omschakelen, resp. controleer de<br>timerinstellingen.                                                                                                    |

### Index 20

## 1, 2, 3 ...

| [Relais-timer] | )3 |
|----------------|----|
| 32 GB 1        | 14 |

## Α

| Aansluiting van de meetgrootheid "Temperatuur"   | 74 |
|--------------------------------------------------|----|
| Achtergrondverlichting van het display           | 20 |
| Actor                                            | 92 |
| Additieve en multiplicatieve storingsvariabelen- |    |
| schakeling                                       | 85 |
| Afvalwaterbehandeling                            | 12 |
| Apparaatconfiguratie kopiëren naar de SD-kaart   | 15 |
| Apparaatconfiguratie opslaan als tekstbestand    | 15 |

### В

| Back-up             |
|---------------------|
| Bedieningsconcept 6 |
| Bussysteem          |

## С

| Configuratie van het datalogboek          | 117 |
|-------------------------------------------|-----|
| Configuratiebestand van de SD-kaart laden | 16  |
| Configureren van de logboeken             | 113 |
| Contrast van het display                  | 20  |
| CSV-formaat                               | 116 |
| Cyclus                                    | 104 |

## D

| Data-invoer                         | 44       |
|-------------------------------------|----------|
| Datalogboek                         | 112, 113 |
| De functie van de toetsen           | 6        |
| De mA-uitgangen instellen           | 108      |
| De maximale bestandsgrootte is 2 GB | 118      |
| Drinkwaterbehandeling               | 12       |

## Ε

| Een gebrekkige sensorwerking en schommelde |    |
|--------------------------------------------|----|
| pH-waarde bij het proces                   | 42 |

## F

| Fluoride-sensor uit- en weer inbouwen in de |   |
|---------------------------------------------|---|
| doorloopgever                               | ; |
| Foutlogboek 112                             | ) |
|                                             |   |

# G

| Geldigheid van de ontgrendelingscode | 14 |
|--------------------------------------|----|
| Grensoverschrijding                  | 92 |

| Grenswaarde 1/2 (actor)                      | 104 |
|----------------------------------------------|-----|
| Grenswaarden                                 | 91  |
| Grenswaarderelais                            | 92  |
| н                                            |     |
| Handmatia invoeren van de enterendelingssede | 1/  |

## ł

| Handmatig invoeren van de ontgrendelingscode | 14 |
|----------------------------------------------|----|
| Helderheid van het display                   | 20 |

## I

| Industrie- en proceswaterbehandeling 12 |
|-----------------------------------------|
| Informatie over een veldbus 18          |
| Inlooptijden 58, 61                     |
| Insteluitgangen                         |

## Κ

| Kalibratie chloor 5                                               | 6  |
|-------------------------------------------------------------------|----|
| Kalibratie van de amperometrische meetgroot-<br>heden             | 6  |
| Kalibratie van de meetgrootheid "Geleidbaar-<br>heid, conductief" | '1 |
| Kalibratie van de meetgrootheid "Geleidbaar-<br>heid"             | '0 |
| Kalibratielogboek 11                                              | 2  |
| Kalibreren 3                                                      | 2  |
| Kalibreren pH                                                     | 3  |

# L

| Levensduur van de SD-kaart . | 1 | 112 |
|------------------------------|---|-----|
|------------------------------|---|-----|

## Μ

| Menutaal                          | 20 |
|-----------------------------------|----|
| Microvezeldoek, iets vochtig 1    | 11 |
| Multiplicatieve storingsvariabele | 86 |

## Ν

| Normsignaaluitgangen | 58, 61 | l |
|----------------------|--------|---|
| Nulpuntkalibratie    | 58, 61 | l |

## 0

| Onderhoud          |  |   |  | • |  |  |   |  | • |  |  |   | 111 |
|--------------------|--|---|--|---|--|--|---|--|---|--|--|---|-----|
| Ontgrendelingscode |  | • |  |   |  |  | • |  |   |  |  | • | 14  |

## Ρ

| pH-sensor uit- en weer inbouwen in de door- | ~7 |
|---------------------------------------------|----|
| loopgever                                   | 37 |
| S                                           |    |
| SD-kaarten 1                                | 12 |

| Sensorfunctie | 58, 61 |
|---------------|--------|
| Simulatie     | 121    |

## Т

| Taalinstellingen                                     |
|------------------------------------------------------|
| Testreservoir 1 met bufferoplossing 38               |
| Testreservoir 1 met kalibratie-oplossing fluoride    |
| 51, 53                                               |
| Testreservoir 2 met bufferoplossing 38               |
| Testreservoir 2 met kalibratie-oplossing fluoride 51 |
| Timerrelais                                          |
| Toepassingsvoorbeelden additieve storingsvari-       |
| abele                                                |
| Toetsenblokkering 11                                 |
|                                                      |

## U

| Upgrade-pakket | <br>• | • |  |  |  | • | • | • |  |  | • | 14 |  |
|----------------|-------|---|--|--|--|---|---|---|--|--|---|----|--|
|                |       |   |  |  |  |   |   |   |  |  |   |    |  |

## V

| Veldbus                                                                                              |
|----------------------------------------------------------------------------------------------------|
| Vernieling van analyse-apparaten 108                                                                 |
| Vertragingstijd voor de grenswaarden                                                                 |
| Verzorging                                                                                           |
| Vraag: Heeft de pH-kalibratie met een extern<br>monster nadelen? 42                                  |
| Vraag: Hoe kan ik de bedieningstaal terug-<br>zetten?                                                |
| Vraag: Hoe kan ik de helderheid van het display instellen?                                           |
| Vraag: Hoe kan ik de menutaal instellen of wij-<br>zigen?                                            |
| Vraag: Hoe kan ik het contrast van het display instellen?                                            |
| Vraag: Hoe werkt de bediening van de regelaar? . 6                                                   |
| Vraag: Hoe werkt de toetsenblokkering? 11                                                            |
| Vraag: In welk gegevensformaat zijn de gegevens van het datalogboek beschikbaar? 116                 |
| Vraag: Met welke kalibratiemethoden kan de fluoride-waarde worden gekalibreerd? 51                   |
| Vraag: Met welke kalibratiemethoden kan de meetgrootheid O2 worden gekalibreerd? 63                  |
| Vraag: Met welke kalibratiemethoden kan de pH-waarde worden gekalibreerd?                            |
| Vraag: Met welke kalibratiemethoden kan de redox-waarde worden gekalibreerd?                         |
| Vraag: Met welke kalibratiemethoden kunnen<br>amperometrische meetgrootheden worden<br>gekalibreerd? |
| Vraag: met welke waarden is een pH-kalibratie geldig?                                                |

| Vraag: Over welke optionele uitrusting beschikt de regelaar? 12                              |
|----------------------------------------------------------------------------------------------|
| Vraag: Over welke seriematige uitrusting beschikt de regelaar? 12                            |
| Vraag: Waar moet ik rekening mee houden als ik passieve analyse-apparaten aansluit? 108      |
| Vraag: Waar vind ik de functie [Simulatie]? 121                                              |
| Vraag: Wat is het effect van de relaisfunctie<br>[Cyclus]                                    |
| Vraag: Wat is het effect van de relaisfunctie<br>[Grenswaarde 1] of [Grenswaarde 2] 103      |
| Vraag: Wat is het effect van de relaisfunctie<br>[Grenswaarde 1/2 (actor)]                   |
| Vraag: Wat is het effect van de relaisfunctie<br>[Pulslengte (PBM)]                          |
| Vraag: Wat is het effect van de relaisfunctie<br>[Relais-timer]                              |
| Vraag: Wat is het effect van de relaisfunctie [Uit]                                          |
| Vraag: Wat zorgt voor een additieve en multipli-<br>catieve storingsvariabelenschakeling? 85 |
| Vraag: Wat zorgt voor een multiplicatieve sto-<br>ringsvariabele?                            |
| Vraag: Welke bufferoplossingen heb ik nodig<br>voor een pH-kalibratie?                       |
| Vraag: Welke kalibratie-oplossing heb ik nodig voor een fluoride-kalibratie?                 |
| Vraag: Welke typische toepassingen zijn er? 12                                               |
|                                                                                              |

## Ζ

| Zwembadwaterbehandeling | 12 |
|-------------------------|----|
|-------------------------|----|

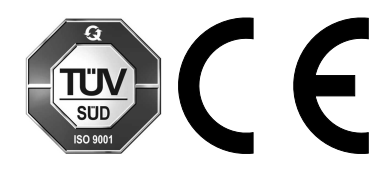

ProMinent GmbH Im Schuhmachergewann 5 - 11 69123 Heidelberg Telefoon: +49 6221 842-0 Telefax: +49 6221 842-215 E-mail: info@prominent.com Internet: www.prominent.com

990469, 1, nl\_NL